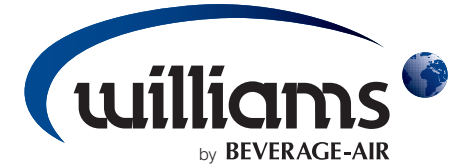

### INSTALLATION and OPERATING MANUAL for REACH-IN and ROLL-IN BLAST CHILLERS

This manual covers the installation, operation and routine maintenance requirements for the following products:

Reach-In Models:WBC35, WBC60, WBC75 & WBC110Roll-In Models:WMBC175, WMBC220, WMBC350, WMBC480 & WMBC660

Provided the instructions in this Operating Manual are read and implemented correctly, the optimum performance and reliability of your equipment should be maintained.

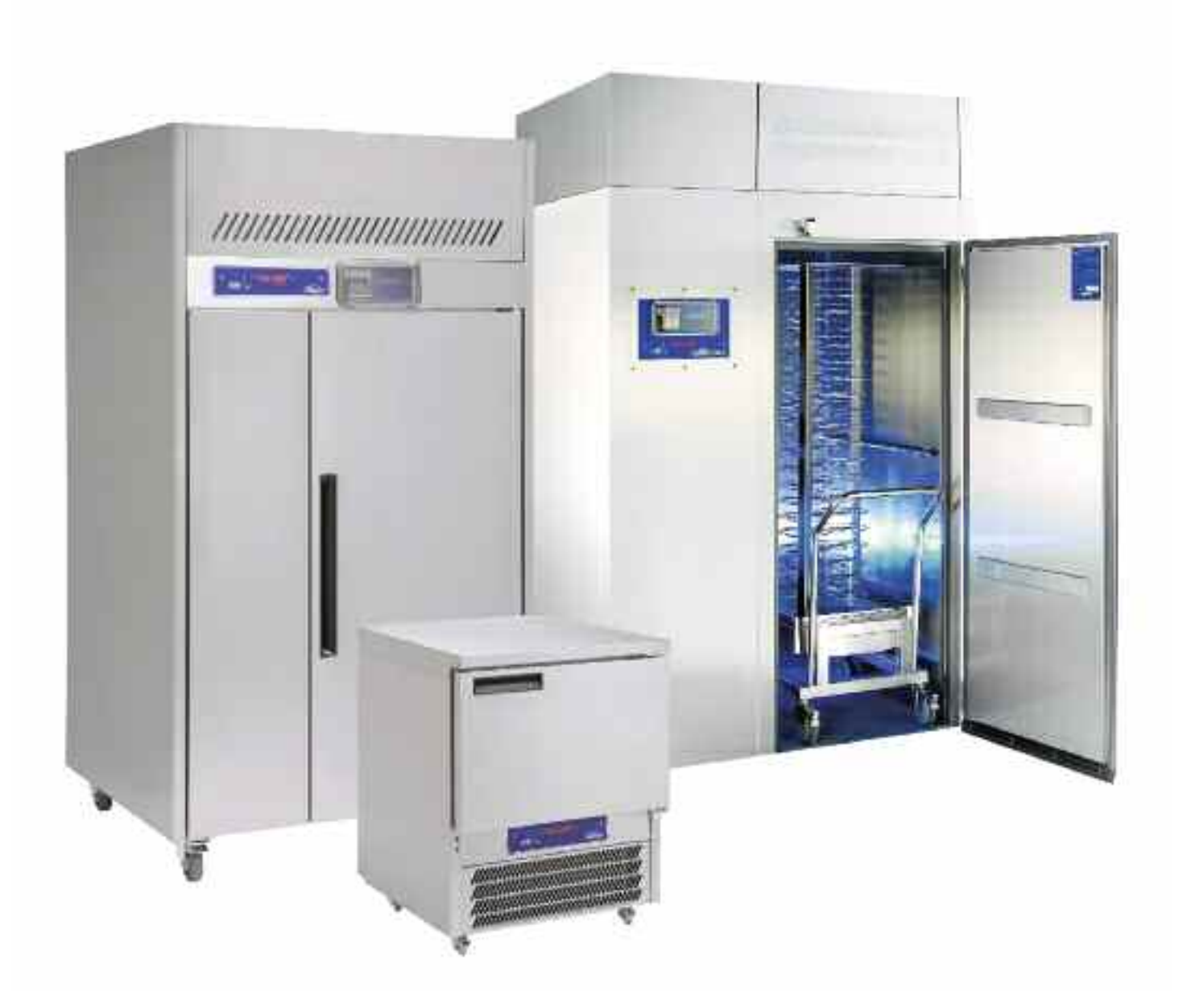

### TABLE OF CONTENTS

### Page 2 SECTION 1 - GENERAL OPERATION & MAINTENANCE

- Page 3 **Receiving Shipment** Unpacking Installation **Electrical Supply** Page 4 Start-Up Principles of Operation Loading and Packing Food Storage Time **Operation of Blast Chillers** Blast Modes Page 5 Blast Modes (continued) Blast Chill Cycle Programming and Operation Page 6 Blast Chill Cycle Programming and Operation (continued) Defrost Alarms Page 7 Alarms (continued) Door Operated Fan and Condensing Unit Cut-Out Switches Airflow **Compressor Control** Page 8 Thermostats and Probes Data Logger and Printer Miscellaneous Functionality Page 9 Maintenance Cleaning Door Gasket Service and Replacement Parts Page 10 Rules of Thumb Page 11 Before Calling Service Guide (for Common Problems) **SECTION 2 - WILLIAMS DATA LOGGER WITH PRINTER MODULE** Page 12 Pages 13 - 18 Specification **Operation Overview Display Screens and Button Operation** SECTION 3 - PARTS LISTS / WIRING DIAGRAMS / CONTROLLER SET-UP Page 19 Pages 20 - 35 Parts Lists Pages 36 - 61 Wiring Diagrams
  - Pages 62 67 Controller Set-Up

### **RECEIVING SHIPMENT**

All units are performance tested and thoroughly inspected prior to shipment. Upon leaving the factory all units are in perfect condition. During the receipt process, examine the exterior of the shipment packaging for any signs of rough handling. If the cabinet is damaged, it should be noted on the delivery slip or bill or lading and signed. A claim must be filed immediately against the carrier indicating the extent and estimated cost of damage incurred.

### UNPACKING

Remove all external and interior packing and accessories. Ensure all packaging is disposed of safely.

### **INSTALLATION**

Proper installation is the first step to good operation. We recommend that your blast chiller be installed by alicensed commercial refrigeration service company.

### Reach-In & Roll-In Cabinets:

The cabinet should stand level to ensure correct operation of self closing doors and proper drainage of condensate from the evaporator.

Models fitted with casters are non-adjustable, therefore a level platform/floor should be provided where the cabinet is to be located. On models fitted with adjustable legs leveling may be achieved by adjustment of the bottom section of the legs.

For top mounted refrigeration systems, please ensure there is 20" (500mm) between the top of the cabinet and ceiling for service technician access and ventilation.

If a reach-in cabinet with a self-contained top mounted refrigeration has been laid on its back or tipped, <u>**DO NOT**</u> switch "ON" immediately. Leave the cabinet in the upright position for at least 12 hours before switching "ON".

### Ventilation

It is essential to ensure that the room in which the cabinet is installed is adequately ventilated. Refrigerators / Chillers generate considerable amounts of heat and, if operated in small unventilated room, especially in warm weather, this will quickly cause the room temperature to rise. This could cause the motor to overheat and possibly damage the windings. At the very least, such an installation will cause the cabinet to use an excessive amount of electricity.

### Locking Casters

When a reach-in cabinet has been placed in a desired location, please ensure brakes have been placed into the "lock" position by pressing the metal bar down. Remember to release the brakes before trying to move the cabinet.

### Pan Slides & Shelves:

When positioning the slides, present the slide to the racking by holding it in the opposite hand to the side of the cabinet you are installing the slides. Position the slide at a 45° (degree) angle as shown in *Figure 1*. Once in place, let the slide drop into position creating a horizontal ledge on which pans or shelves will sit.

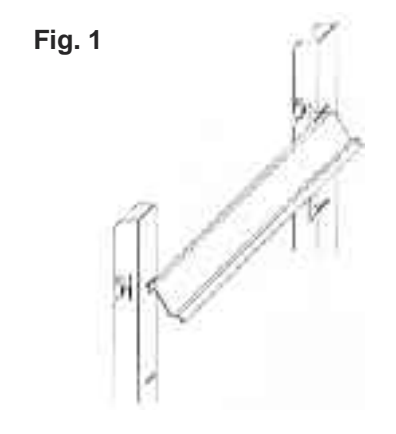

### **ELECTRICAL SUPPLY**

Wiring should be done by a qualified electrician in accordance with local electrical codes. All models with the exception of the WBC110, WMBC175, WMBC220, WMBC350, WMBC480 & WMBC660 come fitted with a NEMA plug for safety, and must be grounded. The WMBC110 and WMBC's are 3-phase and require connection to a suitable supply.

Voltage supplied to the cabinet must be between 208 Volts to 230 Volts only; no exceptions! WARRANTY IS NOT VALID OUTSIDE THE LIMITS OF 230 VOLTS! A surge protector is highly recommended for added protection.

**Note:** Please take extra precaution when cabinet is being supplied voltage to a Delta Circuit).

### **START-UP**

### **Main Control Breakers**

Should the equipment fail to run on initial connection, please check that all Main Control Breakers (MCBs) are in the "ON" position at the back of cabinet. **Note:** The "ON" position is confirmed by red indicators on the MCBs.

### Thermometer

The controller is marked in Fahrenheit (°F) or Centigrade (°C) for the thermometer display. The thermometer should be checked daily to ensure that the equipment is maintaining the correct temperature.

If the cabinet is operating at the wrong temperature due to a default, the cabinet will alarm.

### **PRINCIPLES OF OPERATION**

Williams blast chillers have been designed to quickly reduce the temperature of food in accordance with Department of Health guidelines on the chilling of cooked foods. All operators should be conversant with Department of Health publication, Chilled and Frozen Guidelines on Cook-Chill and Cook-Freeze Catering Systems.

Fast temperature reduction is not brought about by placing the food in a very cold cabinet like a deep freeze. This would only dry the food badly and take a very long time to reduce its temperature to the required level. The secret of fast temperature reduction is in delivering the correct blast of air and ensuring correct and unobstructed horizontal air flow inside the cabinet. This is why the equipment has the option of soft and hard facility on blast chill.

Exceptions: depending on the density types and sizes of the portions the chiller might not be capable of achieving the required guidelines, therefore, the load and/or depth of the food layers should be reduced. You may find it necessary to experiment with different amounts of food and loading methods in order to achieve the optimum performance with your blast chiller.

### LOADING AND PACKING

Regulations state that product should be placed in the Blast Chiller within 30 minutes from completion of cooking. The packaging of food and the way in which it is loaded or placed within the apparatus can have a significant effect on the time within which the temperature can be reduced to the required level and the amount of food which can be processed in each chilling batch. are good conductors. Plastic or polyurethane containers insulate the food from the cold air. When chilling unportioned food we recommend the use of the appropriate pan that is at least 2 1/2" (63.5mm) in depth. Likewise, placing lids or covers on food will also increase the chilling time but may be of some use when processing some delicate foods to avoid dehydration.

Always load your machine in such a way that it is possible for the cold air to contact all sides of the containers. Avoid stacking containers directly on top of one another as this will drastically extend the chilling time and take special care not to block the air ducts.

Always load the machine before selecting the blast cycle. Unless it is unavoidable do not open the door of the machine while the blast cycle is engaged.

In the case of roll-in rack models, bumper bars are fitted to the walls inside the machine. This assists in the correct positioning of the rack(s) so as to avoid blocking the air flow.

### FOOD STORAGE TIME

Chilled foods can be stored for up to 5 days at between  $32^{\circ}F$  (0°C) and  $38^{\circ}F$  (3°C).

### **OPERATION OF BLAST CHILLERS**

The cabinet is delivered ready to run. Plug (or connect) to the main power supply and the cabinet is ready for use. Initially the cabinet will be in standby mode, shown by 3 dashes (---) in both display windows. The cabinet needs to be pre-chilled (or ran) for at least 30 minutes before being used.

*Note:* The control systems employed contain no user serviceable components. Instructions on setting up the control panel thermostats are available from the manufacturer. These should only be reset by a qualified service technician.

### **3 BASIC MODES**

### **Timed Cycle Blast**

This is the storage temperature at which food can be held and the blast chiller automatically switches into this mode at the end of each cycle. Normal storage temperature range is  $34^{\circ}C$  (1°C) to  $37^{\circ}F$  (3°C).

### Storage Mode

During store mode (with no alarm condition or defrost cycle running) the left hand window will display the previous blast cycle duration and the right hand window will display the store temperature. Some chillers have more than 1 fan installed; these may not all operate during the storage mode,

When blast chilling always use metal or foil containers which

giving a reduced air circulation within the chiller.

From store mode the following functions can be achieved:

- Go into standby mode by pressing and holding 
   for 3 seconds.
- 2. Initiate the setting of a **blast chill** by pressing
- 3. Initiate a **manual defrost** by pressing and holding both and **1** for 3 seconds.
- Pressing during a probe cycle only will cause all enabled food probes and their respective temperatures to be displayed in a scrolling process (each probe's information is displayed for 4 seconds):

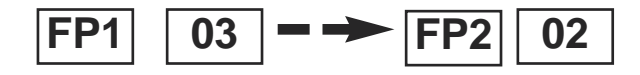

5. Further pressing during a blast cycle will cause the displays to revert back to the standard display (ie time and temperature). Also, cancelling the blast cycle or when the blast cycle ends the display will revert back to the standard food probe display.

If no button is pressed for 10 seconds or if **()** is pressed at any time the cabinet returns to normal store mode.

### Continuous Blast Cycle (Reach-in Models Only)

- 1. Insert the food probe into the desired product.
- Select the desired temperature and probe blast using buttons 1 and 2 and confirm your selection with button 3

It is possible to cancel at anytime by pressing

 When the LED goes out for the various food probes, this indicates that the food probe relevant to that LED indicator has achieved its target setpoint temperature. If you wish, remove the relevant food probe from the product and insert it into a newly introduced product (e.g: hot food).

The details for a probe that has achieved its target temperature will be automatically printed and saved onto the Williams Data Logger. 4. After a short delay, the LED relevant to the probe that has been reinserted into the newly introduced product will illuminate once again to indicate that it is attempting to achieve its target temperature (chilling the product) once more.

The blast cycle will only end once all food probes have achieved the target temperature simultaneously.

Function 5 can be initiated in any operating mode except standby.

### BLAST CHILL CYCLE PROGRAMMING & OPERATION

Check that the chiller is operating and at storage temperature. Load the products for chilling and refer to the previous loading information. Place the food probes into the center of the product to be chilled. Then program the cycle as follows:

- 1. By pressing button '1' to select the desired type of blast soft blast (4 blocks) or hard blast (2 blocks).
- By pressing button '2' select timer for the desired duration of 90 minutes, 240 minutes or probe (temperature controlled cycle).
- 3. By pressing button '3' start the blast chill cycle.

If you are not happy with your selection press the button to cancel your selections and the cabinet will revert back to store mode. Pressing this button will stop the blast chiller in mid cycle and will keep the time displayed following cancellation until a new blast cycle is programmed - this will be displayed in the left window.

During defrost or blast cycle, it is not possible to re-enter the blast set mode.

When a Blast Cycle has been initiated - the following will be displayed:

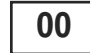

Left Display Window - time counting up

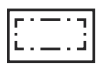

**Right Display Window** - clockwise rotating LEDS signifying a cycle in progress

The blast cycle is ended under normal operation by:

- Reaching the required temperature 37°F (+3°C).
- Reaching the end of the designated time (90 or 240 minutes).
- Manual cancellation of the cycle by pressing and holding for 2 seconds.
- Putting the controller into standby mode by pressing

A blast cycle may also be terminated due to the following faults or failures:

- Over temperature fault.
- HP/LP fault (if enabled).
- Air probe (T1) failure.
- Food probe failure terminates the blast cycle if all the food probes fail. If a 3 probe system is used, and 1 probe fails, the cycle will continue until the last working probe reaches temperature.
- Main power failure longer than 3 minutes.

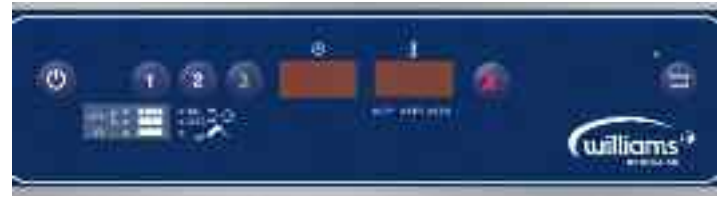

**Blast Control Panel** 

### Hard or Soft Blast Chill Cycles:

During the hard blast chill cycle the air temperature inside the cabinet should go down to approximately 14°F (-10°C). This is for the timed chilling cycle only. Hard blast chill cycles have the potential to go down to 14°F (-10°C) in temperature.

During soft blast chill cycle the air temperature stays above 32°F (0°C). Soft blast chill cycles have the potential to go down to 34°F (1°C) in temperature.

### DEFROST

A defrost cycle is automatic at the end of each blast chill cycle to clear any ice from the evaporator ready and to prepare for the next cycle. During storage mode a defrost will be performed automatically at the factory preset interval of 6 If a blast cycle is cancelled the machine will hours. automatically initiate a defrost.

During a defrost the display windows will indicate the following:

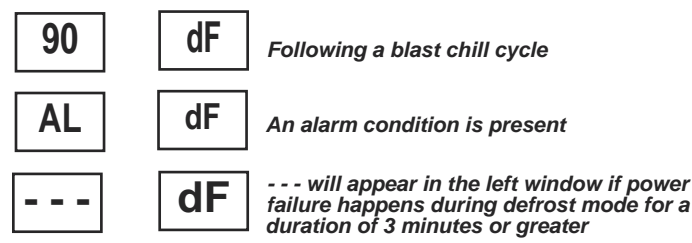

failure happens during defrost mode for a duration of 3 minutes or greater

A manual defrost can be initiated by pressing and holding both 📿 and 🚺

During the defrost cycle **all** fans will stop running. When the defrost cycle is finished the compressor will run for approximately 60 seconds before the fans cut in. It is safe to leave products in the cabinet during the defrost cycle; the air temperature rises slightly but will not affect the products stored.

After every defrost there is a short period; about 5 minutes during which a blast cycle cannot be programmed. This short interval is to allow defrost water to drain away from the evaporator. At the end of each cycle, a defrost will automatically clear any ice from the evaporator ready for the next cycle.

### ALARMS

When a fault or adverse operational condition arises, an audible and visual alarm will be initiated:

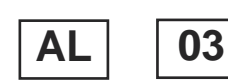

General alarm in left window / right window will show mode (storage temperature / blast or defrost)

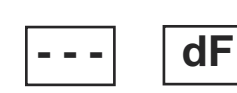

Mains failure alarm in left window / right window will show mode (storage temperature / defrost; longer than 3 minutes)

The alarm will sound intermittently. Press **W** to mute the alarm, the alarm will retrigger if the fault causing the alarm has not been addressed. The alarm mode will still be displayed.

More information on the alarm can be displayed during normal operation by accessing the diagnostic menu by pressing and holding 2 for 3 seconds.

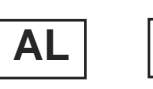

Left window indicates alarm - the E3 right window indicates the type of alarm.

When a probe is at fault then the left window will display probe type and the right window indicates the fault type.

| T1        | - | air probe                        |
|-----------|---|----------------------------------|
| T2        | - | evaporator probe                 |
| Т3        | - | auxiliary probe (not applicable) |
| <b>T4</b> | - | Food probe 1                     |
| Т5        | - | Food probe 2                     |
| <b>T6</b> | - | Food probe 3                     |

Alarm codes that are displayed are:

| - | HP / LP fault (not applicable)      |
|---|-------------------------------------|
| - | Over temperature                    |
| - | Mains failure longer than 3 minutes |
| - | High temperature                    |
| - | Low temperature                     |
| - | probe over range failure            |
|   | -<br>-<br>-<br>-                    |

### ALARMS DURING BLAST CHILL CYCLES

If the blast chill cycle has been terminated as a result of a fault causing an alarm, a defrost cycle will automatically be initiated. However, it an alarm occurs such as evaporator probe (T2) fault then the blast chill cycle will continue.

### **CANCELLING ALARMS**

Alarms may be cancelled in the following way:

- Putting the cabinet in standby will cancel all alarms
- All alarms can be reset when the fault is removed, except the mains failure alarm. This alarm remains displayed until another blast cycle is initiated.

### DOOR OPERATED FAN & CONDENSING UNIT CUT-OUT SWITCHES (if fitted)

If the door is opened during blast or store mode the refrigeration unit and evaporator fans will cut out. Both will restart on closure of door.

**Note:** it is not advisable to open the door during blast mode as this will effect cycle.

### AIRFLOW

In the unlikely event that your blast chiller is taking longer to perform its chilling cycle, ensure that the system is operating in the correct way. A possible explanation is that the fan system has been installed the wrong

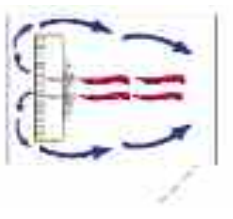

way round. As a result the airflow within the blast chiller will not work as effectively as it should. See the diagram.

### COMPLEMENTARY COMPRESSOR CONTROL

In addition to the conventional operation of the compressor, the following complementary function applies;

### **Compressor Rest Time**

This function is to ensure that the main compressor does not run too frequently, and succumb to damage. The parameter "**crt**" can be adjusted accordingly. The compressor rest time does not apply to the beginning of a blast cycle or hot gas defrost cycle.

### **Compressor Duty Cycle**

This function performs the task of overriding the controller's logic when an air probe **(T1)** fails, thus preserving the food until a service technician performs service work. The parameter "**cdc**" controls the number of forced compressor cycles per hour.

**Example:** If set to 5, the compressor (compressor used for store) will alternate, 5 minutes running, 5 minutes off and so on.

### High Pressure / Low Pressure Control

To enable the High Pressure / Low Pressure control, the parameter "**PS**" must be set to "**YES**". Once set the main compressor relay output is additionally controlled by the High Pressure / Low Pressure switch (terminals L3 and L2 in series with terminal L1). If the High Pressure / Low Pressure input goes open circuit, then the main compressor will stop running and an alarm "**E1**" will be displayed.

**NB:** If the High Pressure / Low Pressure input goes open circuit during a hot gas defrost, the alarm is ignored. A subsequent refrigeration cooling cycle will trigger the alarm if the input stays open circuit.

If a High Pressure / Low Pressure switch is not fitted then terminals L2 and L3 have to be linked.

### **THERMOSTATS & PROBES**

### Thermostats

The controller can, via the set of thermostat parameters, control the refrigeration for soft blast chill, hard blast chill and chill store.

All have independent parameters for set points and the two hysteresis parameters are for chill thermostats.

**NB:** The soft blast chill thermostat is a "delta" (floating) value to be added to the store chill thermostat set point to achieve the final soft blast chill thermostat set point.

**Example:** If the store chill thermostat is set to  $37^{\circ}F$  (+3°C) and the soft chill value is set to  $37^{\circ}F$  (-2°C), then the achieved soft blast thermostat will be  $28^{\circ}F$  (+1°C).

### Probes

The type of probe sensor used for all probes is of the KTY-81-121 type.

The controller will always require the air (T1) and evaporator (T2) probes. The number of food probes is selectable from 0 to 3.

If the number of food probes is set to 1, then only the alarm, diagnostics and temperature controlled blast cycle will be respective to probe (T4). All other food probes (T5 and T6) will be ignored. The auxiliary probes (T3) function can be selected via the parameter "3PM" (default to "no").

**NB:** If any probe is enabled but not connected, a probe failure will arise.

All probes have an offset parameter to compensate for temperature drift and manufacturing tolerances of the probes.

### WILLIAMS DATA LOGGER & THERMAL PRINTER

The Williams Data Logger is connected to a thermal printer which requires a 2.24" (57mm) with a diameter not greater than 1.57" (40mm) thermal printer paper roll.

The Data Logger retains approximately 7 days worth of data (depending on usage) by default. This includes all blast cycles that have been completed or cancelled, defrosts, store cycles and all alarms. All of the stored data is printed by pressing and holding the button next to 'Print' (1) for 3 seconds. A confirmation message 'Printing' will be displayed. Please see Page 12 for additional functions and features.

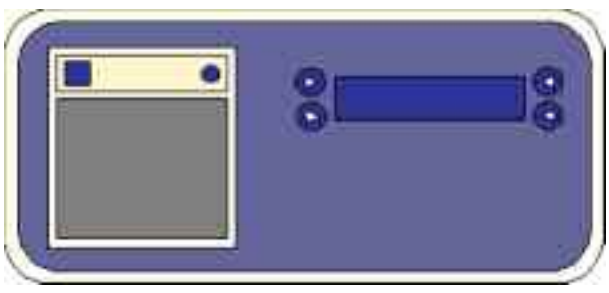

Williams Data Logger & Printer

### MISCELLANEOUS FUNCTIONALITY Condenser Clean

The condenser will require cleaning from time to time. A timer parameter "Acc" is used to log the compressor run time (units of weeks). After the preset period a warning is announced.

For the purpose of notifying the user, a designated condenser clean button and LED are used. A flashing red LED signifies that the condenser requires cleaning.

Pressing and holding the button for 3 seconds will reset the timer and the LED will stop flashing.

### **Display Slow Down**

The purpose of applying a "display slow down" is to delay the real time temperature being displayed on the controllers front control interface. This will avoid rapid fluctuations displayed when a door is opened, or when the controller is "hunting" the instantaneous temperature.

This is achieved by introducing a thermal mass simulation routine in the software to stimulate a thermal mass inside the chiller. The parameter "SiM" (default to 3) is used, and an example being a value of 100 simulates a 0.5 litre (0.1 Gallon) bottle of water.

### MAINTENANCE

The cabinets are fully automatic in operation. Cleaning and loading thermal paper is the only maintenance required. Read the following topics.

### **Exterior Cleaning**

The exterior of the cabinet is stainless steel and if cared for correctly will keep is 'as new' finish for many years. Normal day to day cleaning should be carried out with a soft cloth and soapy water. Always wipe the cabinet vertically in the same direction as the grain in the stainless steel. While stainless steel is a very strong and robust material, the smooth finish can be spoiled by wiping against the grain.

Never use abrasive materials or cleaners, or chemical cleaners, as they can damage the surface and cause corrosion. Occasionally, the exterior should be polished with a good stainless steel polish to protect the surface.

Do not use abrasive cleaners, chemicals or scouring pads on the control panel. Clean the control panel only with a soft damp cloth. Avoid excess water on the control panel, and other areas where electrical components are fitted.

### **Interior Cleaning**

The racking can be removed for easy cleaning (**see Figure 2**). This should be done on a regular basis with warm water and a soft cloth, dry thoroughly afterwards. To remove the racking and shelf supports follow this procedure:

First remove shelves, then supports by gripping firmly at the center and lifting slightly. Turn shelf support towards cabinet interior by pushing at the center as you twist support through 90°. The shelf support will be released. (**Note:** the supports are designed to be anti-tilt and some resistance may be experienced at first. This will be overcome with practice). When all shelves have been removed, remove the racking by lifting up and over the nylon retaining blocks.

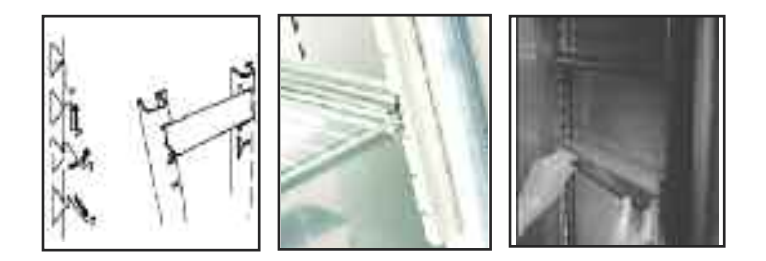

### Door Gasket

Clean the gasket weekly with warm soapy water and a soft cloth taking care not to damage it. **DO NOT** use a sharp knife to clean or scrape the gasket. Regularly check the gasket for any damage. Damage can be caused by striking the

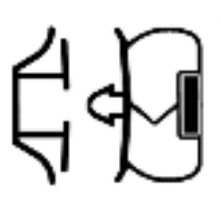

gasket with a sharp object such as the corner of a tray. Damaged gaskets do not seal correctly and can increase the amount of electricity consumed, seriously affecting the efficiency and performance of the cabinet.

Damaged gaskets are easily replaced. To fit a new gasket simply pull out the old gasket and push the new gasket into the channel (gasket retainer) at the center and work along the gasket pushing it into the channel, continue in the same way on the other three sides, pushing the corners in last.

### **Condenser Cleaning**

The condenser, which is part of the refrigeration unit, is located in the unit compartment and requires cleaning approximately 4 times per year or when the LED indicates. To clean the condenser, **disconnect main power supply before starting**, then brush the fins vertically with a stiff brush (taking care not to damage the fins or push dirt / dust further into the condenser coil) and vacuum the dirt / dust away. **Remember to reconnect main power supply when finished**.

### TECHNICAL SERVICE & REPLACEMENT PARTS

Beverage-Air strives to provide excellent customer service along with quality equipment. To help us better assist you, a serial number and / or model number must be provided when contacting the technical service or parts department. The data plate is located inside the reach-in cabinet on the right side wall. Roll-in blast chiller data plates are placed on the exterior of the back panel that supports the controller. All serial numbers are recorded and kept indefinitely.

### **RULES OF THUMB**

- 1. Pre-chill the cabinet for 30 minutes before you do first load (this is to remove interior residual heat).
- 2. Doubling the food thickness triples the pull-down time.
- 3. Don't stack food and / or containers on top or alongside or each other.
- Covering the food increases pull-down time by 10% -30%.
- 5. Pull-down rate initially is about 2°F per minute and approaching final temperature is about 2 minutes per degree Fahrenheit.
- 6. Factors affecting blast chiller pull-down times:
  - Entering food temperature (the hotter the initial temperature, the longer the pull-down time).
  - Final food temperature (the colder the final temperature, the longer the pull-down time).
  - Food "thickness" (the greater the distance from geometric "core" center of food to its surface pull-down time).
  - Food density (the greater the density, the longer the pull-down time).
  - Food thermal conductivity (the lower the conductivity, the longer the pull-down time).
  - Food specific heats (the higher the specific heat, the longer the pull-down time).
  - Container surface area (the smaller the surface area, the longer the pull-down time).
  - Container material (metals are conductors and render a shorter pull-down time than plastics which are insulators).
  - Covering material (metal preferred instead of plastic for reasons above).
  - Covering method-cover such as aluminium foil or a "stretch wrap film" placed in direct contact with food eliminates the "dead air space" between the cover and the food. Since "dead air space" is an insulator, elimination of reduction of it shortens pull-down time.
  - "Delta T" is temperature difference between the food and the blast of air. The greater the "Delta T" the quicker the pull-down time.
  - Air velocity (the greater the air velocity across the food, the faster the pull-down time).
  - Amount (weight) of food put in as compared to rated capacity machine. Exceeding the capacity increases the pull-down time.

### BEFORE CALLING SERVICE GUIDE FOR WBC COMMON PROBLEMS CAUTION: Disconnect power supply prior to attempting any service!

| Problem                                               | Possible Cause                                                                                  | Remedy                                                                                                    |
|-------------------------------------------------------|-------------------------------------------------------------------------------------------------|----------------------------------------------------------------------------------------------------|
| Cabinet not running and / or no                       | Circuit breaker tripped                                                                         | Reset circuit breaker (make sure circuit breakers show red indicators for "ON" position)                                                                    |
| 1-2-3 controller display                              | Power cord unplugged                                                                            | Plug in power cord                                                                                                    |
|                                                       | Main power supply turned "OFF"                                                                  | Turn main power supply "ON"                                                                                                    |
|                                                       | Improper voltage supplied to cabinet                                                            | Supply correct voltage (do not use extension cords or put other equipment on circuit etc)                                                                   |
|                                                       | Cabinet in defrost cycle                                                                        | Allow defrost cycle to finish                                                                                                    |
|                                                       | Cabinet not pre-chilled prior to placing hot product load                                       | Remove product load and pre-chill cabinet for approximately 30 minutes (only applies to cabinets that do not stay on all the time)                          |
| Condensing unit on cabinet runs                       | Excessive amount of warm product<br>loaded in cabinet                                           | Allow adequate time for product to cool down                                                                                                    |
| for prolonged period or<br>continuously               | Whole product loads placed in cabinet                                                           | Portion product load(s)                                                                                                    |
|                                                       | Improper use of "Soft Chill" mode                                                               | Use "Soft Chill" for delicate and less dense product loads only                                                                                             |
|                                                       | Prolonged door opening or door ajar                                                             | Make sure door is closed when not in use. Avoid prolonged door openings                                                                                     |
|                                                       | Door gasket not sealing properly                                                                | Check gasket condition. Adjust door or replace gasket                                                                                                    |
|                                                       | Dirty condenser coil                                                                            | Clean the condenser coil                                                                                                    |
|                                                       | Improper air flow around condensing unit                                                        | Ensure adequate air space, relocate away from heat generating equipment, direct sunlight, or direct path of air conditioning or heating ducts               |
|                                                       | Evaporator coil blocked with ice                                                                | Turn unit off and allow coil to defrost or manually force defrost (while cabinet is "ON", press and hold . & 1 button for manual defrost)                   |
| Cabinat tampanatura taa hinb                          | Poor air circulation in cabinet                                                                 | Move product load away from fan(s)                                                                                                    |
| Cabinet temperature too high                          | Excessive amount of warm product<br>loaded in cabinet                                           | Allow adequate time for product to cool down                                                                                                    |
|                                                       | Prolonged door openings or door(s) ajar                                                         | Make sure door(s) are closed when not in use. Avoid prolonged door openings                                                                                 |
|                                                       | Dirty condenser coil                                                                            | Clean the condenser coil                                                                                                    |
|                                                       | Insufficient clearance around cabinet or excessively high ambient temperature                   | Ensure adequate air space, relocate away from heat generating equipment (ovens, fryers etc) and out of direct sunlight                                      |
|                                                       | Evaporator coil blocked with ice                                                                | Turn unit off and allow coil to defrost or manually force defrost (while cabinet is "ON", press and hold <b>(a)</b> & <b>(1)</b> button for manual defrost) |
| Cabinet is noisy                                      | Part(s) loose                                                                                   | Locate and tighten loose part(s)                                                                                                    |
| Product taking to long to pull-down                   | Product load covered                                                                            | Uncover product or try to use metal pans. Refer to Page 3 or "The Guide to Cook Chill"                                                                      |
|                                                       | Improper use of "Soft Chill" mode                                                               | Use "Hard Chill" for product loads that are of great density                                                                                                |
|                                                       | Dirty condenser coil                                                                            | Clean the condenser coil                                                                                                    |
| and trips circuit breaker                             | Excessive heat generated from<br>equipment nearby                                               | Relocate cabinet, or adjacent heat generating equipment                                                                                                    |
|                                                       | Voltage to cabinet too high or too low                                                          | Check and correct supply voltage                                                                                                    |
| Door won't close tight                                | Cabinet is not level                                                                            | Level cabinet by adjusting casters or legs. Shim casters or legs if necessary                                                                               |
| Water or ice at bottom of cabinet                     | Product load too hot                                                                            | Cool down product load before placing into cabinet (Note: product load should be no higher than 160°F)                                                      |
| Error code displayed                                  | Loose or defective food probe / thermocouple. Main power failure                                | Press (cancel) button to stop alarm sound off                                                                                                    |
| Thermal printer paper not feeding or printing tickets | Thermal printer paper jamming, not straight or properly seated. Printer paper spool is finished | Reload paper                                                                                                    |

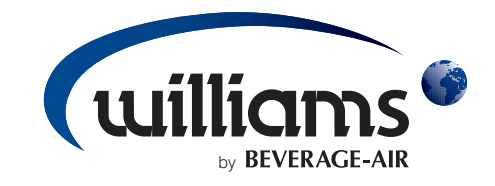

### OPERATING / ENGINEERS MANUAL for WILLIAMS DATA LOGGER (W.D.L) with PRINTER MODULE

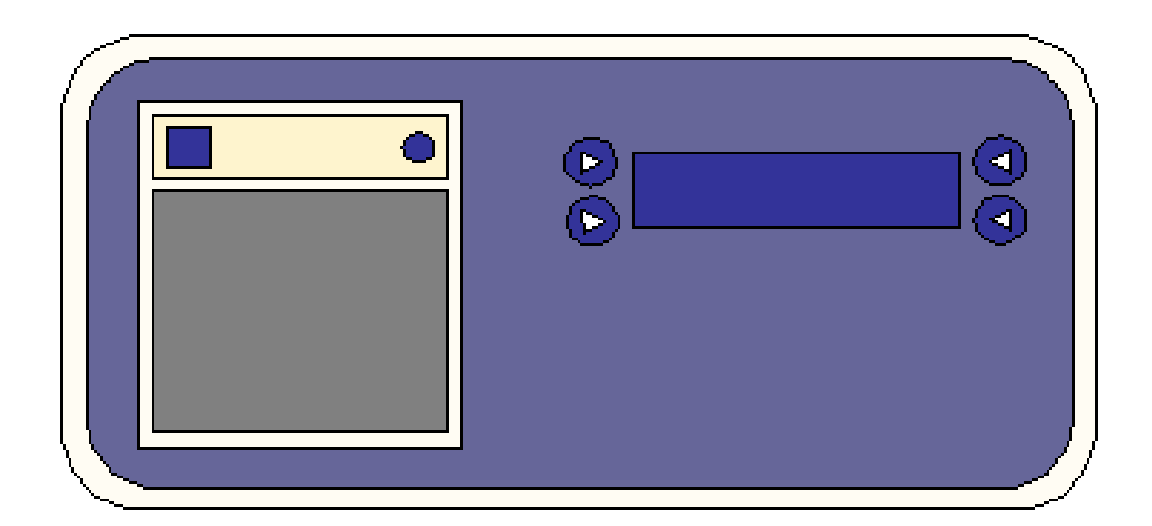

### 2.0 SPECIFICATION

### 2.1 POWER SUPPLY

The Williams Data Logger (W.D.L) is supplied with a 12VDC from a Switch-mode power supply (S.M.P.S).

### 2.2 PRINTER PAPER ROLL

The W.D.L is connected to a thermal printer which requires a (57mm / 2.24" with a diameter not greater than 40mm) thermal printer paper roll.

### 2.3 I.P (INGRESS PROTECTION) RATING

The W.D.L and printer module are protected by a polycarbonite hinged cover that has an IP rating of 65 when in the closed position.

### 2.4 HARDWARE AMBIENT OPERATING LIMITS

The printer and W.D.L are guaranteed to operate in an ambient temperature between -10°C / 14°F and 50°C / 122°F in a 15 to 80% of relative humidity.

### **3.0 OPERATION OVERVIEW**

### 3.1 DISPLAYS DURING CABINET OPERATION

When an operation cycle (e.g.- timed blast) has been initiated, the W.D.L will display information relevant to that cycle (as shown below).

### 3.1.1 Timed and Temperature Based Blast Cycle

The screens shown below will be displayed during a timed blast and temperature based blast cycle. The W.D.L can still be used during operation (e.g.- parameters can be accessed, stored data can be viewed etc.).

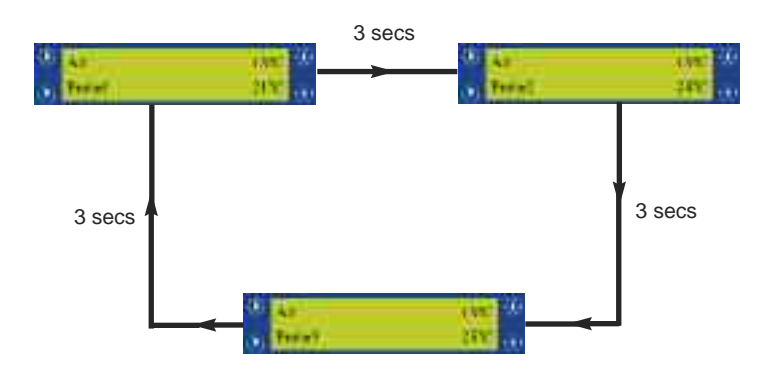

### 3.1.2 Defrost

The screen shown below is displayed during a defrost cycle. The W.D.L can still be used during operation (e.g.parameters can be accessed, stored data can be viewed etc.).

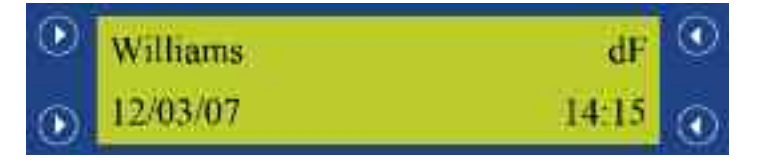

### 3.2 DATA RECORDING MODE

The W.D.L is used to record the controllers status and the temperature measured by the selected probe (through a parameter) every 5 seconds.

### 3.2.1 Alarms

If an alarm occurs, the time, date, controller status and temperature are recorded into the W.D.L's memory and printed immediately on a ticket.

| - Power Failure    | = | PWF  |
|--------------------|---|------|
| - High Temperature | = | HI_T |
| - All Other Alarms | = | ALM  |

### 3.2.2 Blast Mode (Time)

The time, date and temperature of the Air probe at the beginning and the end of the blast cycle are recorded.

### 3.2.3 Blast Mode (Temperature)

The threshold duration is recorded, i.e. the time taken for the food probe temperature to reach the setpoint from the highest recorded temperature.

If a blast cycle is not active, the average hourly temperature and any alarms are stored while the recording is taken.

### 3.3 DATA STORAGE

Data recorded is stored on the W.D.L automatically and can be printed at anytime manually.

### 3.4 DISPLAY MODE INDICATIONS

The current cabinet status will be displayed in the top right-hand corner of the default display screen during operation.

### 3.4.1 Standby

When the W.D.L is in standby, '- - -' will be displayed.

### 3.4.2 Temperature Logging

The current internal cabinet temperature (e.g. '**39°F / 4°C**') will be displayed.

### 3.4.3 Defrost

A defrost or recovery period is indicated by '**dF**' being displayed (see section 3.1.2 for more details).

### 3.4.4 Communication Error

In the event of a communication error, '**Err**' is displayed. See section 3.6 for more details should this occur.

### 3.5 RESOLVING A COMMUNICATION ERROR

In the event of a communication error, 'Err' is displayed on the top right of the W.D.L. If this should happen, check that the data cable is not damaged and is connected properly and, that the assigned cabinet address parameters on the Williams Easy Blast (W.E.B) (parameter "nr") controller and W.D.L (parameter "Cab.ADR") are the same (see section 4.6.4).

### 3.6 BACKLIGHT AND DISPLAY

The backlight will remain on permanently (even when in Standby mode). The contrast of the display can be adjusted using the W.D.L's parameters (see section 4.5.4 for more details).

### 4.0 DISPLAY SCREENS AND BUTTON OPERATION

### 4.1 SWITCHING ON THE W.D.L AND PRINTER

The data logger and printer will be switched on from Standby mode automatically when the main controller is switched on from Standby mode. For approximately 3 seconds after switching on the cabinet, '- - -' will be displayed, this indicates a standard internal self-test phase before the controller is ready for use.

### **4.2 DEFAULT DISPLAY SCREEN**

The default display screen will show the company name and date on the left-hand side, the current cabinet status and time are displayed on the right-hand side as shown in the diagram directly below. The W.D.L will revert back to the default display automatically after 30 seconds.

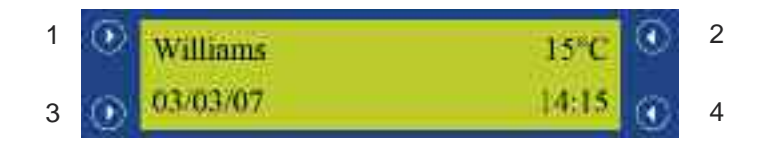

Access the Main Menu (refer to diagram below) by pressing any button.

### **4.3 MAIN MENU SCREEN**

The main menu screen allows you to select a number of parameters and operations. See below for more details and a diagram of the menu layout.

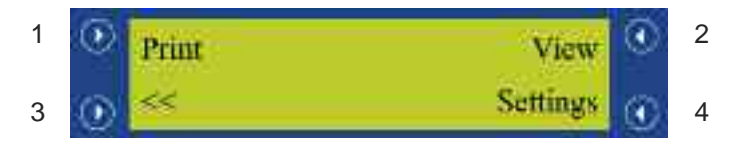

### 4.3.1 Printing Stored Data

The W.D.L retains approximately 7 days worth of data (depending on usage) be default. This includes all blast cycles that have been completed or cancelled, defrosts, store cycles and all alarms. All of the stored data is printed by pressing and holding the button next to '**Print**' (1) for 3 seconds. A confirmation message '**Printing**' will be displayed.

### 4.3.2 Viewing Stored Data

The stored data can be viewed by pressing the '**View**' (2) button. In some instances (such as when viewing blast cycle or power failure alarm information) further information is available relevant to the cycle / alarm (as shown below).

### 4.3.2.1 Blast Cycle Extended Information

View the stored data by pressing the 'View' (2) button (as shown below).

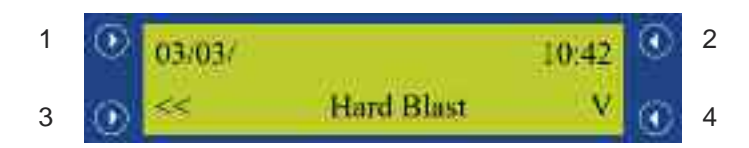

By pressing and holding the 'V' (4) button, it is possible to view the extended information relevant to the cycle (as shown below).

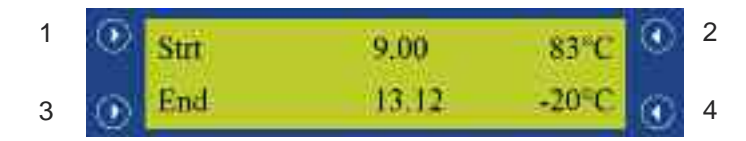

By pressing and holding the '**V**' (4) button for 3 seconds or more, the start temperature and duration for each enabled food probe will be displayed. The display will automatically cycle to the next food probe after 3 seconds (as shown below).

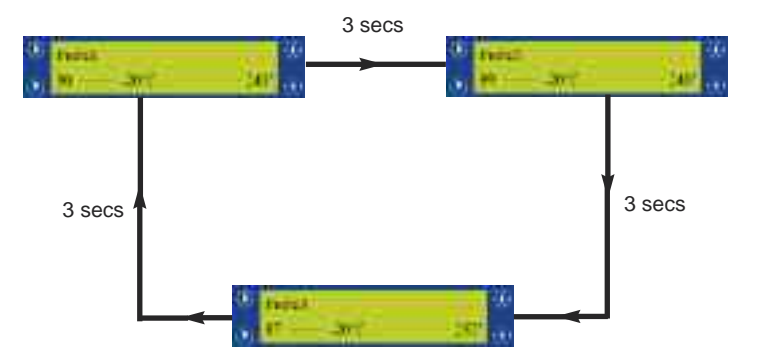

The display will exit the advanced information as soon as the 'V' (4) button is released.

### 4.3.2.2 Power Failure Alarm Extended Information

View the stored data by pressing the 'V' (4) button (as shown below).

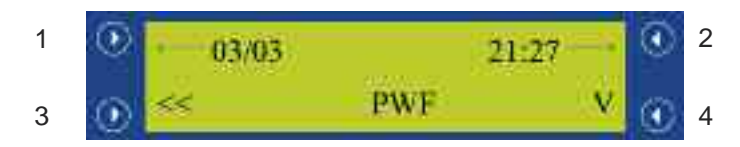

By pressing and holding the '**V**' (4) button, you are able to see exactly when the power failure occurred and when the power supply was re-established (as shown below).

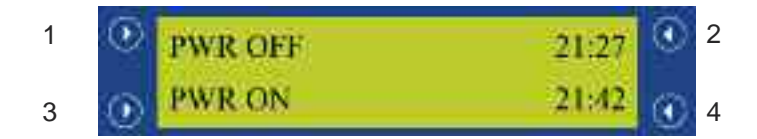

### 4.4 MAIN SETUP MENU

The main setup menu (as shown in the diagram below) can be accessed by pressing the '**Settings**' (4) button ont he main menu (see section 4.3 diagram for more details).

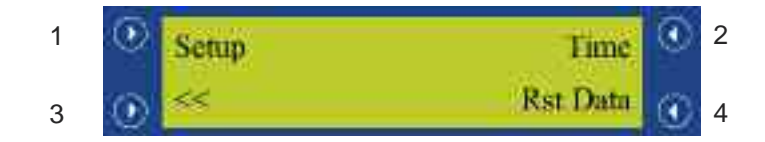

### 4.4.1 Clearing Stored Data

It is possible to clear the stored data by pressing and holding **'Rst Data'** (4) for 3 seconds. The confirmation message **'Data Deleted'** will be displayed to show that the data deletion has been successful.

### 4.4.2 Setting the Time and Date

The time and date setup menu can be accessed by pressing the **'Time'** (2) button. The screen shown below will be displayed.

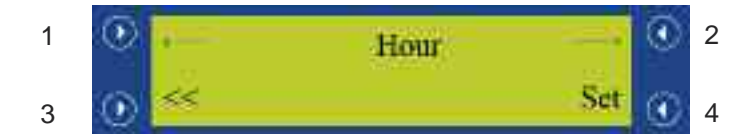

Use the ' - ' (2) and ' (1) buttons to scroll forwards and backwards between Hour, Minute, Day. Month and Year. Adjust the selected Hour, Minute, Day etc by pressing the 'Set' (4) button whilst the desired parameter is displayed. It will now be possible to adjust the value (see example below).

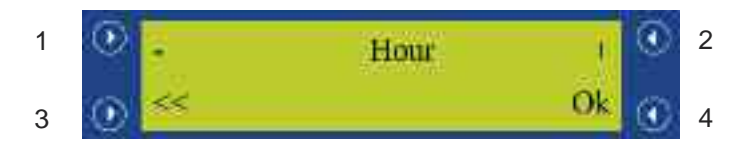

Use the '+' (2) and '-' (1) buttons to increase and decrease the value. When you are happy with your selection. Press the '**Ok**' (4) button to save and exit. Alternatively, press the '**<<'** (3) to cancel and exit.

### **4.5 ADVANCED SETUP MENU**

The advanced setup menu can be accessed by pressing the **'Setup'** (1) button at the main setup menu (see section 4.4). The diagram below depicts the screen that will be displayed. Use the **' '** (2) and **' (1)** buttons to scroll forwards and backwards between Tect, Date Format, Summertime, Contrast and Passcode. Adjust the selected Text, Date Format, Summertime etc by pressing the **'Set'** (4) button whilst the desired parameter is displayed. It will now be possible to adjust the selection (as shown below).

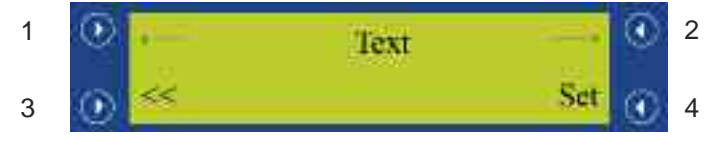

### 4.5.1 Language Selection

Upon entering the advanced setup menu, the language selection option will be displayed immediately (as shown in 4.5). Press the '**Set**' (4) button to access the language selection (as shown below). Use the '+' (2) and '-' (1) buttons to scroll forwards and backwards through the available languages. When you are happy with your selection, press the '**Ok**' (4) button to save and exit. Alternatively, press the '**<**' (3) to cancel and exit.

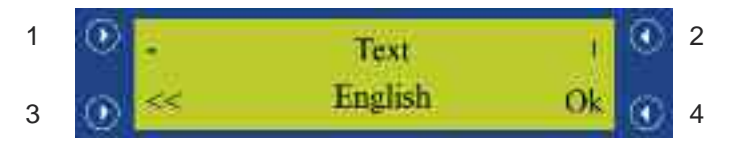

The W.D.L can be selected to operate in the following languages:

- English
- Deutsch (German)
- Espanol (Spanish)
- Francais (French)

### 4.5.2 Date Format Selection

The date format can be changed to suit European or American layout formats. Whilst in the Advanced Setup Menu (see section 4.5), scroll to the **'DateFormat'** parameter by using the **'**—> ' (2) and **'**—— ' (1) buttons and press the **'Set'** (4) button to adjust the selection. The screen shown below will be displayed.

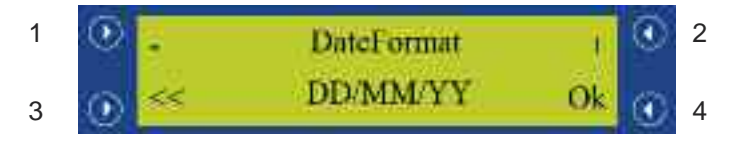

The W.D.L can be selected to operate in the following date formats:

- DD/MM/YY
- MM/DD/YY

Use the '+' (2) and '-' (1) buttons to scroll through the available selections.

### 4.5.3 Summertime Enabling / Disabling

The 'Summertime' mode is used for daylight savings. Whilst in the Advanced Setup Menu (see section 4.5), scroll to the '**Summertime**' parameter by using the ' $\longrightarrow$  ' (2) and ' $\leftarrow$  ' (1) buttons and press the '**Set**' (4) button to adjust the selection (as shown below).

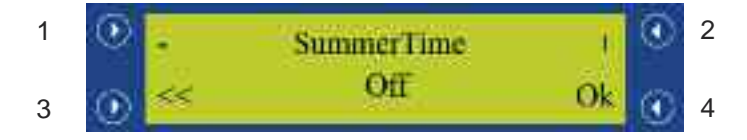

The W.D.L can be set to daylight savings enabled / disabled as follows:

- On (+1 hour to the set time)

- Off (Time remains unadjusted)

Use the '+' (2) and '-' (1) buttons to scroll through the available selections.

### 4.5.4 Setting the Display Contrast

The contrast can be adjusted to make the screen more / less visible. Whilst in the Advanced Setup Menu (see section 4.5), scroll to the **'Contrast'** parameter by using the ' $\longrightarrow$  '(2) and ' $\leftarrow$  '(1) buttons and press the '**Set'** (4) button to adjust the selection (as shown below).

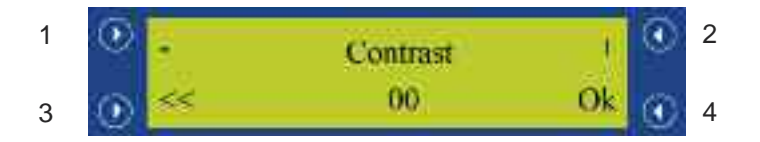

The contrast can be set between 0 and 50. The greater the value, the more 'clouded' the display will appear. Use the '+' (2) and '-' (1) buttons to increase / decrease the value.

### **4.6 ENGINEERING PARAMETERS**

The engineering parameters are used to control much of the W.D.L's temperature logging and other advanced functionalities. Should these parameters require modification, it should only be undertaken by an engineer as the behaviour of the W.D.L can be greatly affected.

Whilst in the Advanced Setup Menu (see section 4.5), scroll to the **'Pass Code'** parameter by using the ' $\longrightarrow$  '(2) and ' $\longleftarrow$ '(1) buttons and press the **'Set'** (4) button. A pass code will be required to access the engineering parameters (as shown below).

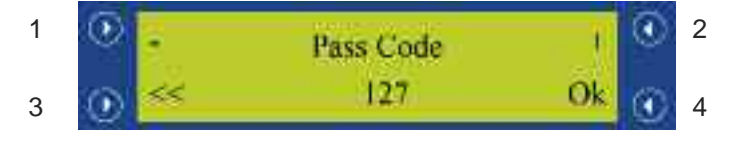

The pass code to enter the engineering parameters is **'127'**. Use the **'+'** (2) and **'-'** (1) buttons to increase and decrease the value and press **'Ok'** (4) to confirm the selection.

The screen shown below will be displayed to confirm that you have successfully entered the pass code and are now in the engineering parameters.

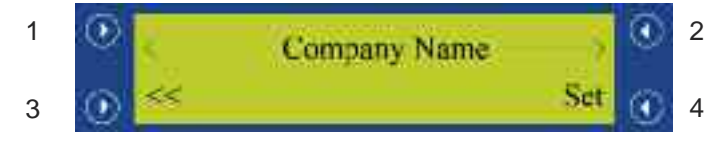

Use the ' $\longrightarrow$  ' (2) and ' $\checkmark$  ' (1) buttons to scroll forwards and backwards between the avilable parameters (see page 17 for more details).

### 4.6.1 Setting the Company Name (Parameter 'Company name')

The company name can be adjusted accordingly to change the company name that will be displayed in the top left-hand of the Defauly Display screen (see section 4.2 for example diagram). Whilst in the engineering parameters (see section 4.6 for eaxmple diagram), scroll to the **'Company name'** parameter by using the **'** (2) and **'** (1) buttons and press the **'Set'** (4) button to edit the selection (as shown below).

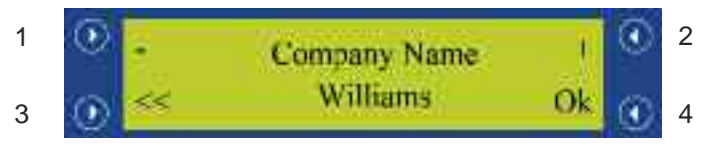

Use the '+' (2) and '-' (1) buttons to scroll through the available selections.

| Parameter    | Section Number   | Min. Value | Max. Value |
|--------------|------------------|------------|------------|
| Company Name | 4.6.1            | Williams   | Blank      |
| ReadProbe    | 4.6.2            | Air        | Food3      |
| ADR          | 4.6.3            | 00         | 255        |
| Cab.ADR      | 4.6.4            | 00         | 255        |
| Rec.Mode     | 4.6.5            | Normal     | FDA        |
| BlastCycle   | 4.6.6            | Normal     | NonStop    |
| Print blast  | 4.6.7            | Yes        | No         |
| Store cycle  | 4.6.8            | 1          | 168        |
| ChillHigh    | 4.6.6 and 4.6.9  | 20         | 212        |
| Chill Low    | 4.6.6 and 4.6.10 | -20        | 70         |
| Freeze high  | 4.6.6 and 4.6.11 | 00         | 212        |
| Freeze low   | 4.6.6 and 4.6.12 | -40        | 30         |
| FDA1H        | 4.6.6 and 4.6.13 | 00         | 212        |
| FDA1L        | 4.6.6 and 4.6.14 | -40        | 70         |
| FDA2H        | 4.6.6 and 4.6.15 | 00         | 212        |
| FDA2L        | 4.6.6 and 4.6.16 | -40        | 70         |

### 4.6.2 Setting the Sample Probe (Parameter 'ReadProbe')

The sample probe (Read probe) is the probe that is sampled to display the temperature at the top right-hand corner of the defauly display screen (see section 4.2 for example diagram). Scroll to the **'ReadProbe'** parameter by using the ' $\longrightarrow$  ' (2) and '  $\leftarrow$  ' (1) buttons and press the '**Set**' (4) button to edit the selection (as shown below).

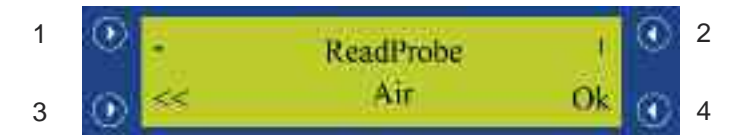

The read probe can be selected as follows:

- Air Measures cabinet air temperature (default probe).
- Evp Measures evaporator temperature.
- Aux Auxiliary probe (optional and often used for additional fuctionality).
- Food1 Measures the temperature of food probe 1.
- Food2 Measures the temperature of food probe 2 (if fitted).
- Food3 Measures the temperature of food probe 3 (if fitted).

Use the '+' (2) and '-' (1) buttons to scroll through the available selections.

### 4.6.3 Setting the Cabinet Device Address (Parameter 'Cab.ADR')

The cabinet device address is to be set to the same value on both the W.E.B controller and the W.D.L to enable communication between them. Parameter 'nr' of the W.E.B controller (see W.E.B controller engineer's manual for more details) is to have the same value as parameter 'Cab.ADR' of the W.D.L. Scroll to the **'Cab.ADR'** parameter by using the ' $\longrightarrow$  ' (2) and ' $\longleftarrow$  ' (1) buttons and press the '**Set**' (4) button to edit the selection (as shown below).

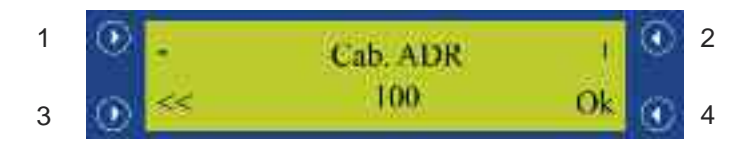

The W.D.L address can be adjusted from 0 to 255. Use the '+' (2) and '-' (1) buttons to increase and decrease the value.

**4.6.4 Setting the Recording Mode (Parameter Rec.Mode)** The recording mode dictates in the way in which the W.D.L will store and print data. Scroll to the **'Rec.Mode'** parameter by using the ' $\longrightarrow$ ' (2) and ' $\leftarrow$ ' (1) buttons and press the **'Set'** (4) button to edit the selection (as shown below).

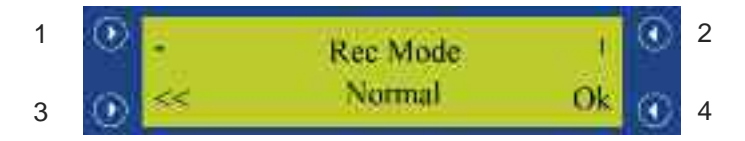

The recording mode can be selected as follows:

### 4.6.4.1 Normal

The probe blast cycle start and end temperature for each enabled food probe and duration will be stored and printed. If the cycle is cancelled, the highest and lowest reached temperatures for each enabled food probe and duration upon cancelling the cycle are recorded.

### 4.6.4.2 French

If a *soft or hard blast chill cycle* is selected, the time take for each food probe to pull down the temperature assigned to parameter **'ChillHigh'** to **'ChillLow'** is stored and printed.

If a *blast freeze cycle* is selected, the time taken for each food probe to pull down from the temperature assigned to parameter '**Freeze high**' to '**Freeze low**' is stored and printed.

If a blst cycle terminates without reaching the temperature limits, the duration is not stored and is replaced by '??' when the information is printed.

### 4.6.4.3 FDA

Two time durations will be stored and printed for each enabled food probe. The first will be the time taken to pull down from parameter **'FDA1H'** to **'FDA1L'**, and the second is the time taken to pull down from **'FDA2H'** to **'FDA2L'**.

If a blast cycle terminates without reaching the temperature limits, the duration is not stored and is replaced by '??' when the information is printed.

Use the '+' (2) and '-' (1) buttons to scroll through the available selections.

### 4.6.5 Enabling / Disabling Auto. Print After A Blast Cycle (Parameter 'PrintBlast')

It is possible to enable / disable the auto print after a blast cycle by scrolling to the **'Print blast'** parameter by using the **'**—— ' (2) and ' —— ' (1) buttons and pressing the **'Set'** (4) button to edit the selection (as shown below).

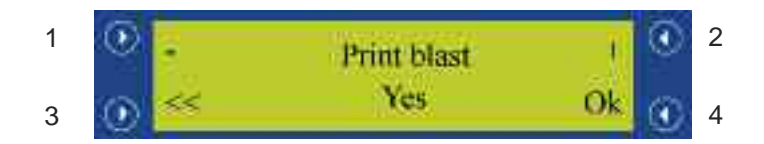

The auto print after a blast cycle mode can be selected as follows:

- Yes A ticket will be printed automatically after a blast cycle or when a probe achieves its temperature setpoint.
- No A ticket will not be printed automatically after a blast cycle or when a probe achieves its temperature setpoint.

### 4.6.6 Setting the Number of Hours of Data to be Stored (Parameter 'Store cycle')

The number of hours worth of data to be stored can be altered by adjusting parameter '**Store cycle**'. Scroll to the the '**Store cycle**' parameter by using the '**Store cycle**' (2) and '**(1)** buttons and pressing the '**Set**' (4) button to edit the selection (as shown in the diagram below).

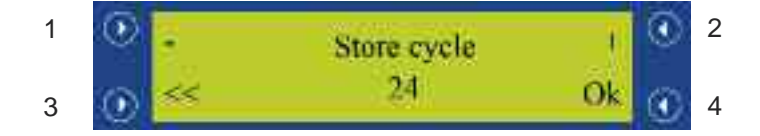

The number of hours worth of stored data to be retained can be adjusted between 1 and 168. Use the '+' (2) and '-' (1) buttons to increase and decrease the value.

### 4.6.7 First Temperature Setpoint Used in French Blast Chill Mode (Parameter 'ChillHigh')

See section 4.6.5. The parameter can be set between 20 and 212.

### 4.6.8 Second Temperature Setpoint Used in French Blast Chill Mode (Parameter 'ChillLow')

See section 4.6.5. The parameter can be set between -20 and 70.

### 4.6.9 First Temperature Setpoint Used in French Blast Freeze Mode (Parameter 'FreezeHigh')

See section 4.6.5. The parameter can be set between 0 and 212.

### 4.6.10 Second Temperature Setpoint Used in French Blast Freeze Mode (Parameter 'FreezeLow')

See section 4.6.5. The parameter can be set between -40 and 30.

### 4.6.11 First Temperature Threshold Value 1 Used in FDA Blast Mode (Parameter 'FDA1H')

See section 4.6.5. The parameter can be set between 20 and 212.

### 4.6.12 Second Temperature Threshold Value 1 Used in FDA Blast Mode (Parameter 'FDA1L')

See section 4.6.5. The parameter can be set between -40 and 70.

### 4.6.13 First Temperature Threshold Value 2 Used in FDA Blast Mode (Parameter 'FDA2H')

See section 4.6.5. The parameter can be set between 20 and 212.

### 4.6.14 Second Temperature Threshold Value 2 Used in FDA Blast Mode (Parameter 'FDA2L')

See section 4.6.5. The parameter can be set between -40 and 70.

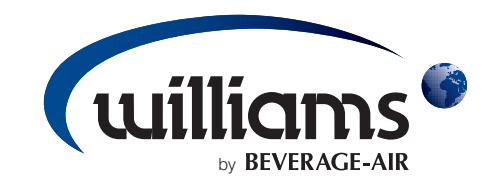

### PARTS LISTS, WIRING DIAGRAMS and CONTROLLER SET-UP for REACH-IN and ROLL-IN BLAST CHILLERS

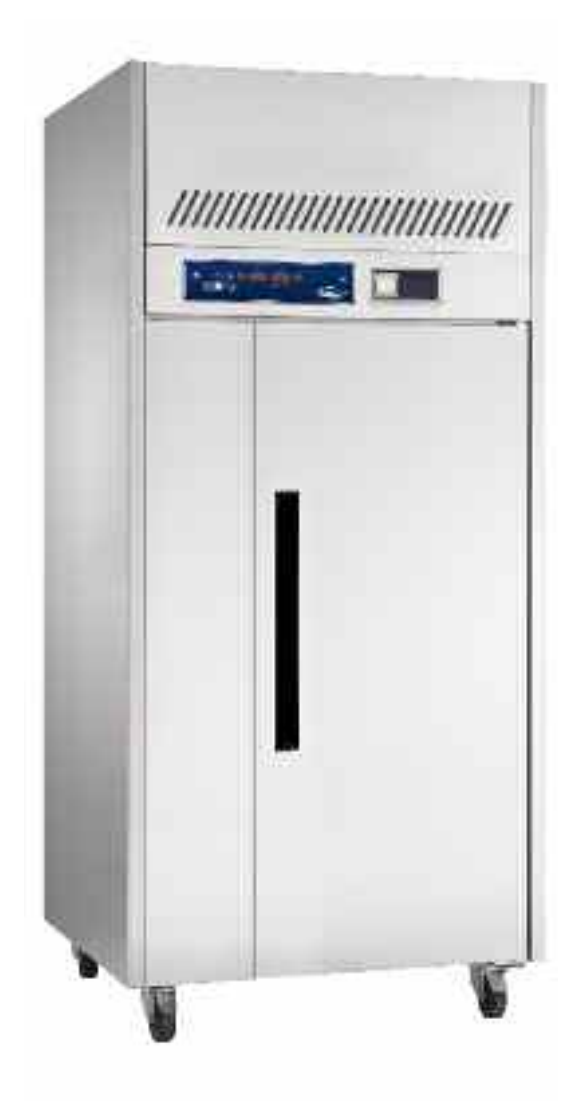

| WBC3    | 5 BLAST CHILLER PARTS LIST                 |                     |         |
|---------|--------------------------------------------|---------------------|---------|
| DRW NO  | DESCRIPTION                                | PART NUMBER         | AM NO   |
| 1 (SP)  | Compressor: CAJ 4492Y R134A                | COMP 345            |         |
| 1a (SP) | Condenser: 3" x 11" x 21"                  | COND 250            |         |
| 1b (SP) | Drier: Hercules/Texan Sweat                | DRIER 050 -         |         |
| 10      | Sight Glass: 1/4" Sweat                    | SIGHT 020 -         | 1       |
| 2 (SP   | Receiver: RT507V-TR                        | RECEIVER 060        |         |
| 3 (SP)  | Expansion Valve Body TEN 2 R134a           | VALVE 196 -         |         |
| 3 (SP)  | 1/4" Solder Adaptor                        | VALVE 198 -         |         |
| 3 (SP)  | Ortifice No.00 068 - 2090                  | VALVE 201 -         |         |
| 4 (SP)  | Condenser Fan Motor 16watt                 | MOTOR 270           |         |
| 4       | Condenser Fan Blade 10" 27 DEG Pitch       | BLADE 070           |         |
| 5       | Condenser Fan Plate                        | FAN PLATE 26255-1 2 | 26255-1 |
| 6 (SP)  | Evaporator Fan 315mm Axial Fan (Ziehl Ebm) | MOTOR 420           |         |
| 7       | Evaporator Wire Fan Guard 50mm Deep        | GUARD 090           |         |
| 80      | Evaporator Fan Plate                       | FAN PLATE 26263-3 2 | 26263-3 |
| 8       | Racking (Front L & R)                      | LADDERACK 26263 2   | 26263   |
| 10 (SP) | Easy Blast (WEB) Food Probe                | PROBE 190           |         |
| 11      | Unit Cover (Top)                           | UNIT COVER 25596 2  | 25596   |
| 11a     | Unit Cover (Bottom)                        | UNIT COVER 14327 1  | 14327   |
| 12      | Gasket: 680mm x 430mm                      | GASKET 905          |         |
| 13      | Hinge Plate: R7 Opal - Top                 | HINGE 020           |         |
| 14      | Hinge: Spring Loaded                       | HINGE 290           |         |
| 15      | WBC35 Std Door                             | DOOR 26251-1 2      | 26251-1 |
| 16 (SP) | Evaporator 4" x 13" x 17"                  | EVAP 485            |         |
| 17      | Drip Tray                                  | DRIP TRAY 26263-5 2 | 26263-5 |
| 18 (SP) | Defrost Heater 3 Bend 300w                 | HEATER 030          |         |
| 19      | White Plug For Top Hinge                   | PLUG 055            |         |
| 20      | Ladderack Mounting Blocks                  | LADDERACK 020       |         |
| 21      | Screw: M6 x 12 POZI PAN ZINC T/T           | SCREW 140           |         |
| 22      | Controller Label                           | LABEL 1590          |         |
| 23      | Easy BC/BF Controller Display              | THERM 610           |         |
| 23 (SP) | Easy BC/BF Controller Motherboard          | THERM 620 -         | -       |
| 23 (SP) | WUBC/WUMC T1 Air Probe                     | PROBE 150 -         |         |
| 23 (SP) | WUBC/WUMC T2 Evap Probe                    | PROBE 151 -         |         |
| 23 (SP) | WUMC 2m Controller Ribbon                  | THERM 630           |         |
| 24      | Leg: S/S 4" Short Stud C/C Plate           | - LEG 050           | 1       |
| 25      | 6mm x 25mm Zinc Pozi Pan Tap Tight Screws  | SCREW 180 -         |         |
| 28      | S/S Slide 270mm WBC35                      | S/S SLIDE 090       | 1       |
| 27      | Latch: Unit Cover (Latch)                  | LATCH 030           |         |
| 28      | Strike: Unit Cover (Clip)                  | STRIKE 010 -        |         |
| 29      | 8mm x 20mm Zinc Set Screws                 | SCREW 585 -         |         |
| 8       | Rear Cover                                 | UNIT COVER 26249-1  | 26249-1 |
| 5       | Hot Gas Vaponser                           | HGV/335X185/88/1    |         |
| 32      | Mains Lead Plug USA                        | PLUG 1/0            |         |
| 328     | Mains Lead USA                             | CABLE 220           |         |
| 2       | Dear Lince                                 |                     |         |
| 5 5     | UNI TIIIge                                 | REACKET 13503       | 19502   |
| 8       | MCB-104 C-Tune Single Dole                 | MCB 043             | 2000    |
| 30      | MCB: BA C-Twe Double Pole                  | MCB 033             |         |
| 38      | CONTACT: DII Mo-10 100/-50hz/90hz          | CONTACT 199         |         |
| 30      | Fan Motor Bracket                          | BRACKET 13760 1     | 13760   |
| 9       | Evaporator Support Bracket                 | BRACKET 16099 1     | 16099   |
| 41      | Cage Nut M6                                | NUT 350             |         |
|         | PARTS NOT SHOWN ON THE PAR                 | TS EXPLOSION        |         |
|         | Klixon 14531 30210 L13C 9651               | STAT 410 -          |         |
|         | Switch Thermal Heated 331 - 528            | SWITCH 200 -        |         |
|         | Heater Wire 2.34m 230V (23 watts)          | HEATER WIRE 400     |         |
|         | Fan Motor Bracket                          | BRACKET 13564       | 13564   |
|         | Capacitor: 400v 4uF Plastic 400VDB         | CAPACITOR 803       |         |

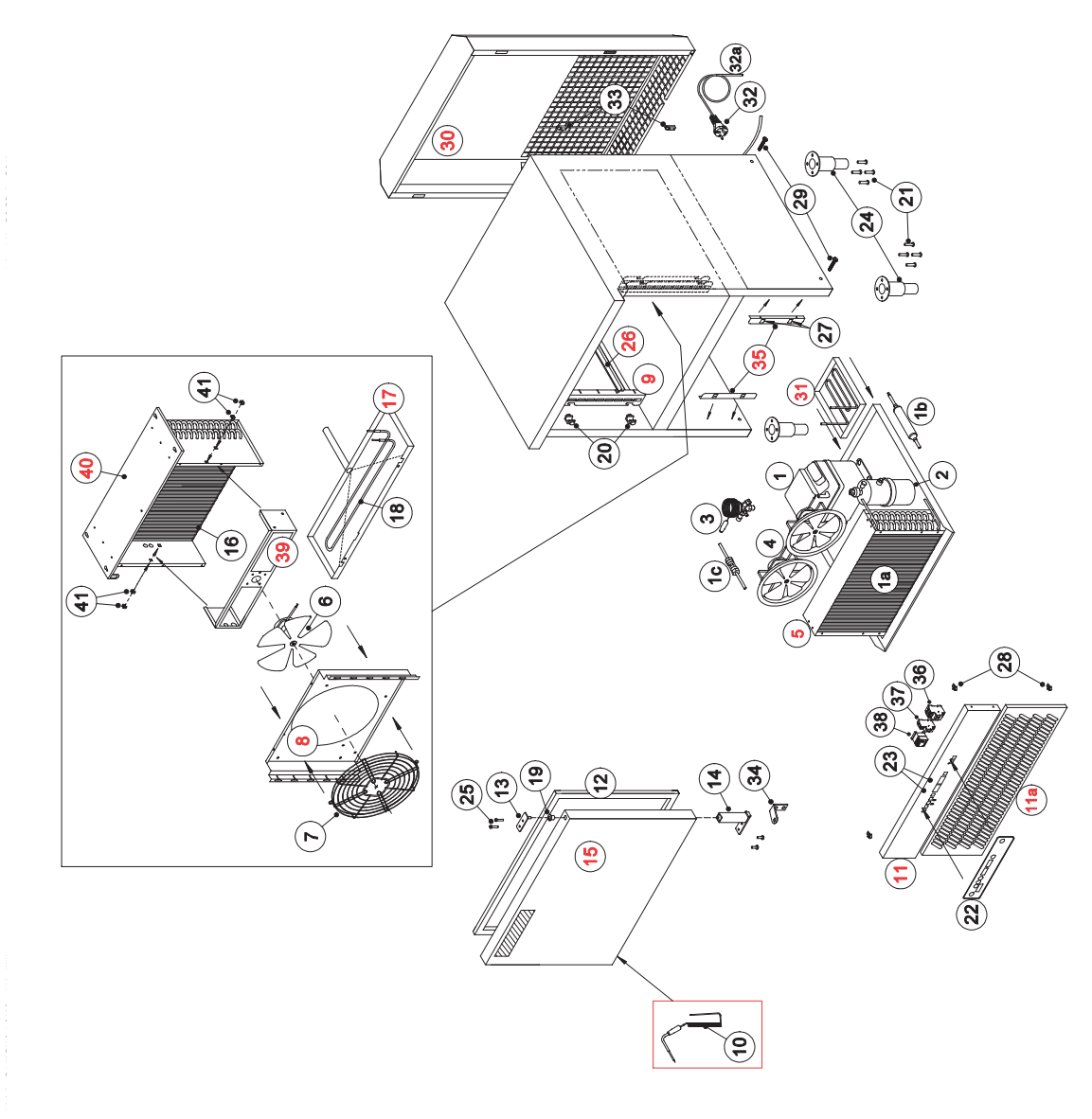

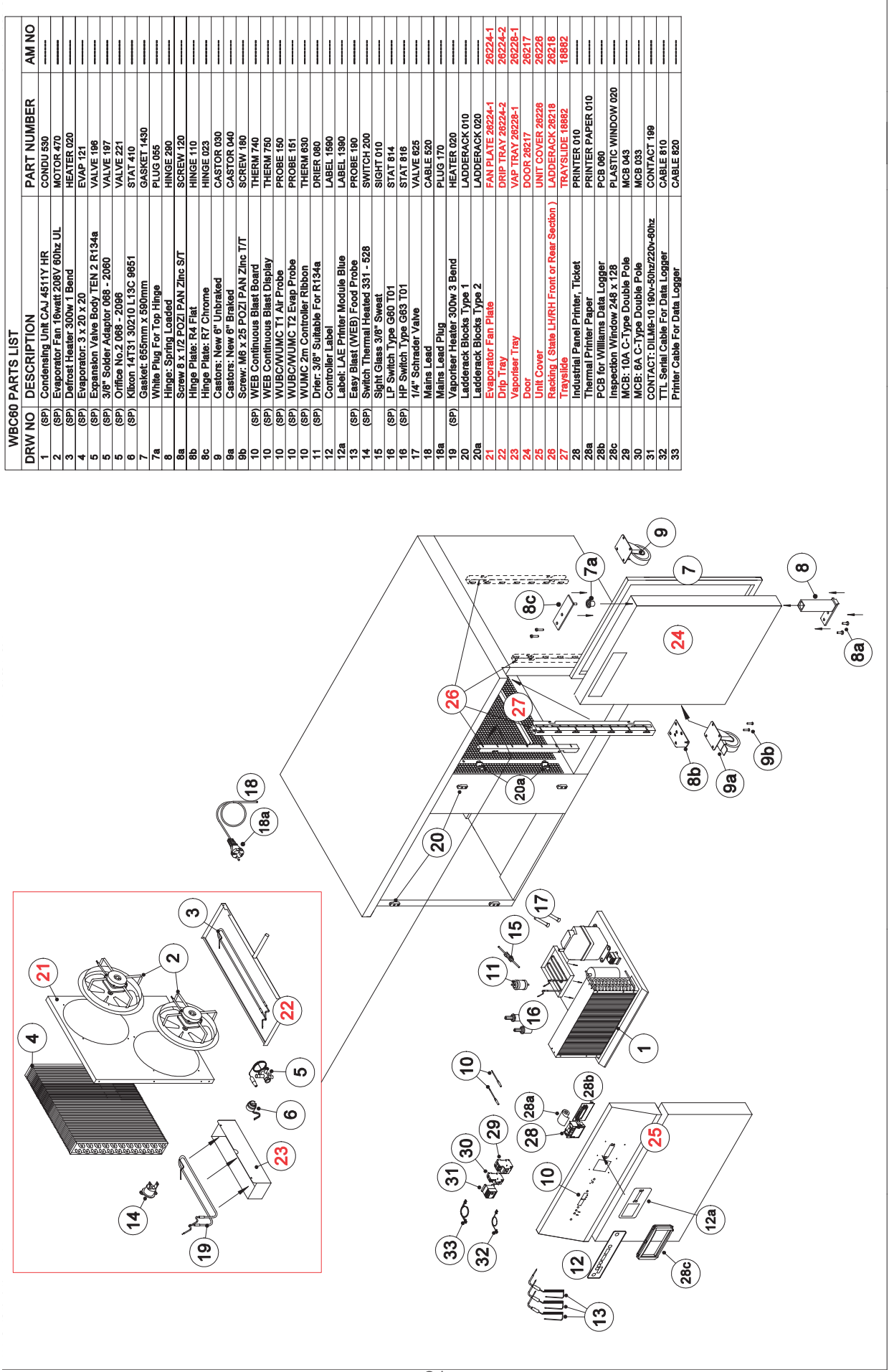

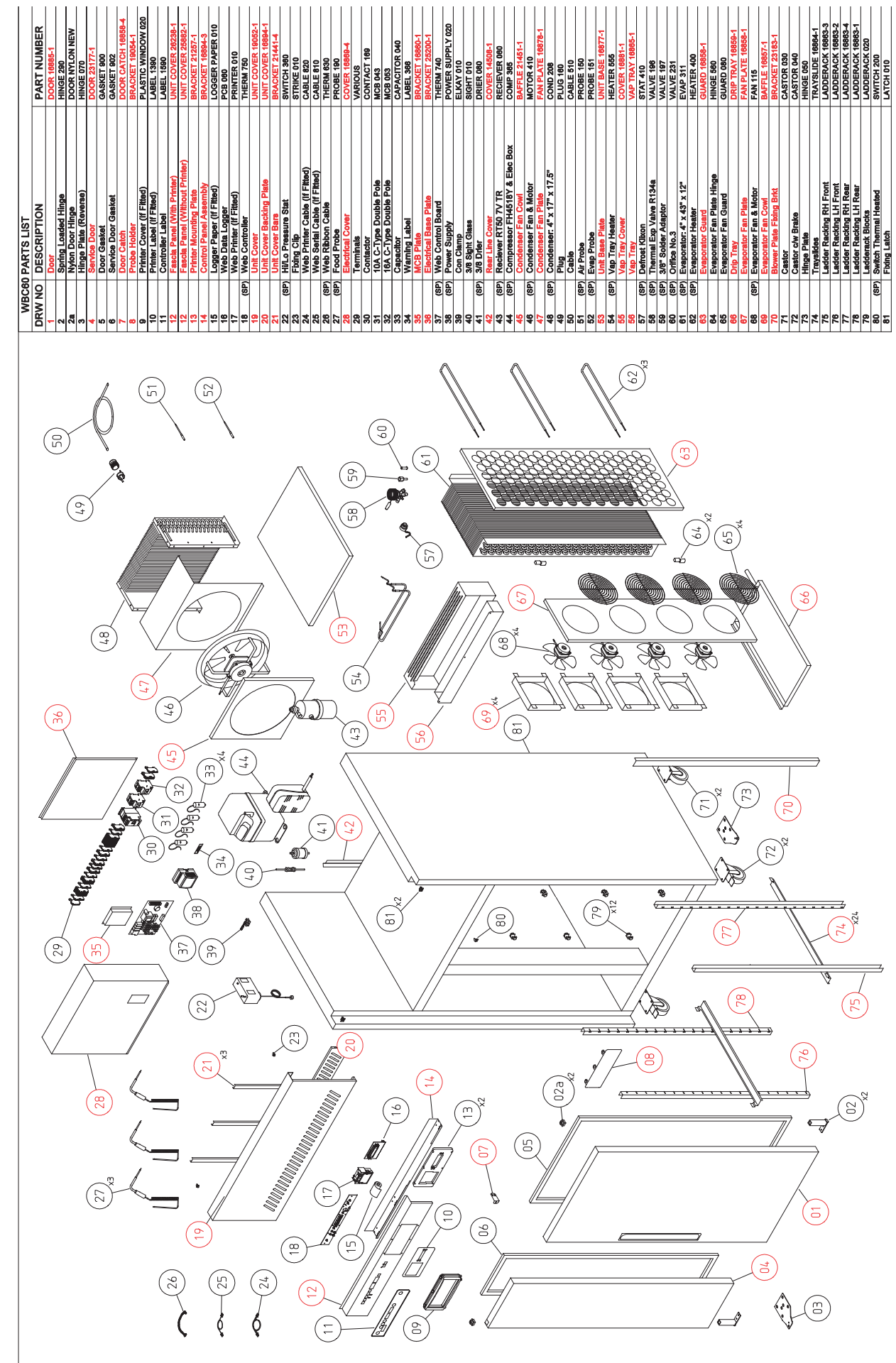

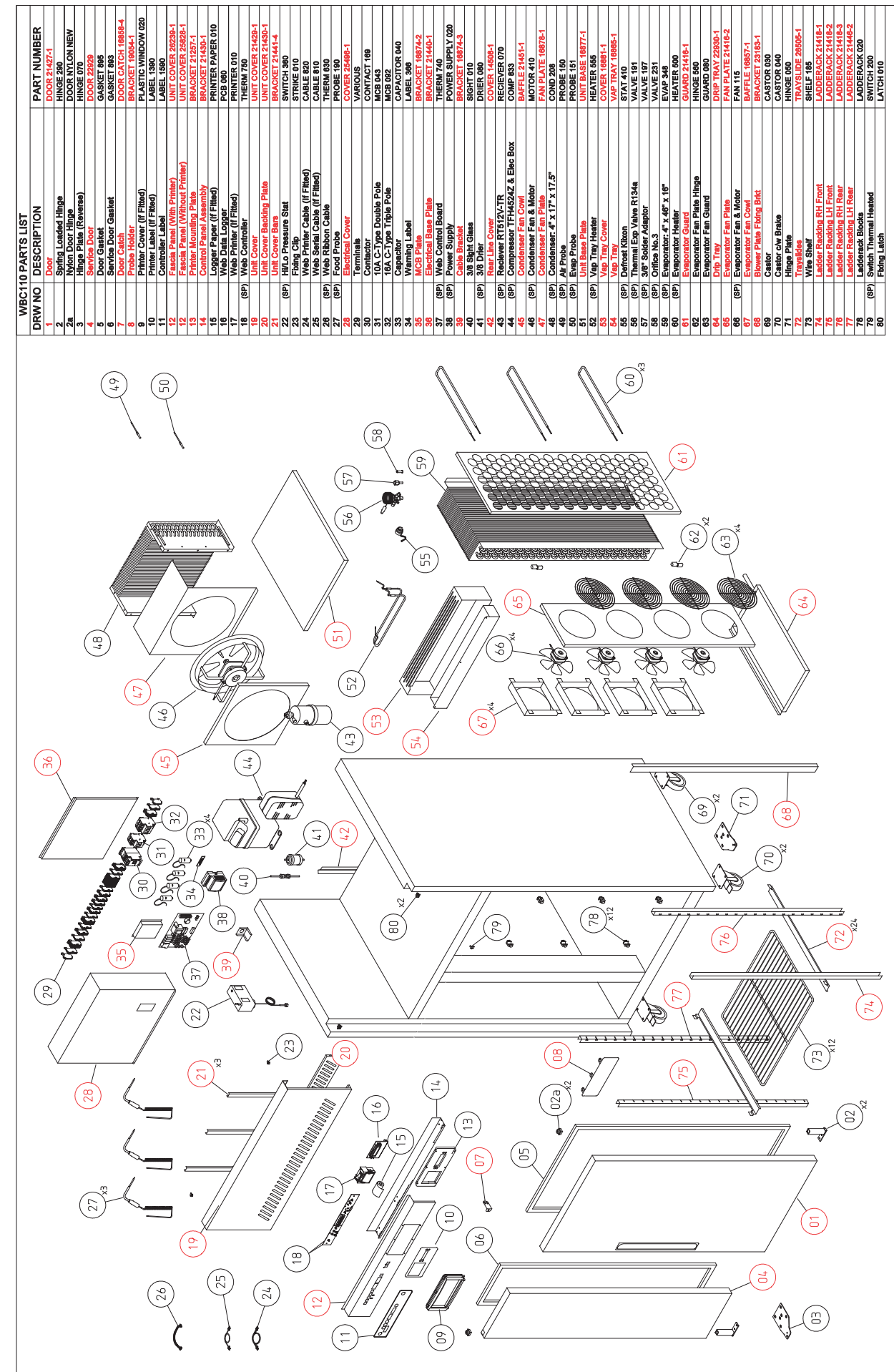

PARTS LIST FOR A WMBC175/220/350 CONTROLLER WITH POD & PRINTER

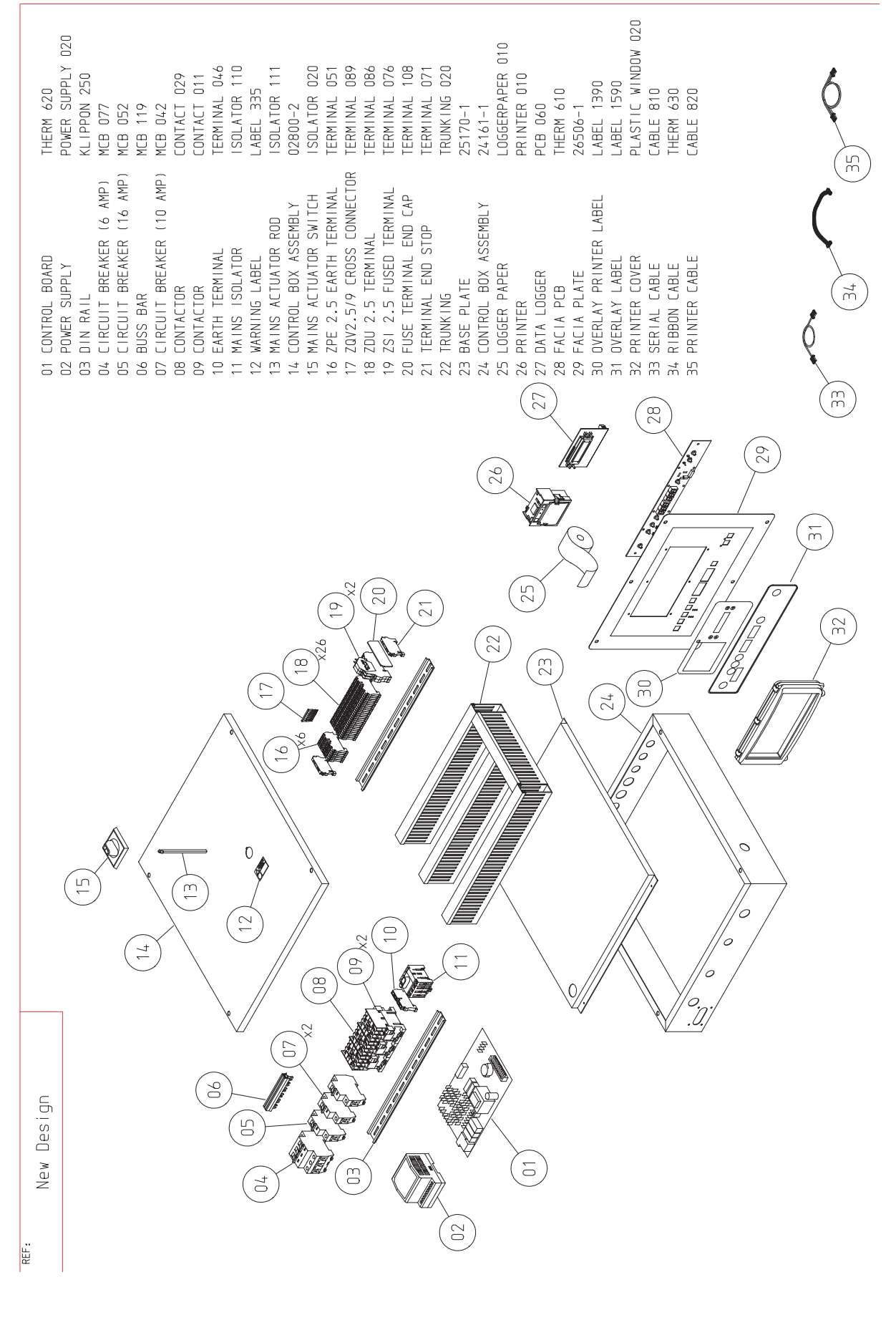

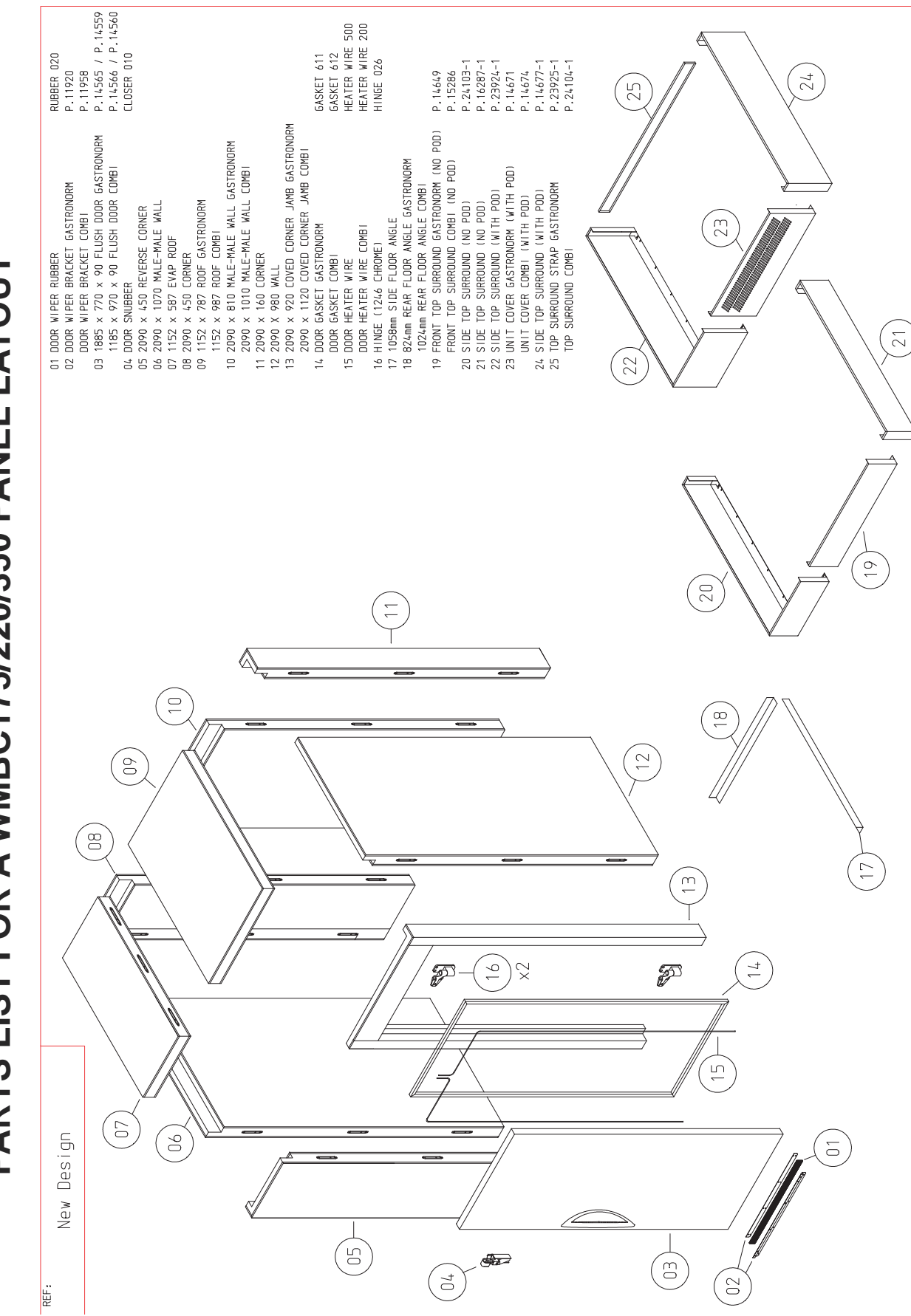

# PARTS LIST FOR A WMBC175/220/350 PANEL LAYOUT

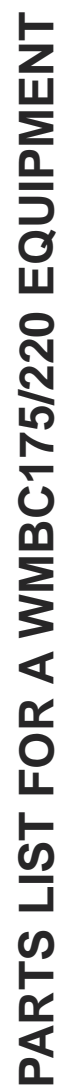

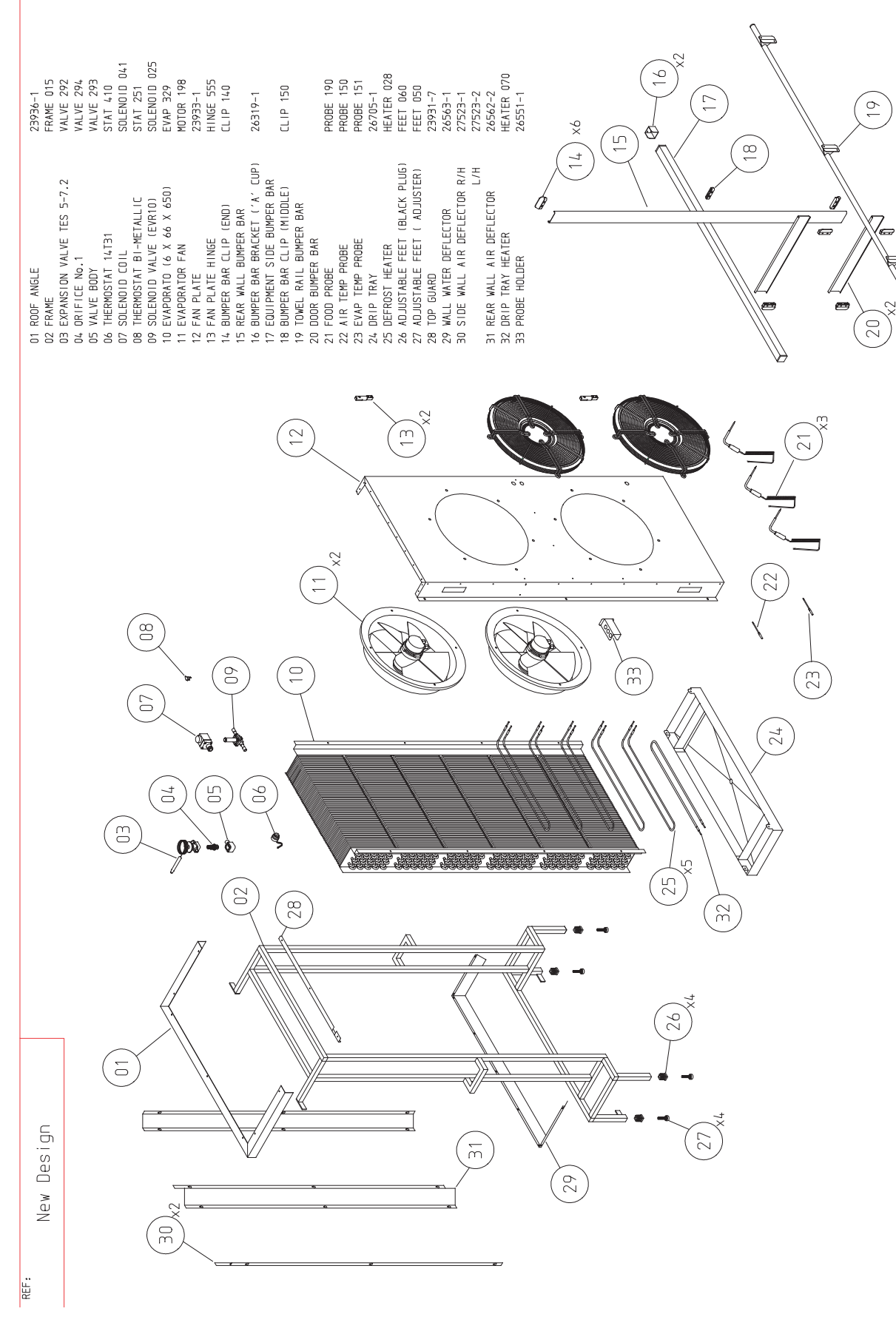

PARTS LIST FOR A WMBC175/220/350 POD EQUIPMENT

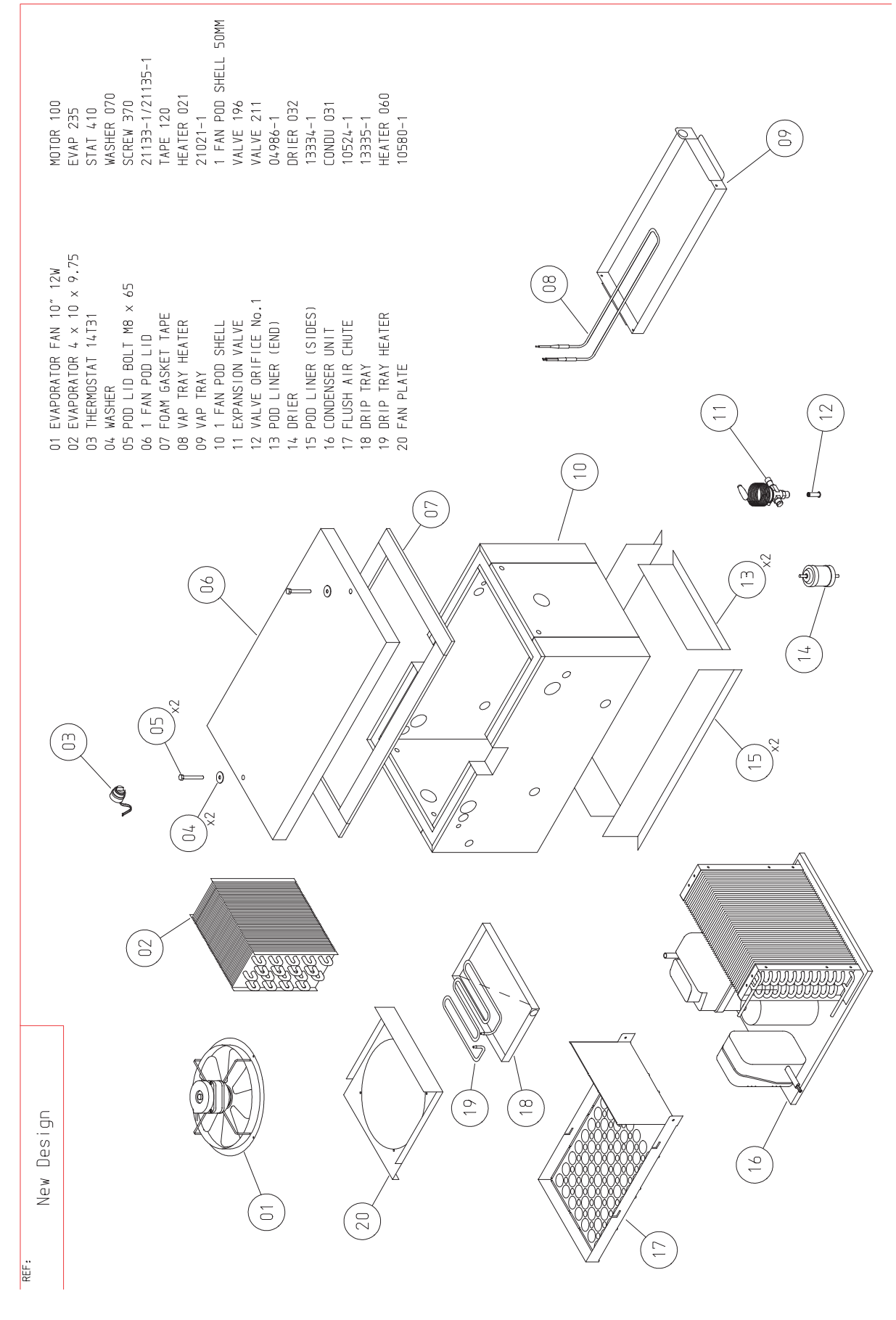

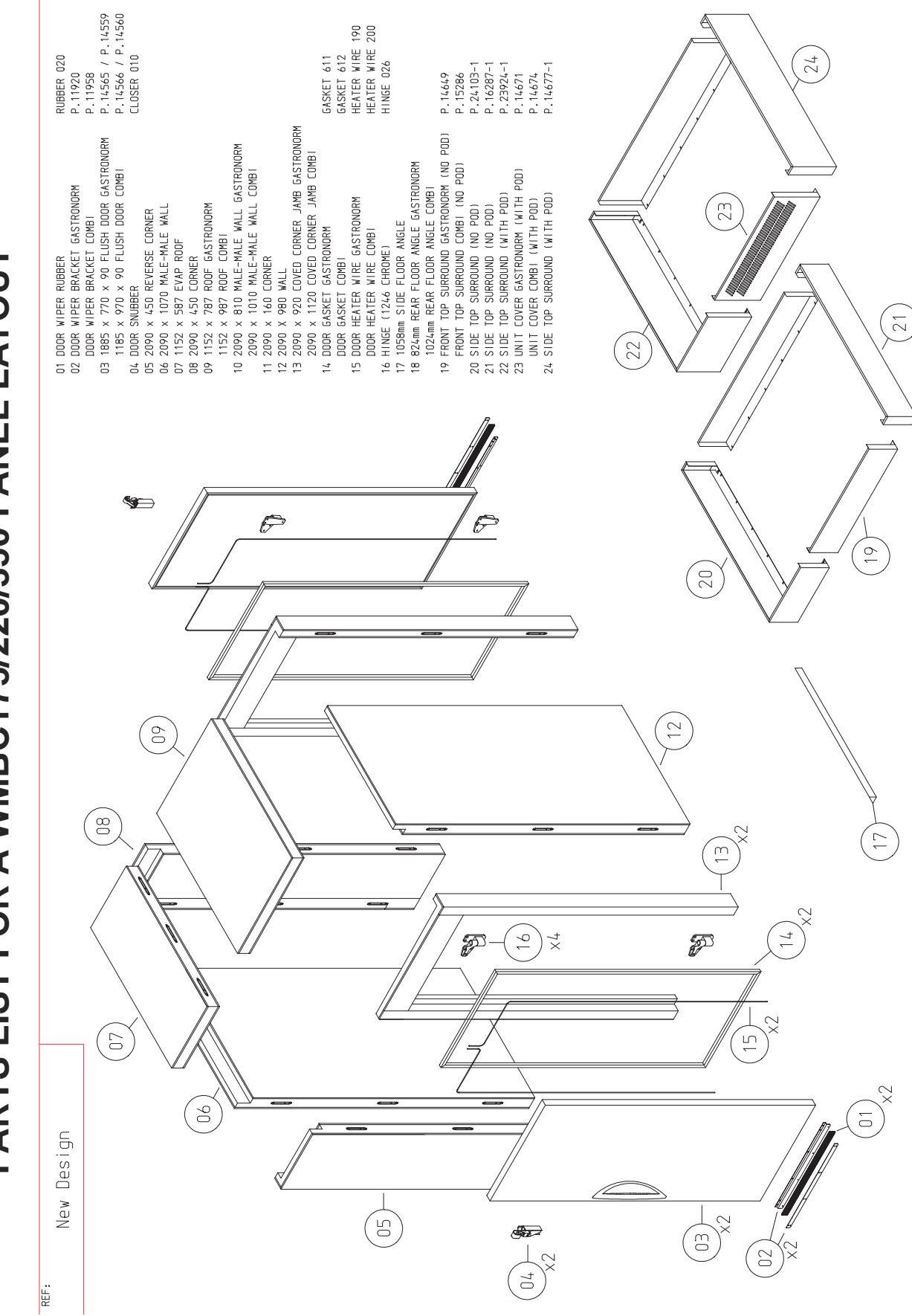

PARTS LIST FOR A WMBC175/220/350 PANEL LAYOUT

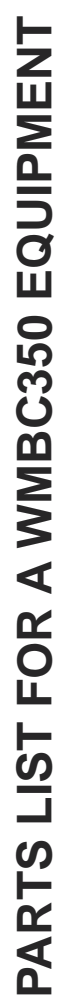

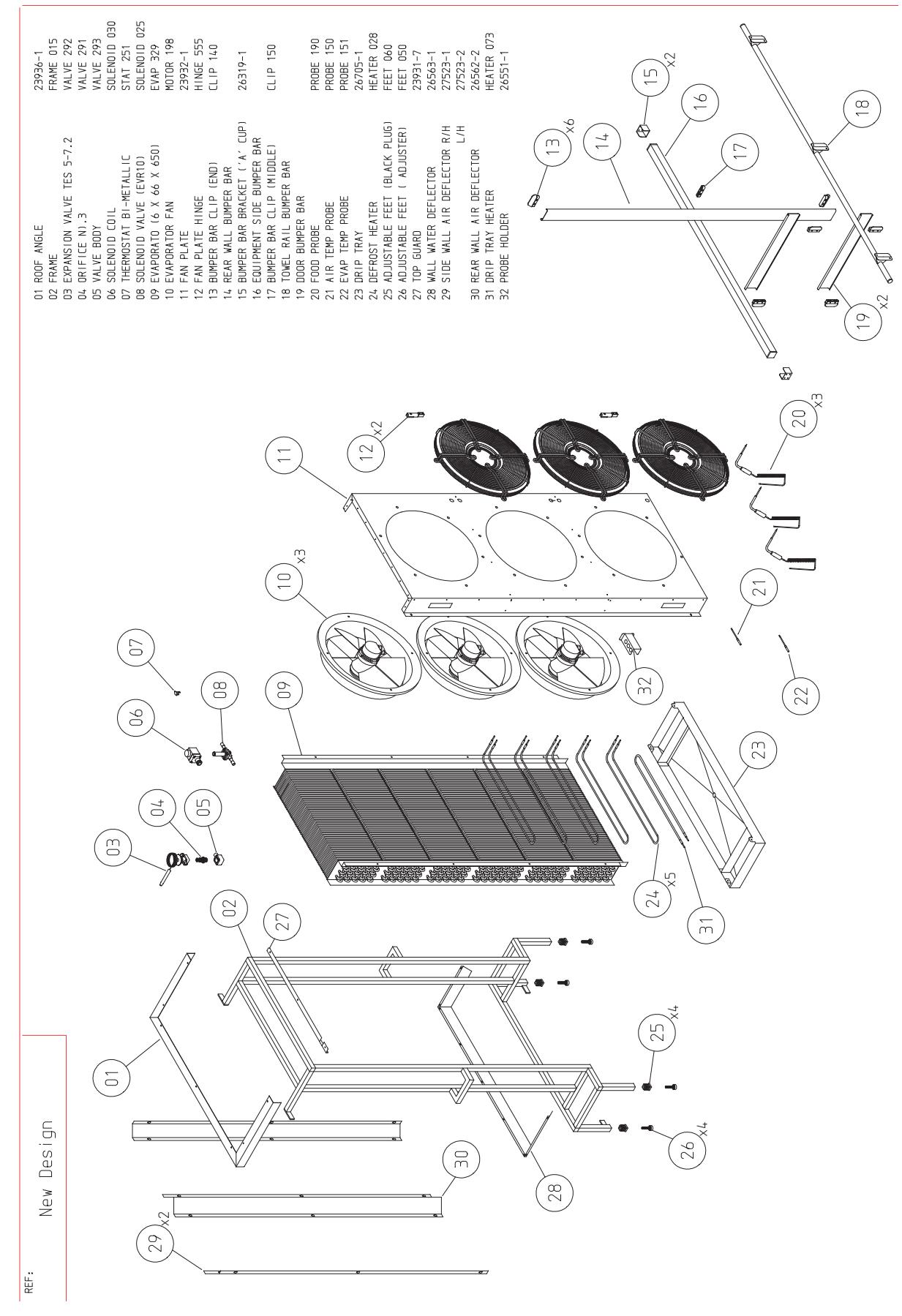

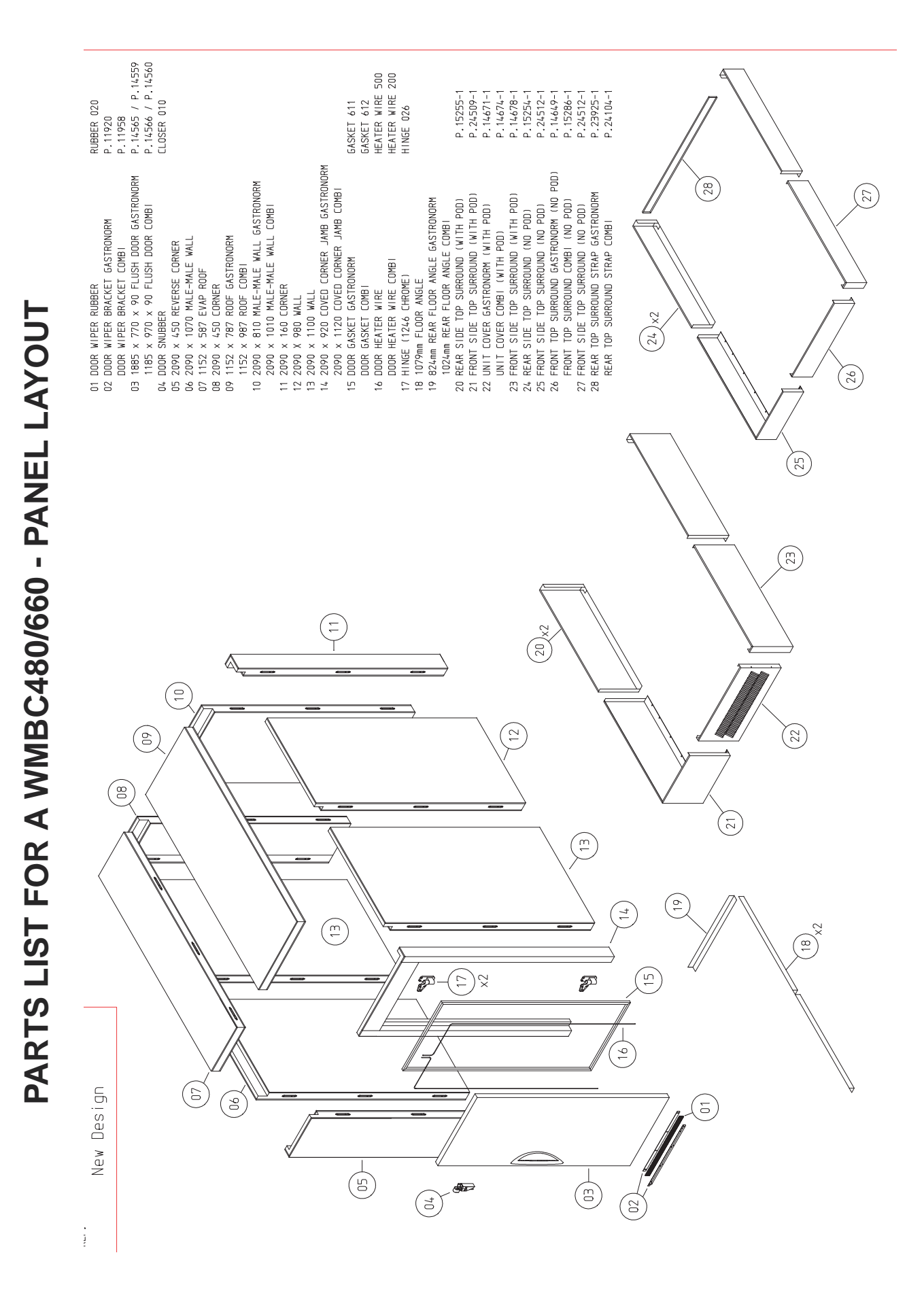

PARTS LIST FOR A WMBC480/660 - CONTROL PANEL WITH PRINTER & POD

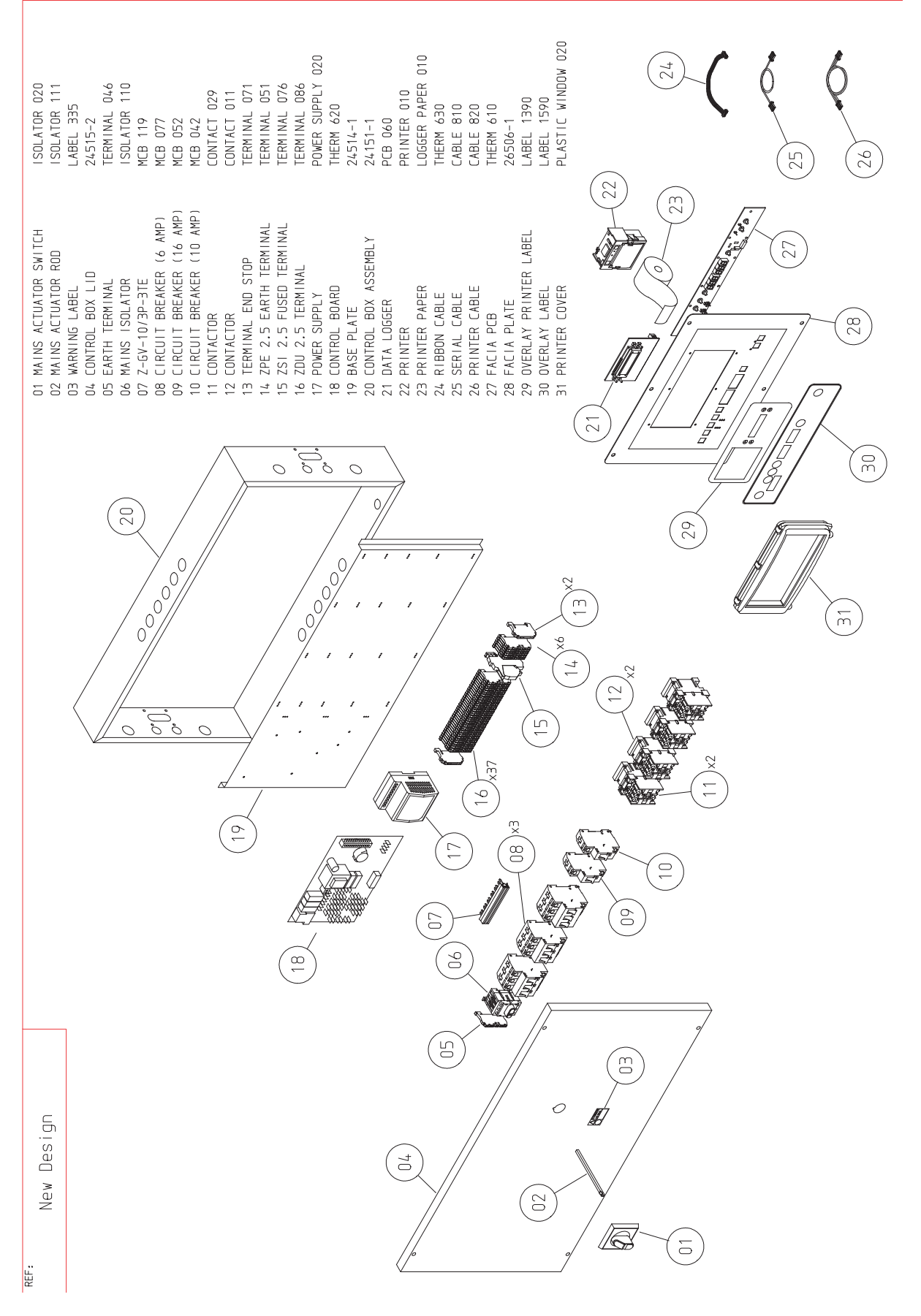

PARTS LIST FOR A WMBC480 - EQUIPMENT LAYOUT

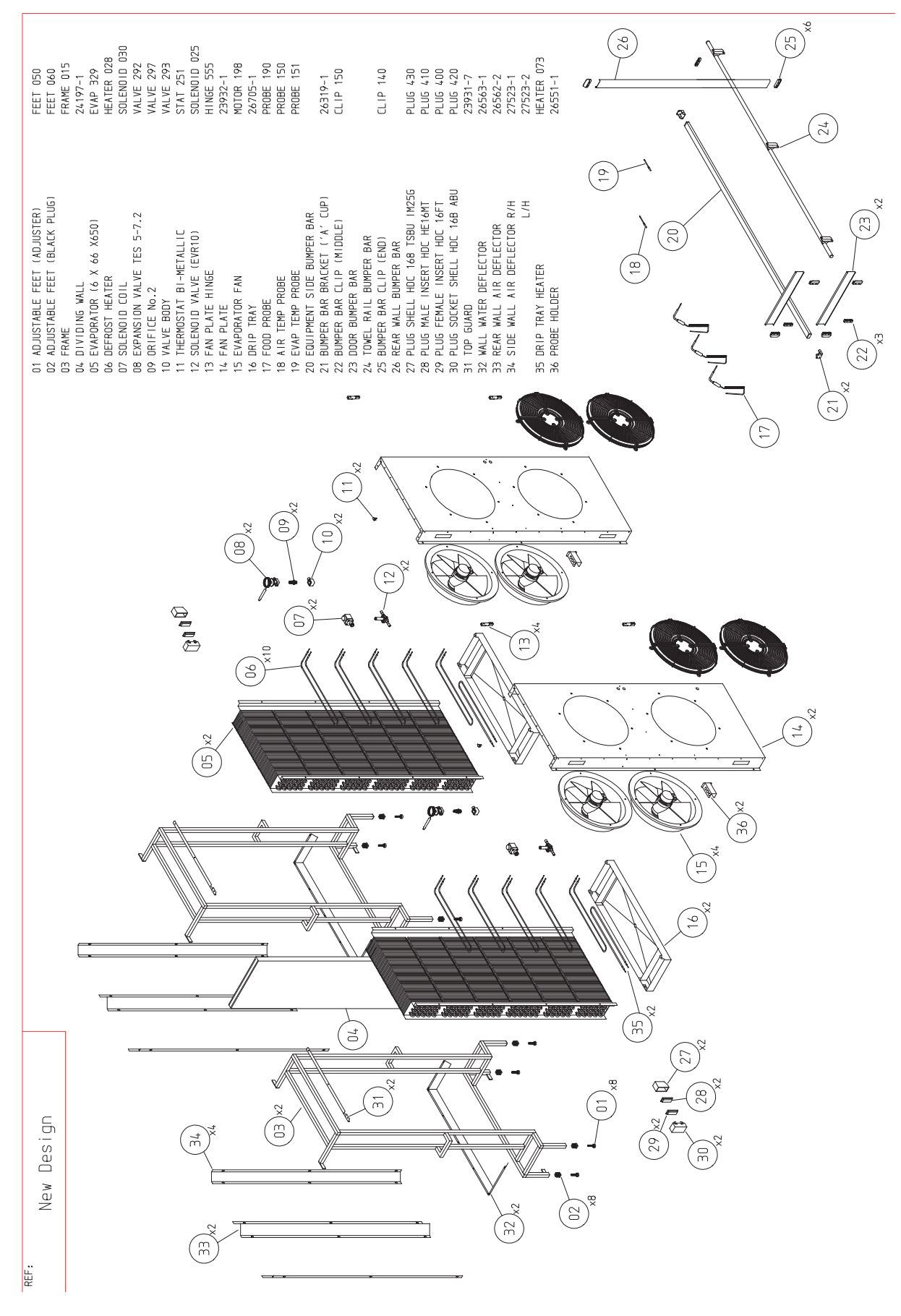

PARTS LIST FOR A WMBC660 - EQUIPMENT LAYOUT

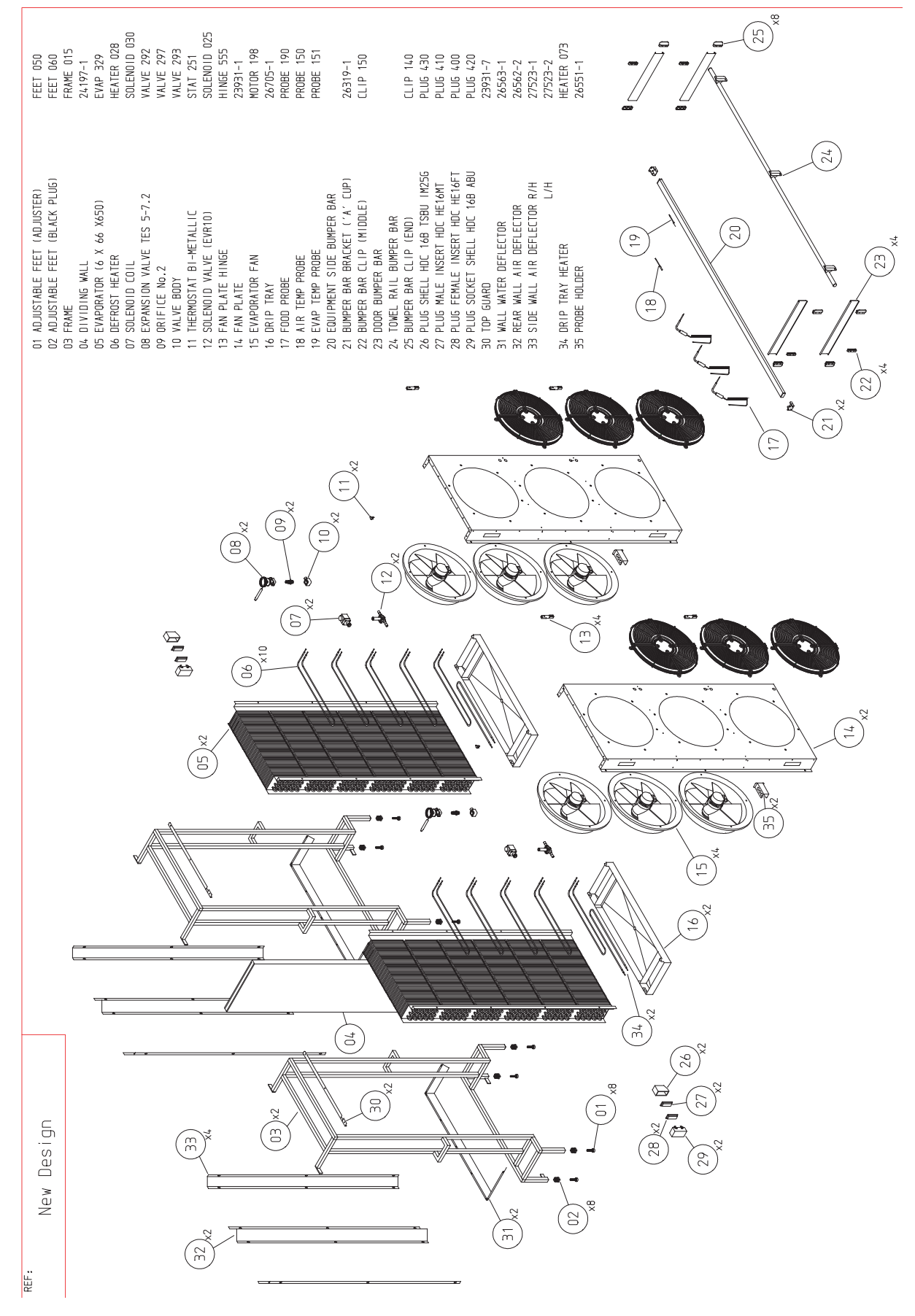

PARTS LIST FOR A WMBC480/660 - POD EQUIPMENT

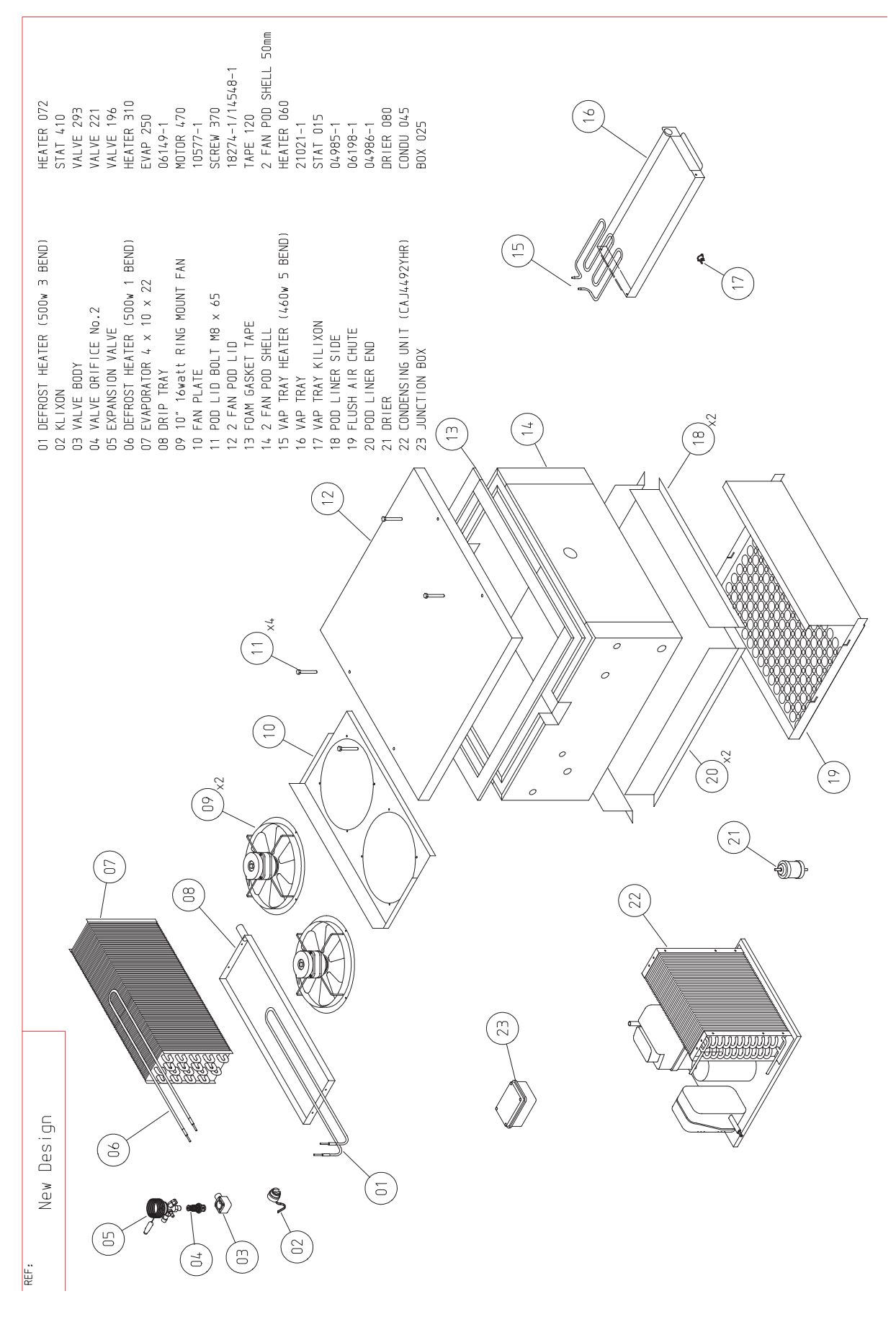

PARTS LIST FOR A WMBC480/660 - PANEL LAYOUT

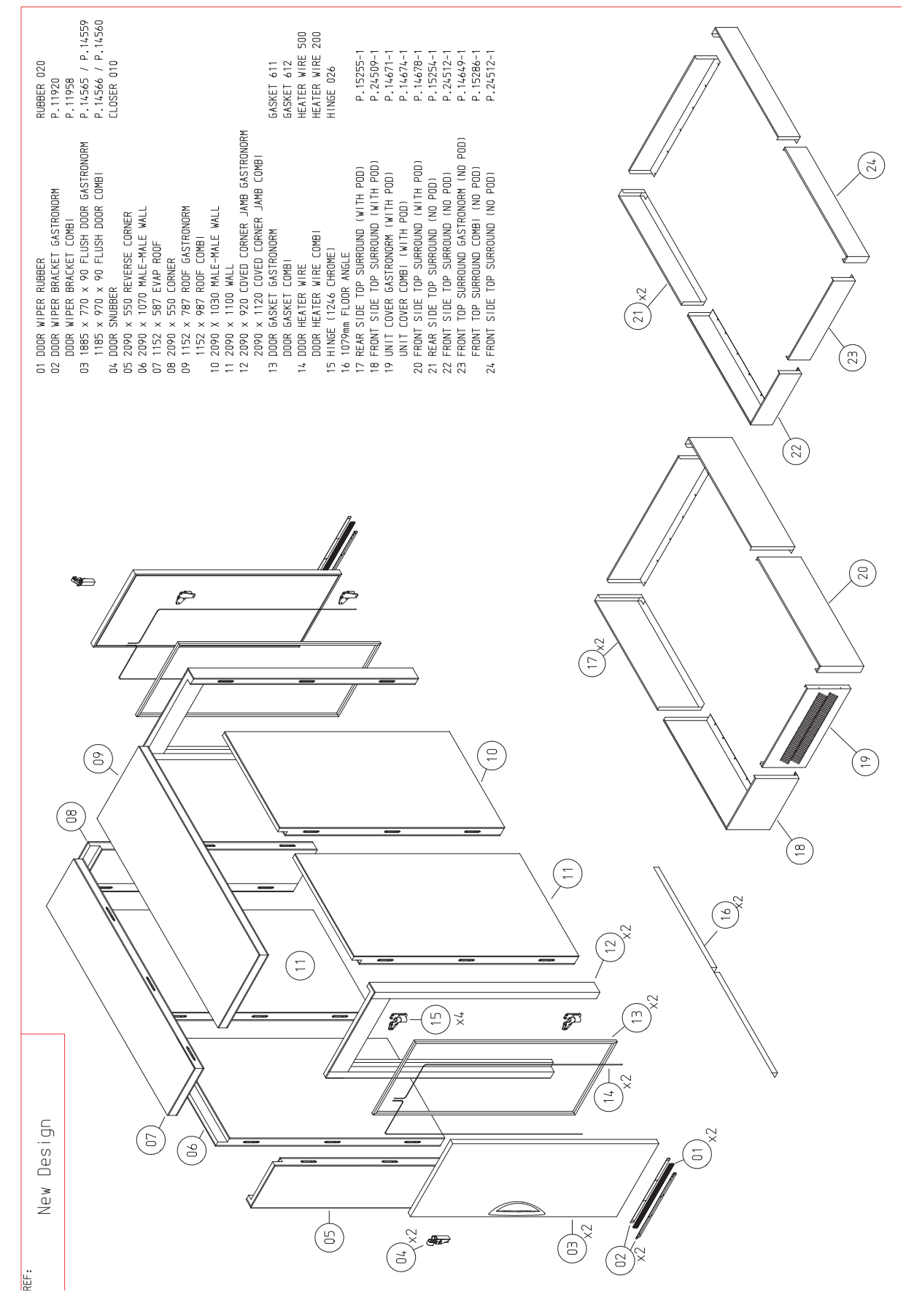

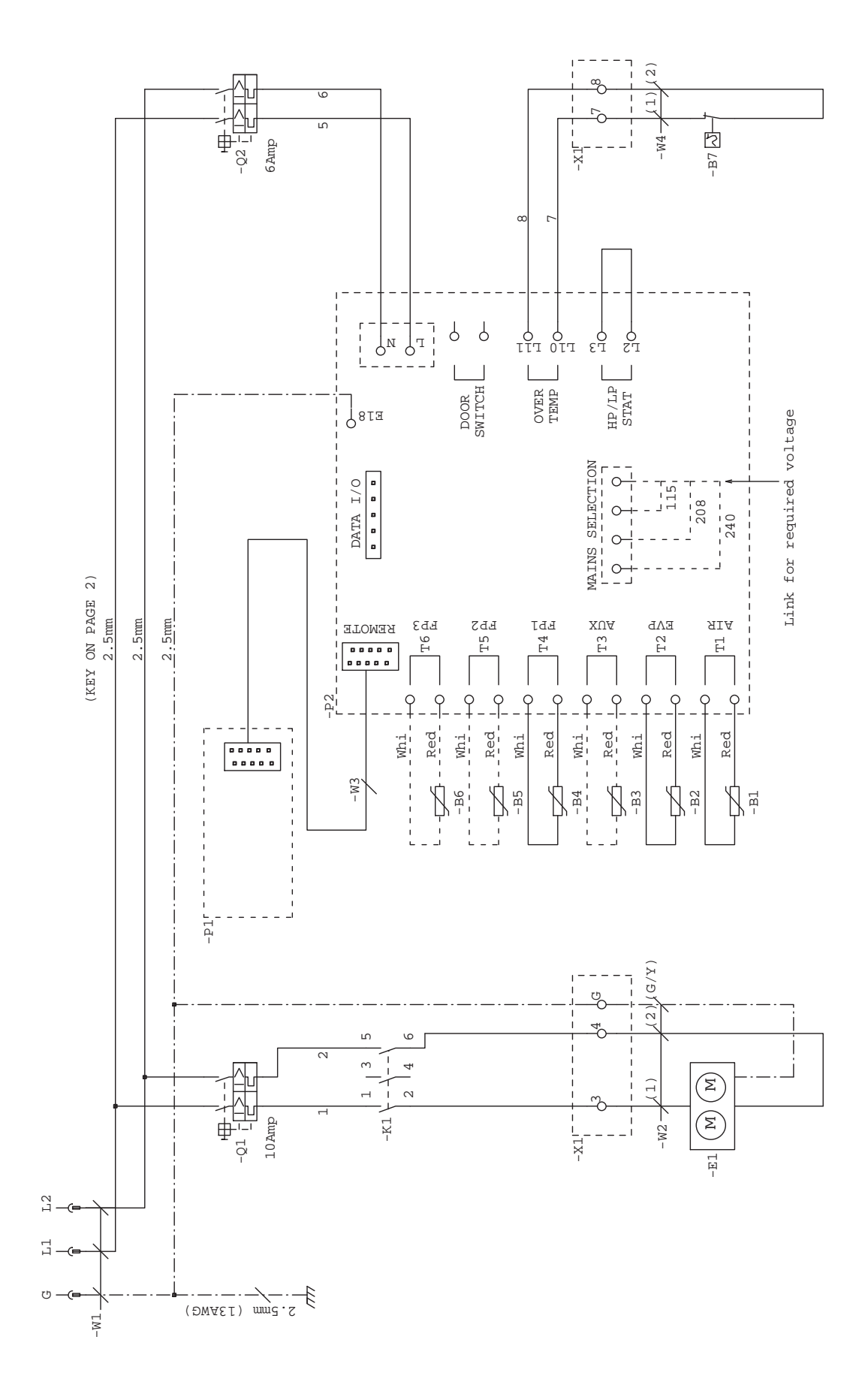

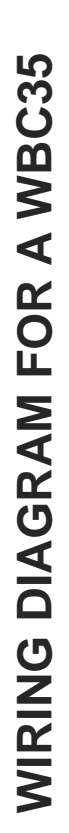

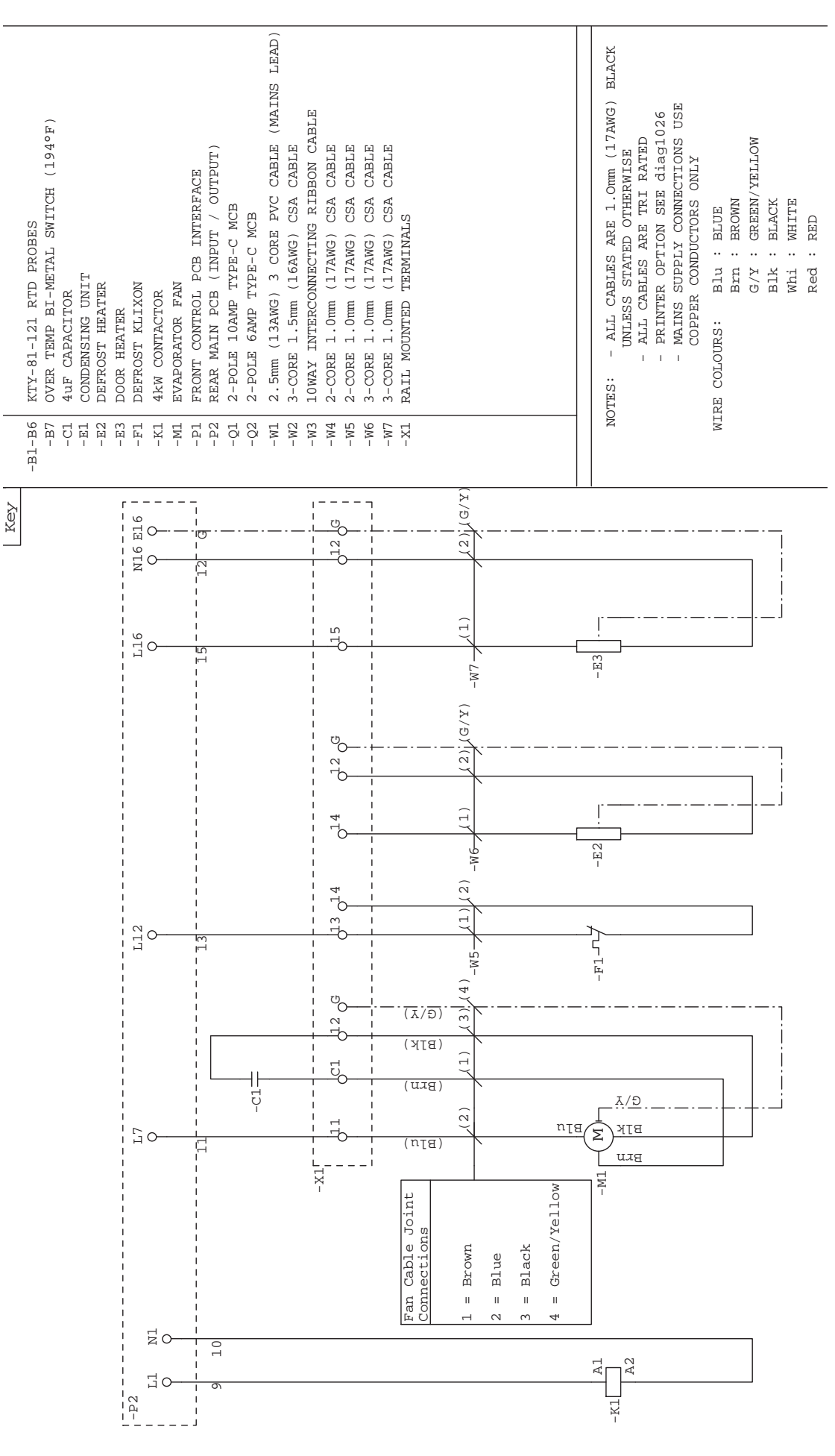

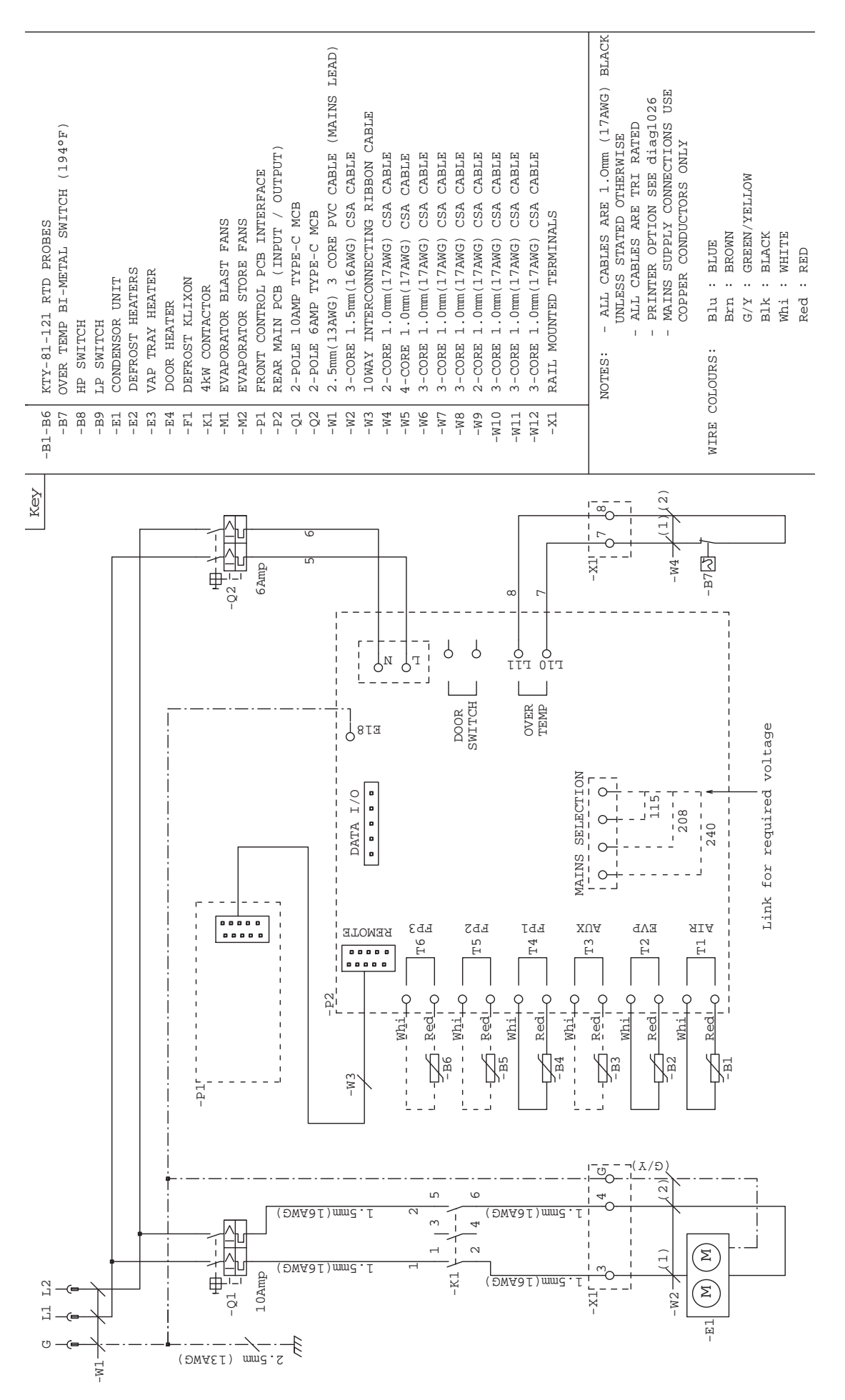

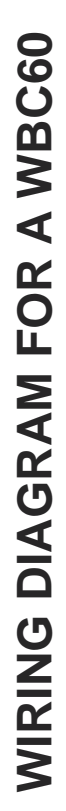

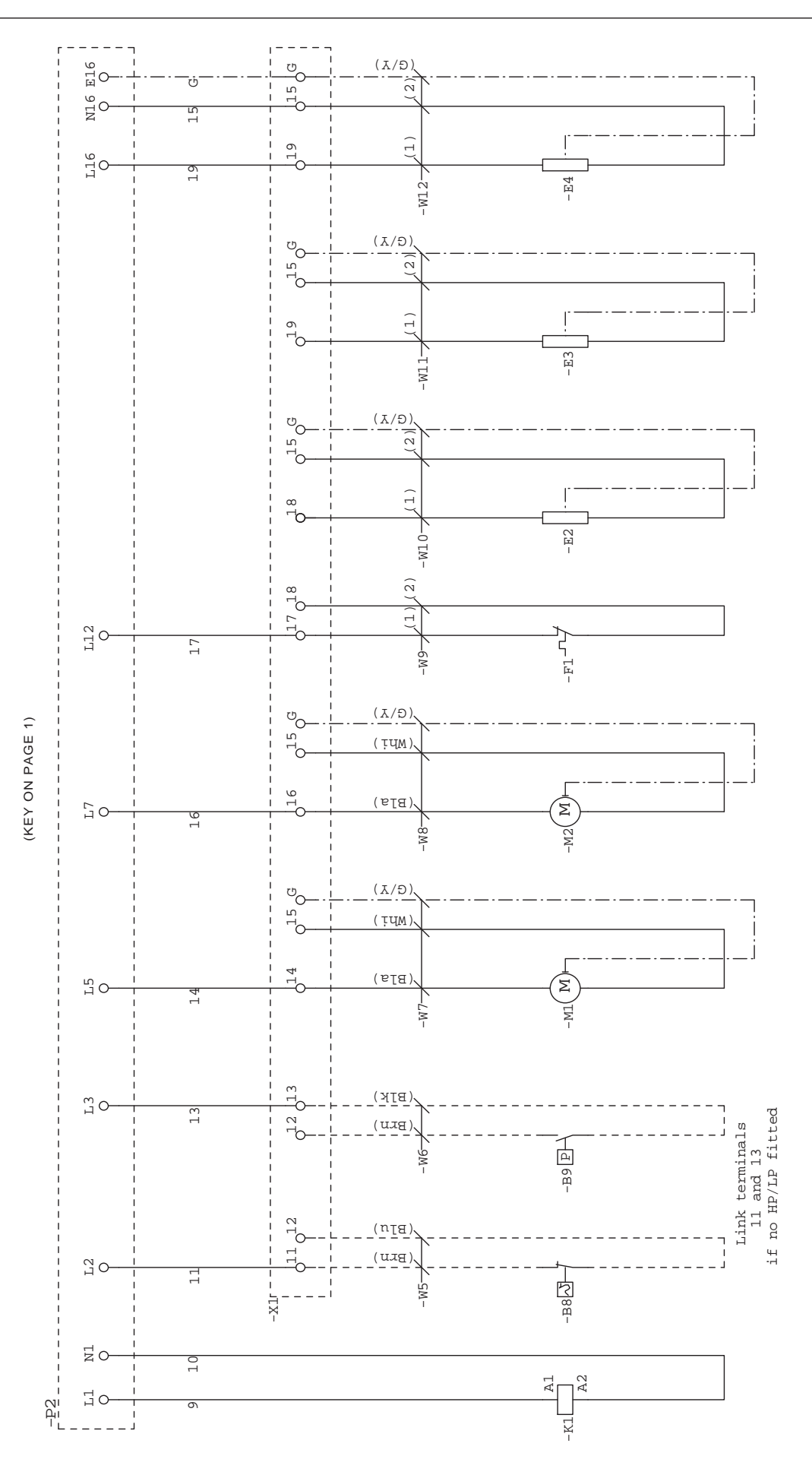

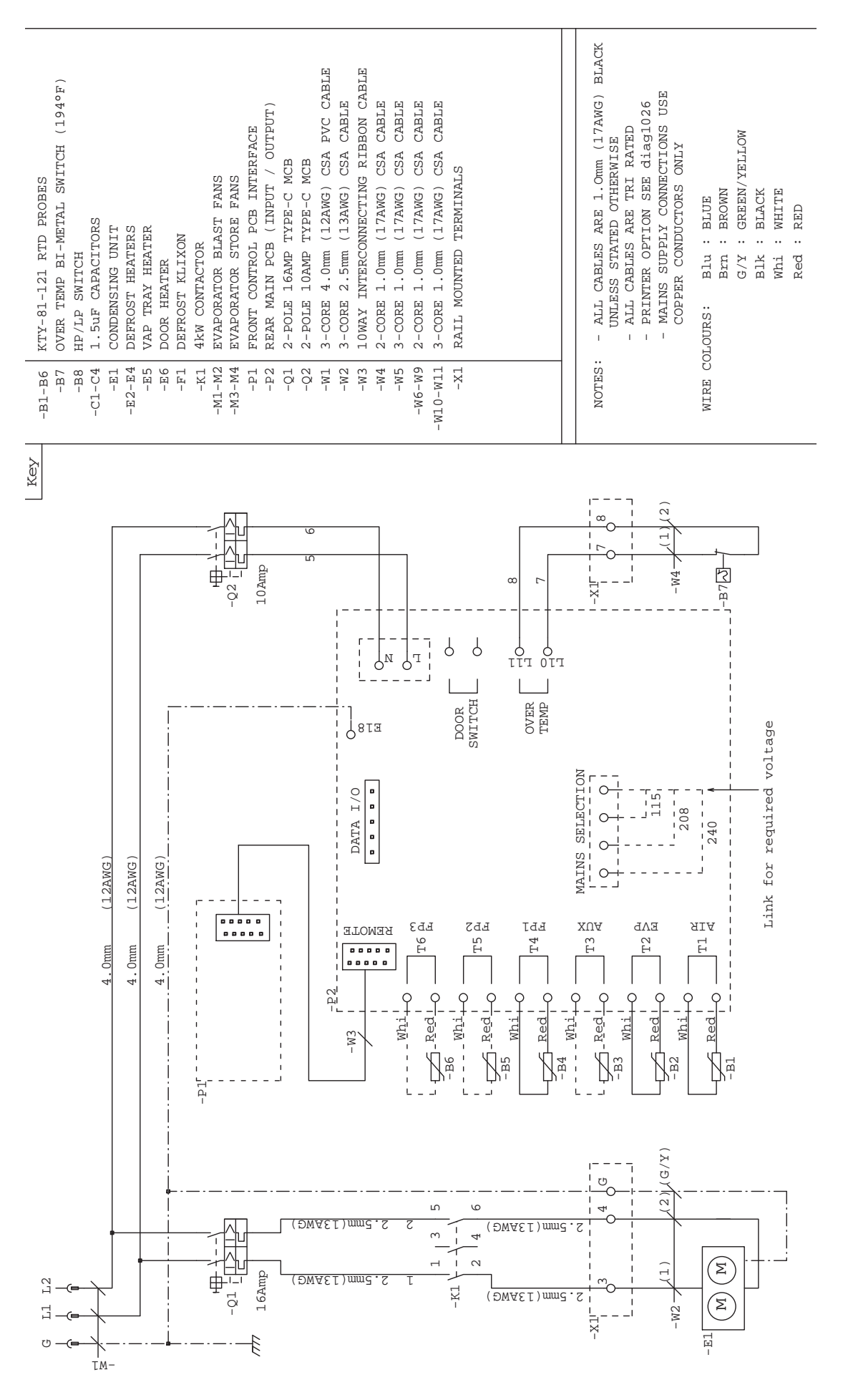

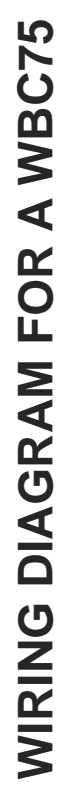

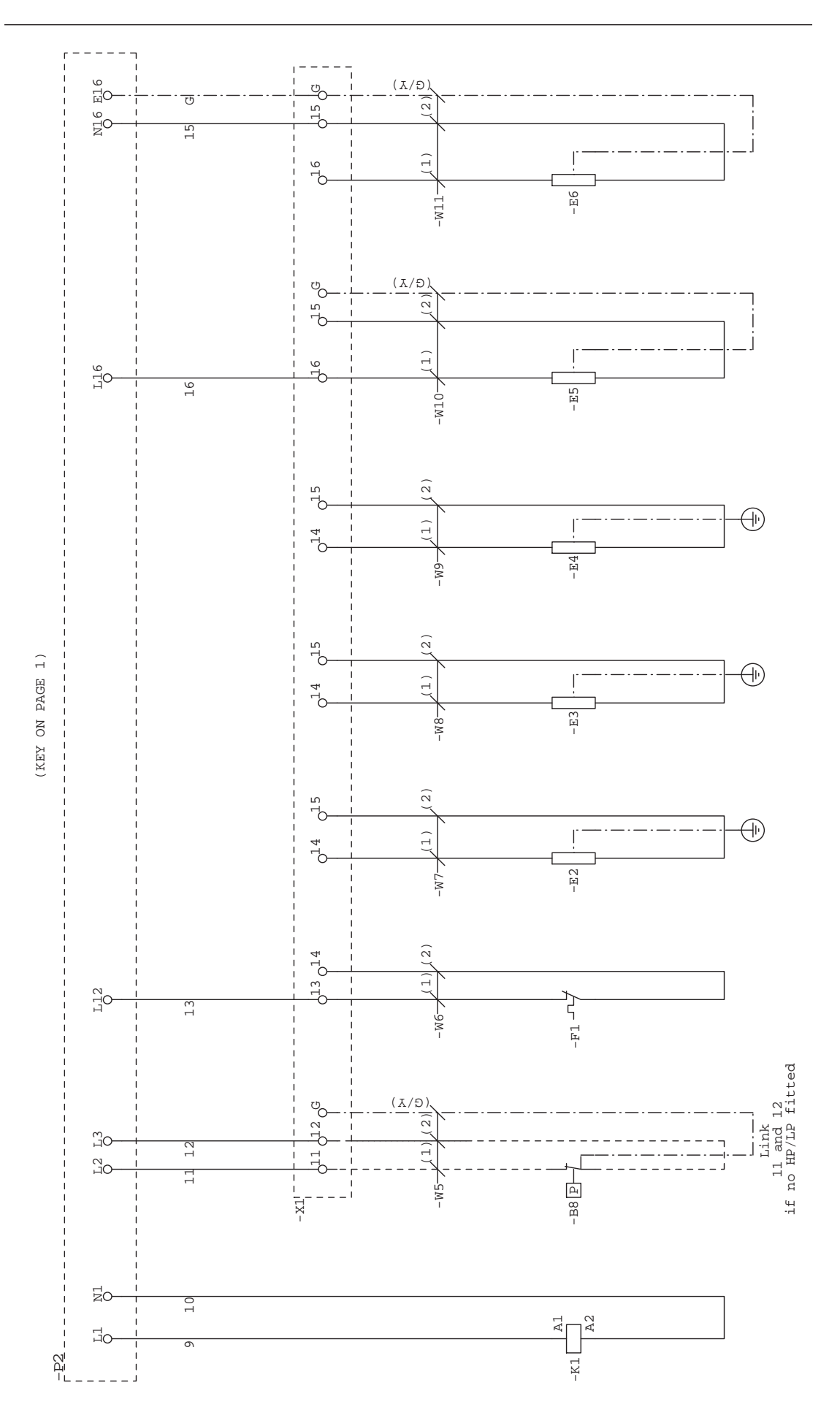

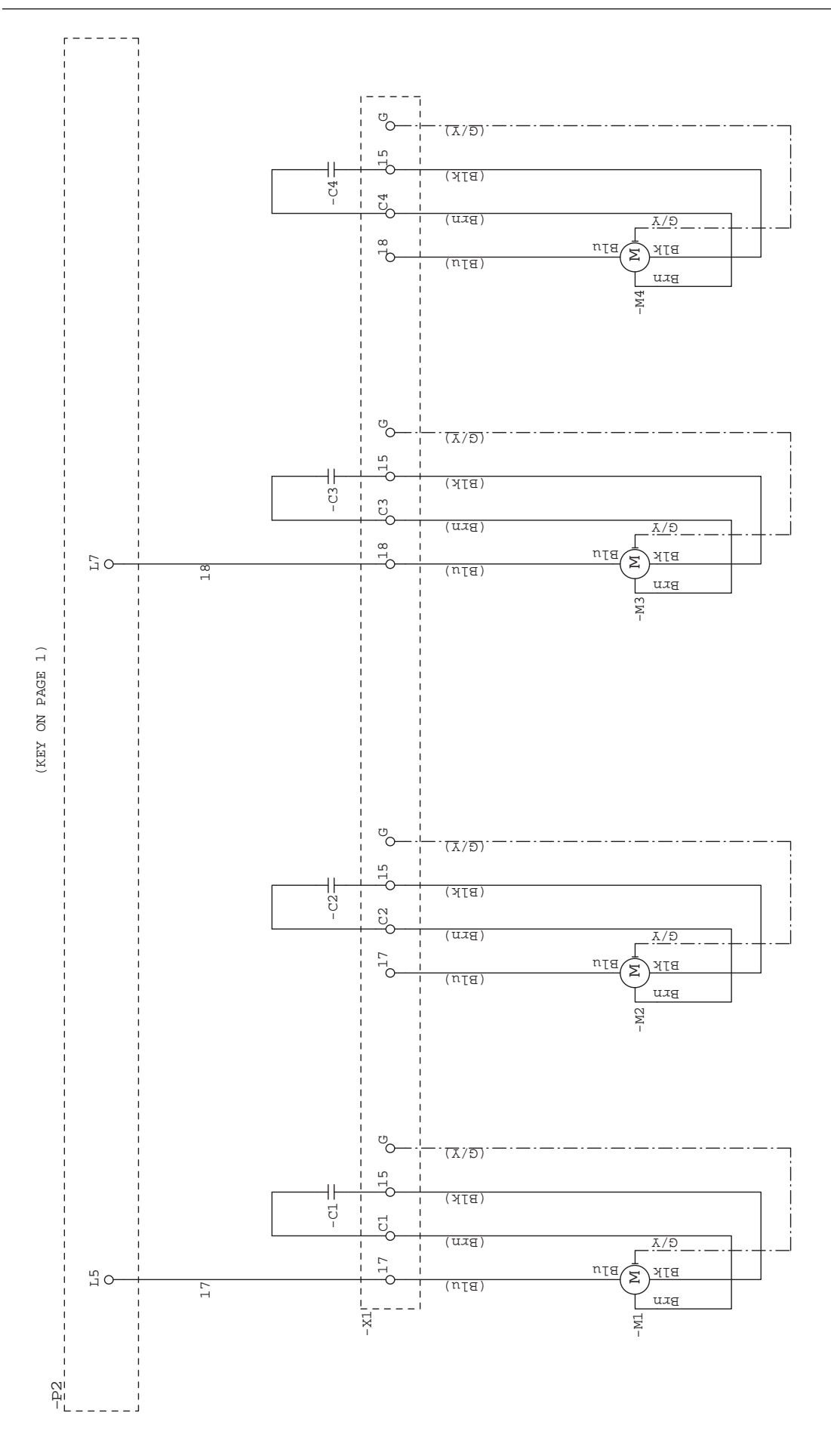

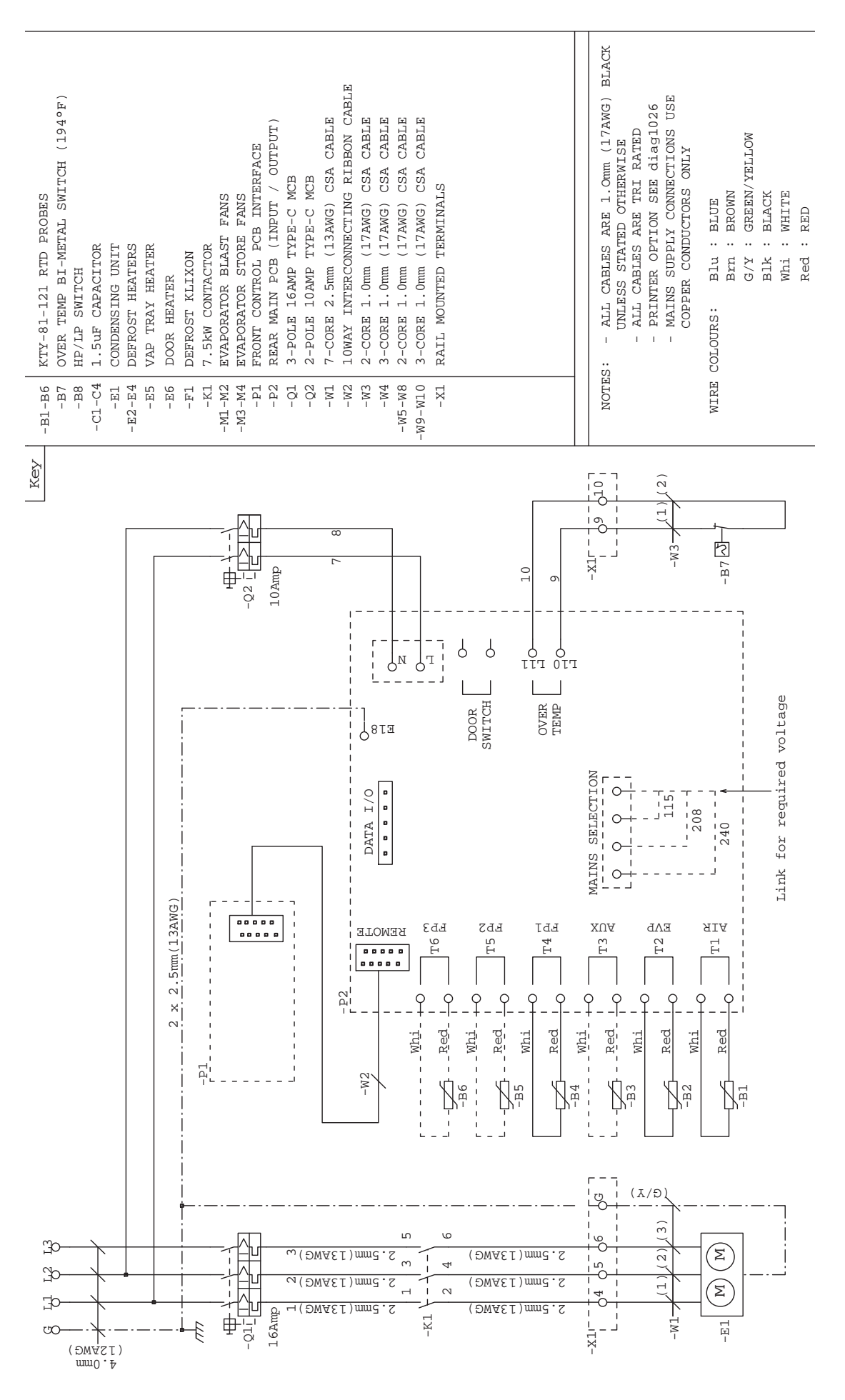

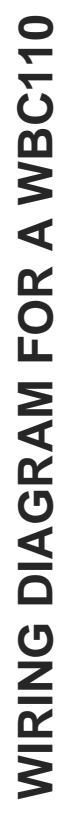

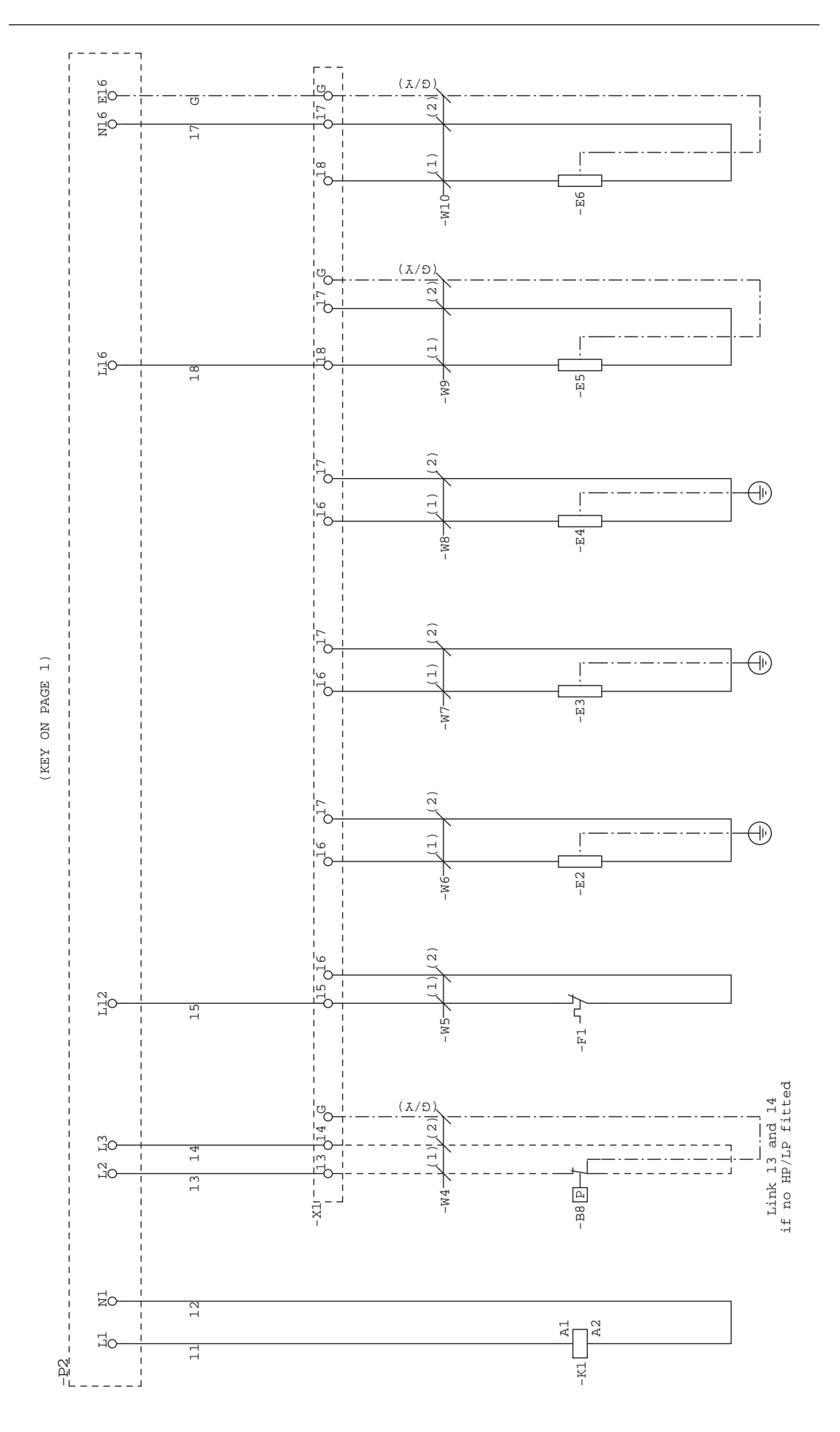

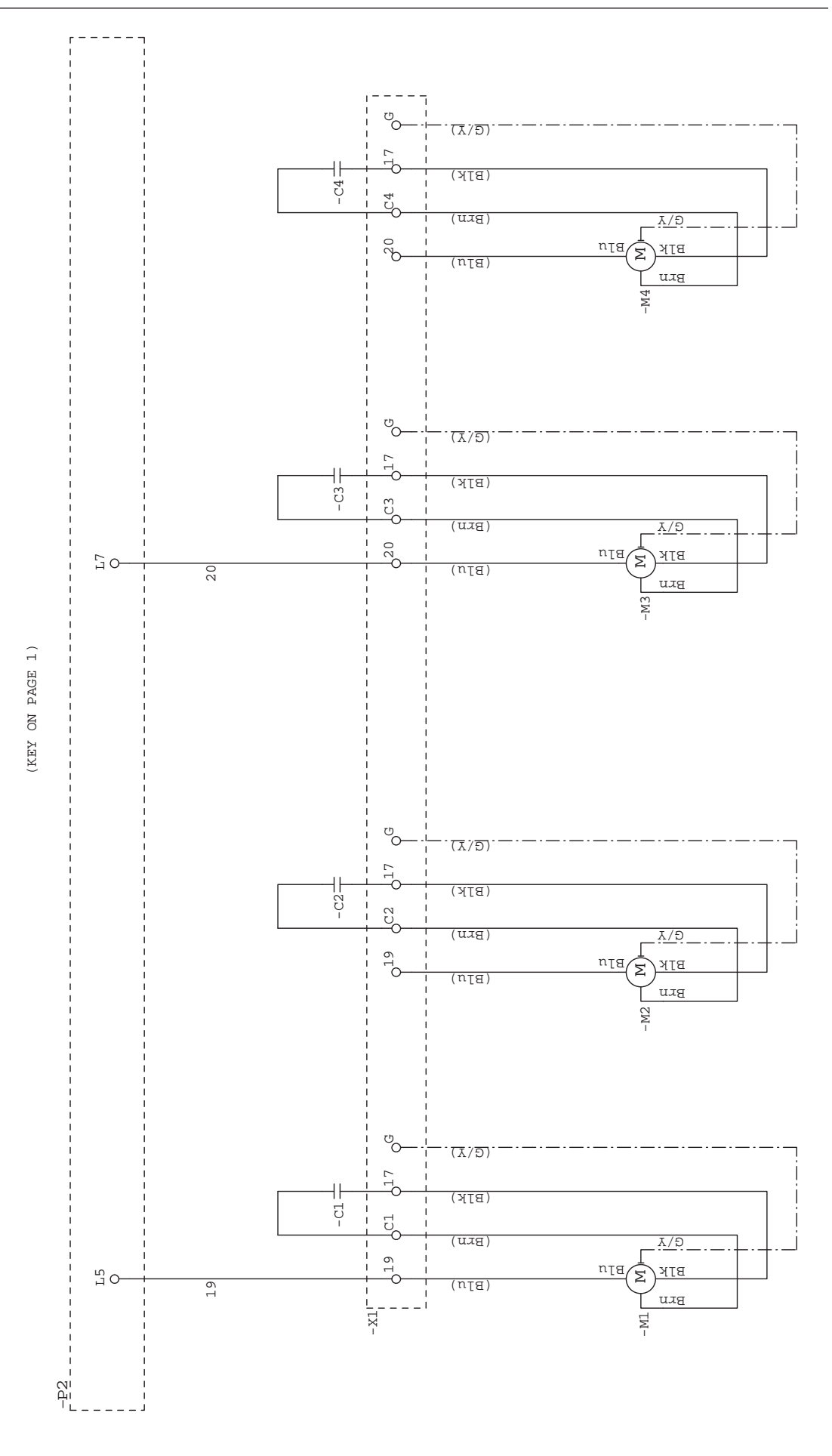

WIRING DIAGRAM FOR A WMBC175/220/350 WITH STORAGE POD

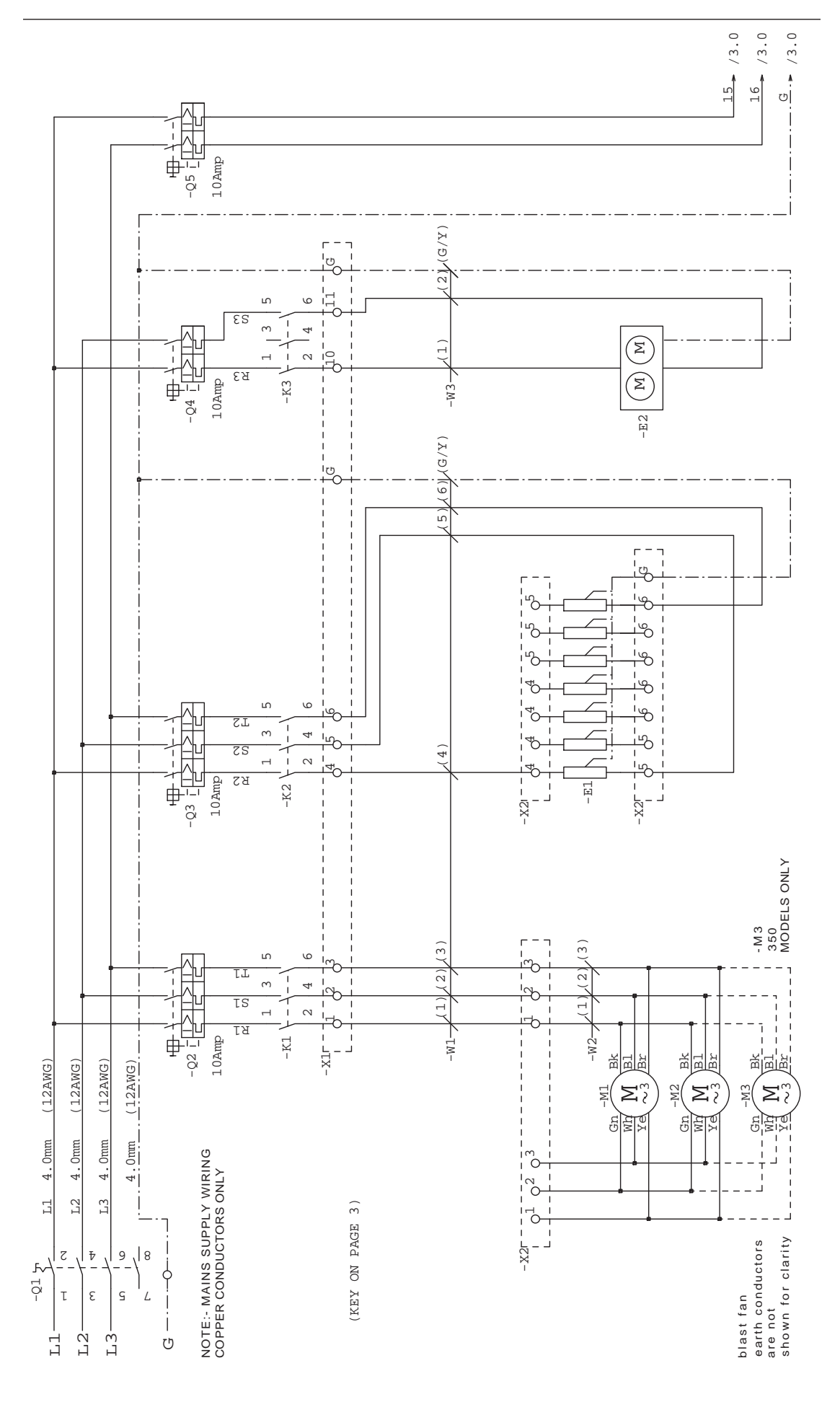

WIRING DIAGRAM FOR A WMBC175/220/350 WITH STORAGE POD

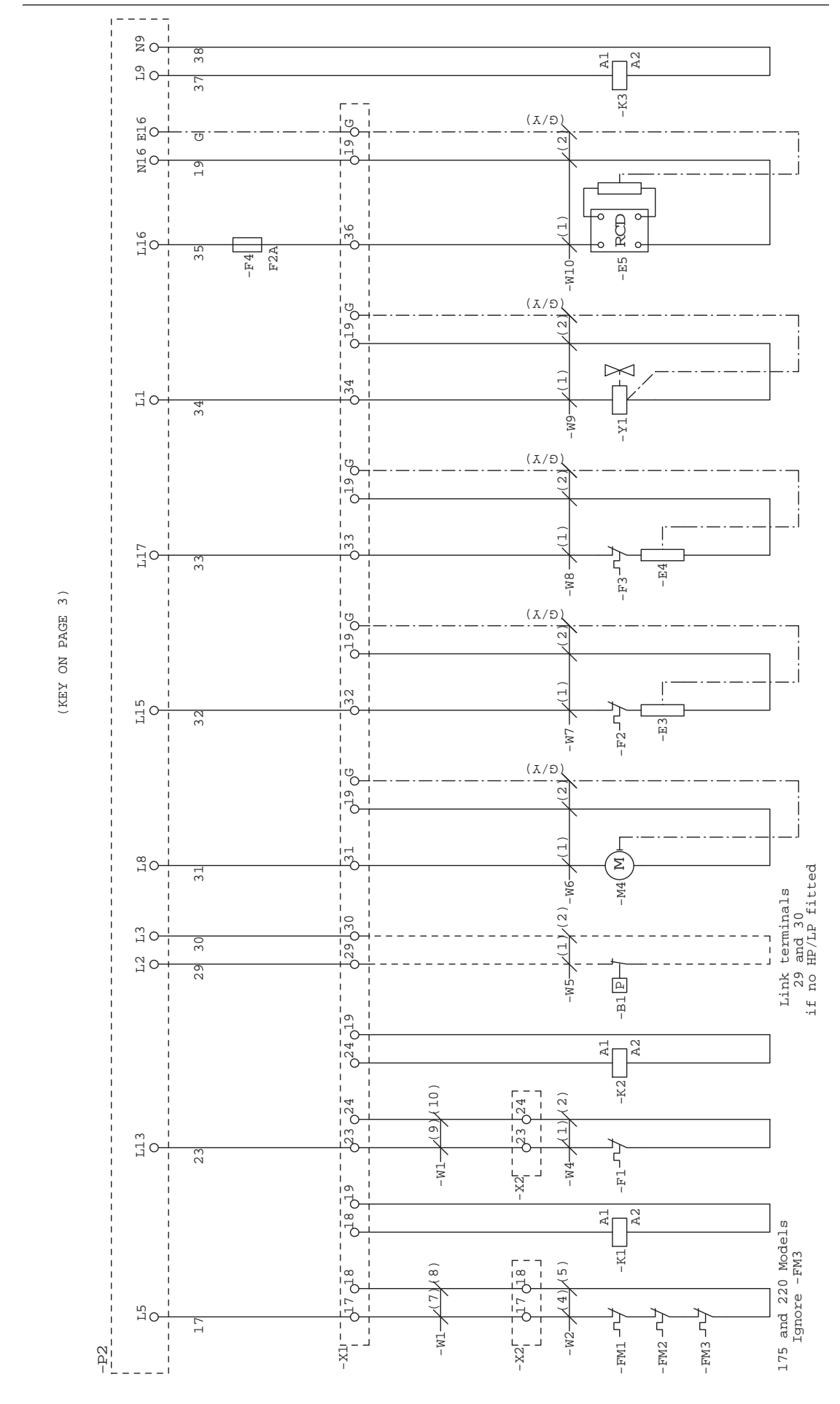

| WITH STORAGE POD                    | <ul> <li>HP/LP SWITCH</li> <li>B2-B7 KTY-81-121 RTD PROBES</li> <li>KTY-81-121 RTD PROBES</li> <li>E11 MAIN DEFROST HEATERS</li> <li>F22 MOOR HEATERS (30mA RCD)</li> <li>F11 MAIN DEFROST KLIXON</li> <li>F23 SAFETY KLIXON</li> <li>F23 UVERLOADS</li> <li>FM1-FM3 F2A UVERLOADS</li> <li>FM1-FM3 F2A UVERLOADS</li> <li>FM1 HW CONTACTOR</li> <li>MAIN DEFROST KLIXON</li> <li>F2A NOVERLOADS</li> <li>FRAN OVERLOADS</li> <li>FRAN CONTACTOR</li> <li>FRAN CONTACTOR</li> <li>FRAN CONTACTOR</li> <li>G1 40AMP 4-POLE ISOLATOR</li> <li>CQ2-Q4</li> <li>TYPE-C CIRCUIT BREAKERS (VARIOUS RATINGS)</li> <li>Q2-Q4</li> <li>TYPE-C CIRCUIT BREAKERS (VARIOUS RATINGS)</li> <li>UM1 (17MG) 7-CORE CABLE</li> <li>WAIN 177MG) 3-CORE CABLE</li> <li>WM (177MG) 3-CORE CABLE</li> <li>WM (177MG) 3-CORE CABLE</li> <li>WM (177MG) 2-CORE CABLE</li> <li>WM (177MG) 2-CORE CABLE</li> </ul>                                                                                                    | NOTES: - ALL CABLES ARE 1.0mm (17AMG) BLACK<br>UNLESS STATED OTHERWISE<br>- ALL CABLES ARE TRI RATED<br>- FLUTER OFTION SEE diag1026<br>- MAINS SUPPLY CONNECTIONS USE<br>COPPER CONDUCTORS ONLY<br>WIRE COLOURS: BLU : BLUE<br>BLN : BLUE<br>BLN : BLUE<br>BLN : BLLOE<br>BLN : WHITE<br>Whi : WHITE |
|-------------------------------------|----------------------------------------------------------------------------------------------------|----------------------------------------------------------------------------------------------------|
| WIRING DIAGRAM FOR A WMBC175/220/35 | $1.8^{\prime} - 15$ $1.8^{\prime} - 15$ $1.8^{\prime} - 16$ $1.8^{\prime} - 16$ $1.8^$ | $ \begin{array}{c ccccccccccccccccccccccccccccccccccc$                                                                                                    |

WIRING DIAGRAM FOR A WMBC175/220/350 WITHOUT STORAGE POD

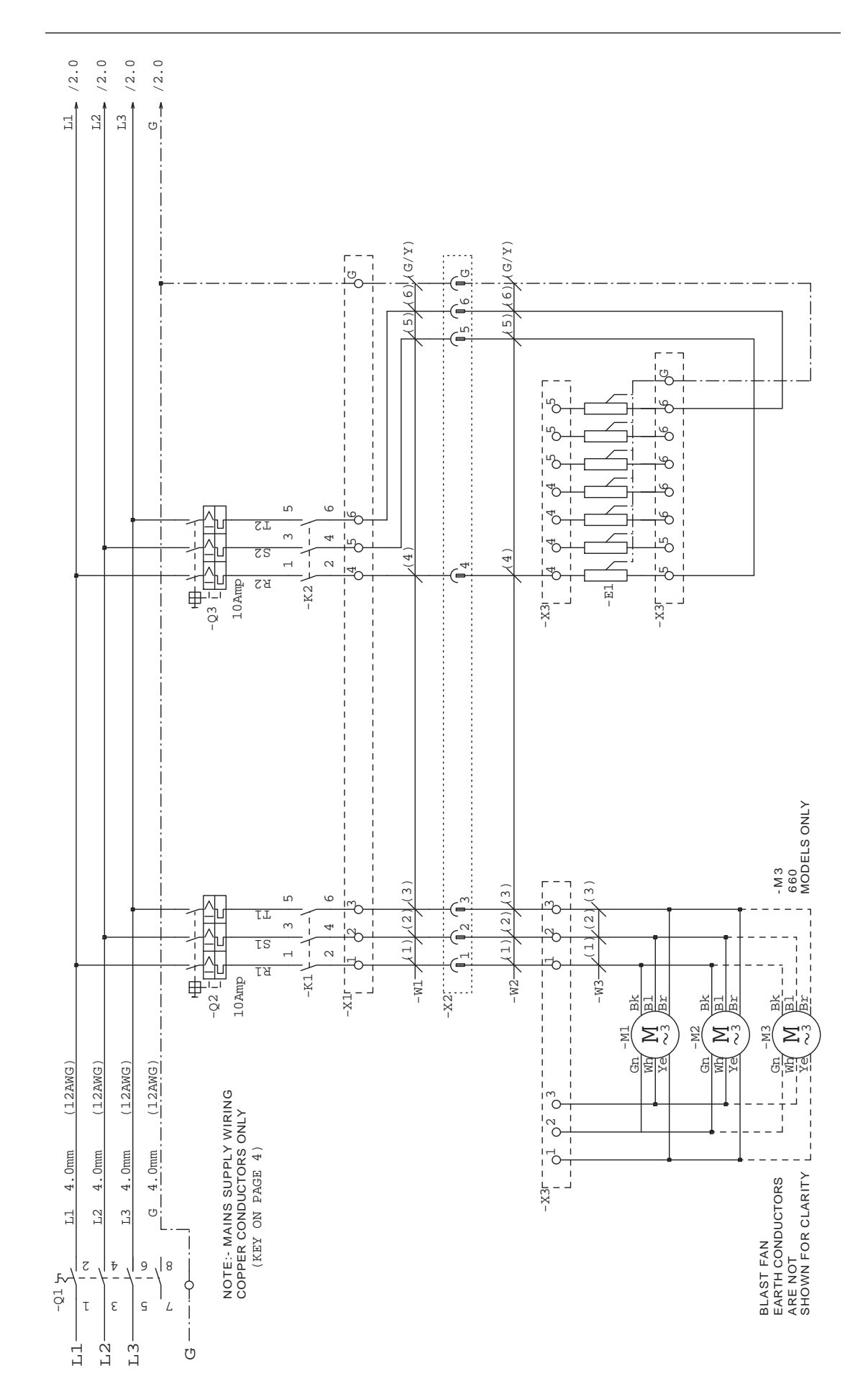

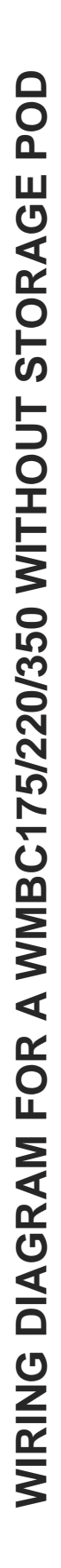

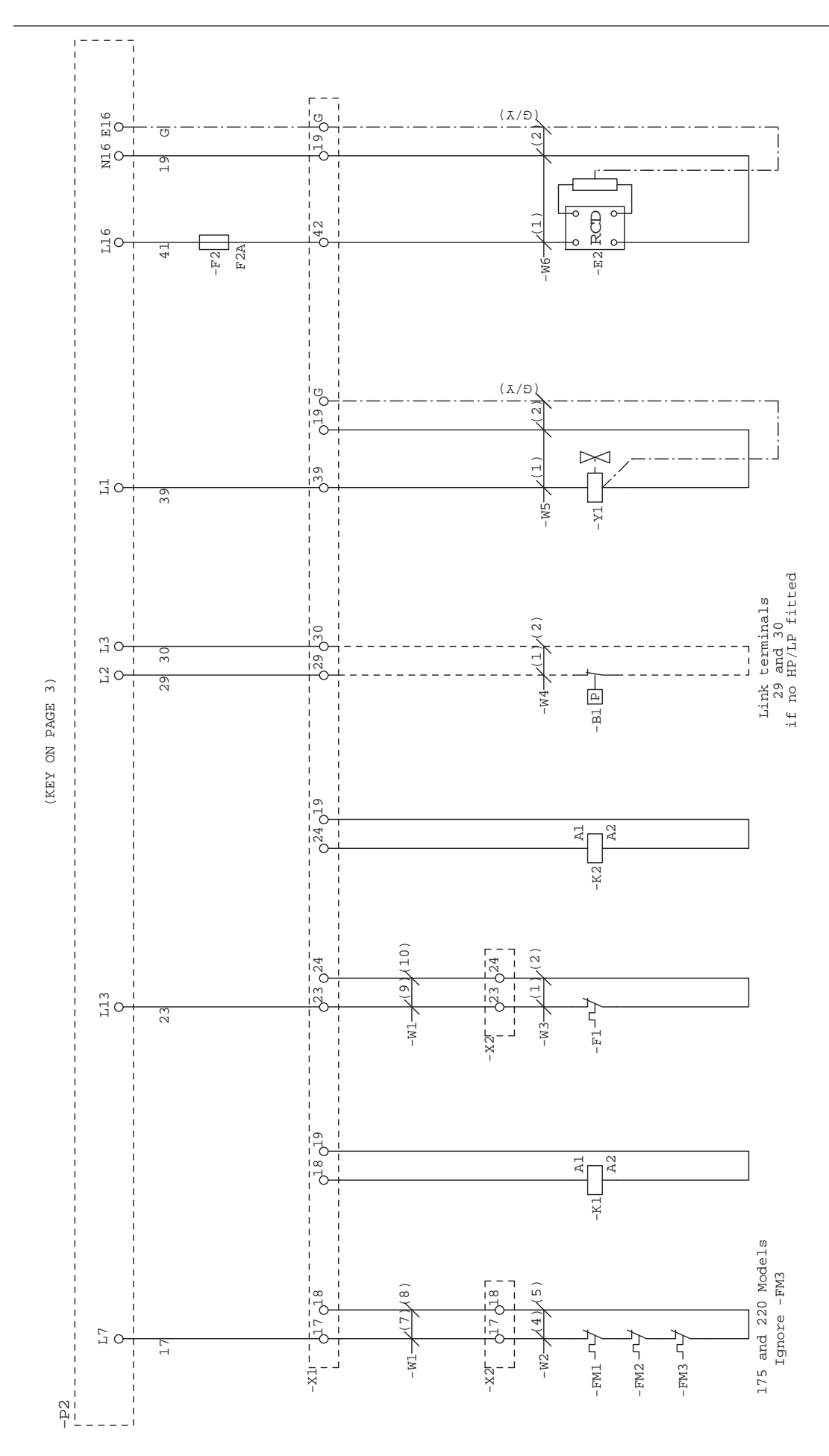

| <ul> <li>BI HP/LP SWITCH</li> <li>B2-B7 KTY-81-121 RTD PROBES</li> <li>E1 MAIN DEFROST HEATERS</li> <li>E2 MOR HEATERS (30MA RCD)</li> <li>F1 MAIN DEFROST KLIXON</li> <li>F2 FUSE (5×20mm)</li> <li>F2A FUSE (5×20mm)</li> <li>F2A FUSE (5×20mm)</li> </ul> | <ul> <li>P2 REAR MAIN PCB (INPT/OUTPUT)</li> <li>Q1 40AMP 4-POLE ISOLATOR</li> <li>Q2-Q4 TYPE-C CIRCUIT BREAKERS (VARIOUS RATINGS)</li> <li>Q2-Q4 TYPE-C CIRCUIT BREAKERS (VARIOUS RATINGS)</li> <li>Q2 0,000 (17A0G) 18-CORE CABLE</li> <li>Q3 1.00M (17A0G) 2-CORE CABLE</li> <li>W3 1.00M (17A0G) 2-CORE CABLE</li> <li>W5-W6 1.00M (17A0G) 2-CORE CABLE</li> <li>W5-W6 1.00M (17A0G) 2-CORE CABLE</li> <li>W6 (17A0G) 2-CORE CABLE</li> <li>W7 10-WAY RIBDON CABLE</li> <li>W6 (17A0G) 2-CORE CABLE</li> <li>W7 10-WAY RIBDON CABLE</li> <li>W5-W6 1.00M (17A0G) 2-CORE CABLE</li> <li>W7 10-WAY RIBDON CABLE</li> <li>W6 (17A0G) 2-CORE CABLE</li> <li>W7 10-WAY RIBDON CABLE</li> <li>W7 10-WAY RIBDON CABLE</li> <li>W8 1.00M (17A0G) 2-CORE CABLE</li> <li>W7 10-WAY RIBDON CABLE</li> <li>W7 10-WAY RIBDON CABLE</li> <li>W7 10-WAY RIBDON CABLE</li> <li>W7 10-WAY RIBDON CABLE</li> <li>W8 1.00M (17A0G) 2-CORE CABLE</li> <li>W8 1.00M (17A0G) 2-CORE CABLE</li> <li>W8 1.00M</li></ul> | NOTES: - ALL CABLES ARE 1.0mm (17AMG) BLACK<br>UNLESS STATED OTHERMISE<br>- ALL CABLES ARE TRI RATED<br>- ALL CABLES ARE TRI RATED<br>- PRINTER OFTION SEE diag1026<br>- PRINTER OFTION SEE diag1026<br>- MAINS SUPPLY CONNECTIONS USE<br>COPPER CONDUCTORS ONLY<br>WIRE COLOURS: Blu : BLUE<br>BLUE<br>BLUE<br>BLUE<br>BLUE<br>BLUE<br>BLACK<br>Whi : WHITE<br>Red : RED |
|----------------------------------------------------------------------------------------------------|----------------------------------------------------------------------------------------------------|----------------------------------------------------------------------------------------------------|
| 15<br>-P1<br>-P1<br>-P1<br>-P1<br>-P1<br>-P1<br>-P1<br>-P1                                                                                                    | -W<br>-W<br>-P2<br>-P2<br>-P2<br>-P2<br>-P2<br>-P2<br>-P2<br>-P2                                                                                                    | $ \begin{array}{c ccccccccccccccccccccccccccccccccccc$                                                                                                    |

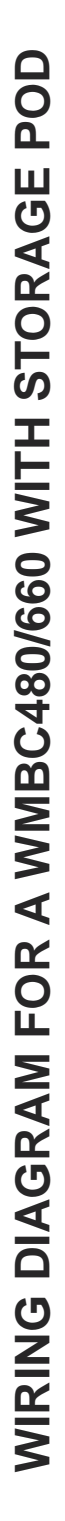

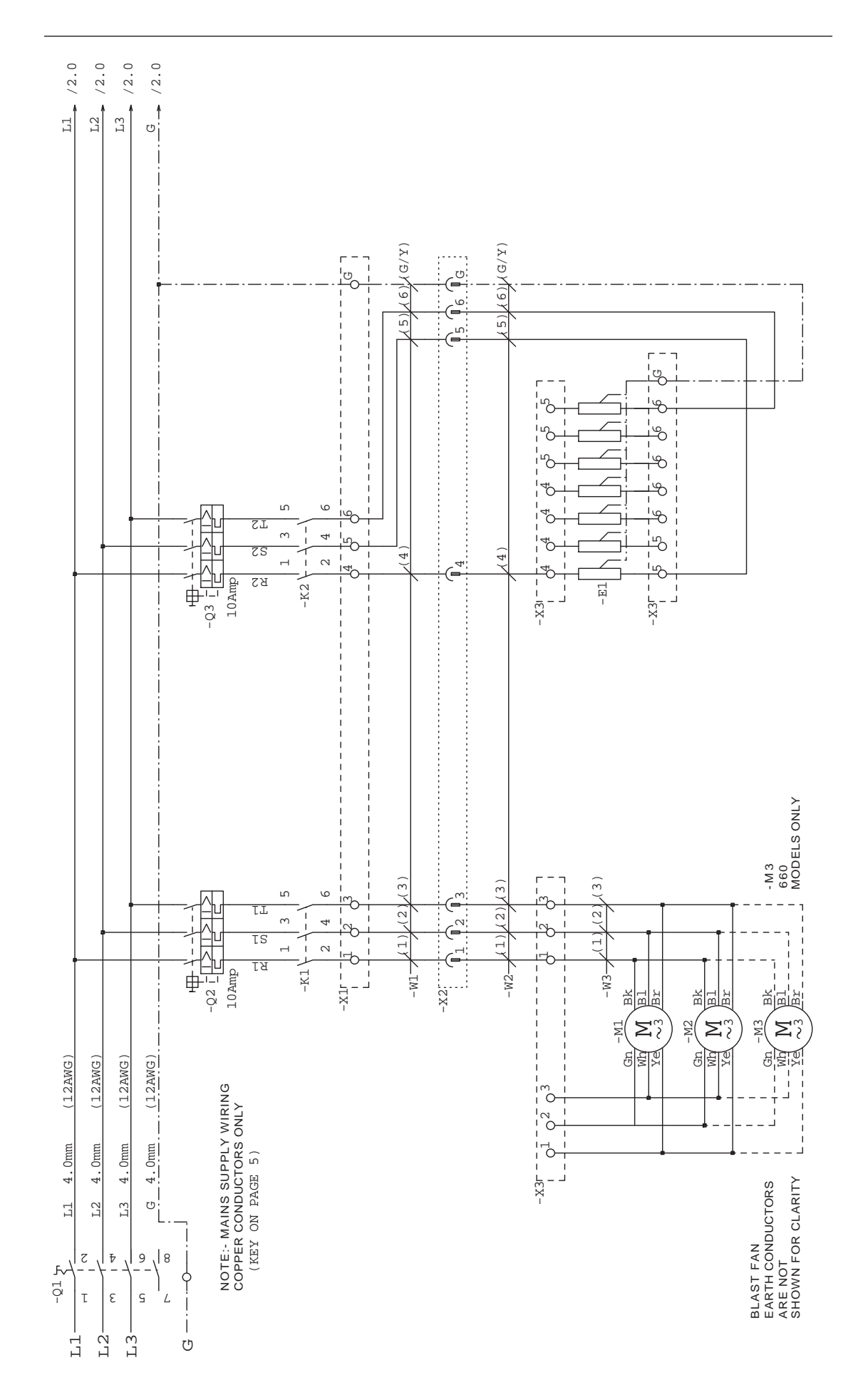

WIRING DIAGRAM FOR A WMBC480/660 WITH STORAGE POD

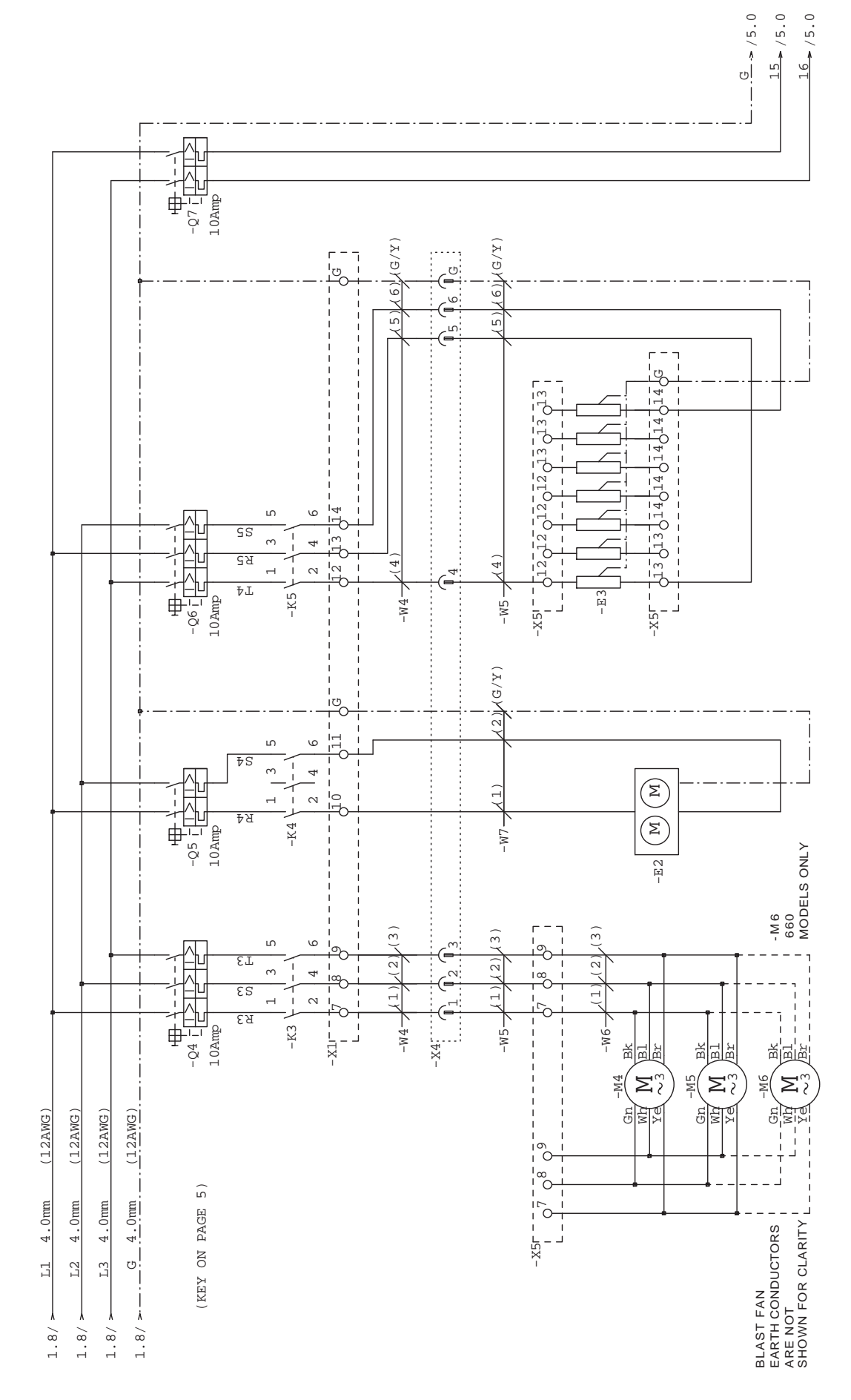

WIRING DIAGRAM FOR A WMBC480/660 WITH STORAGE POD

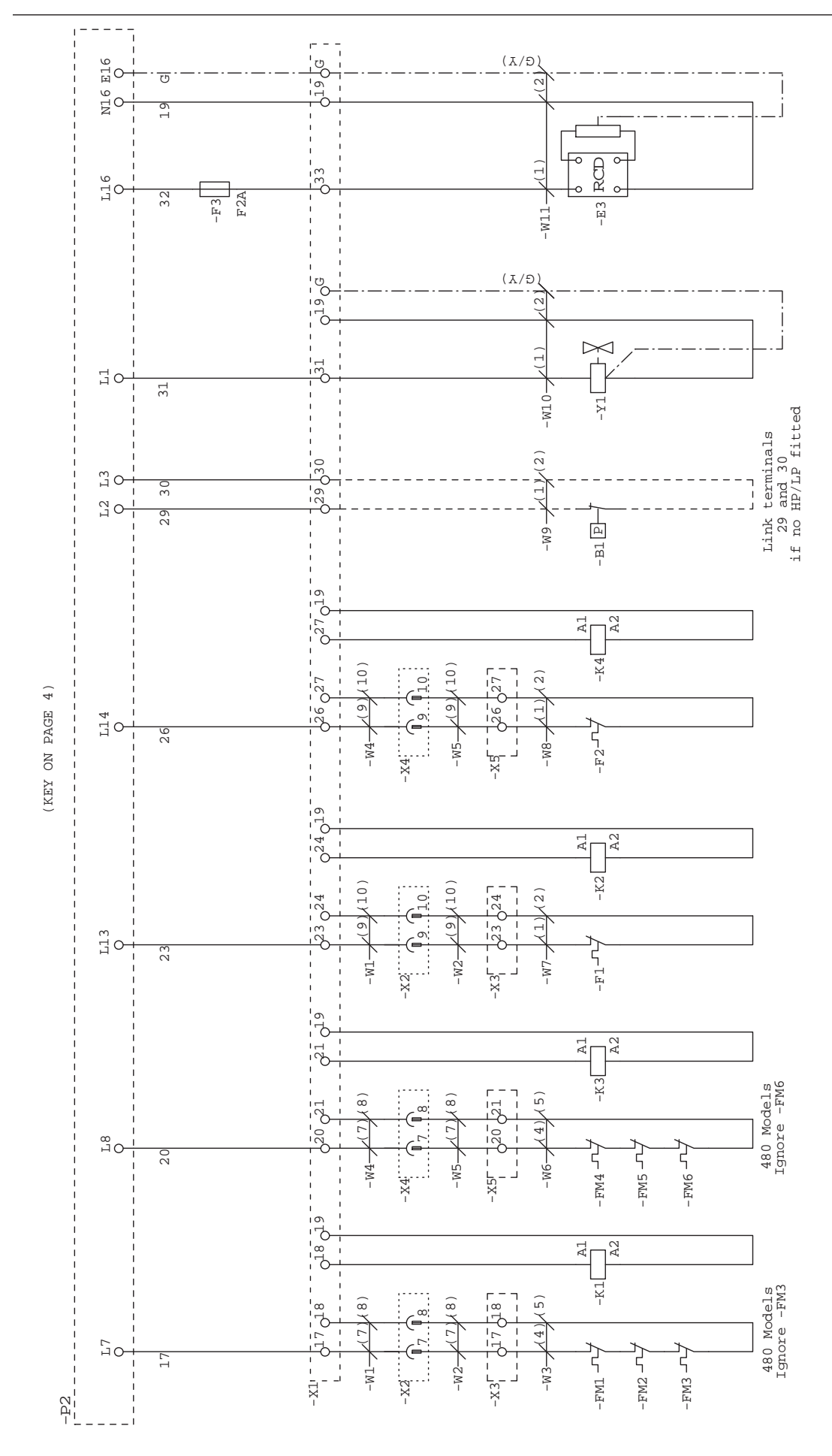

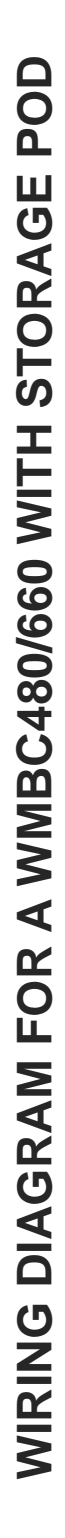

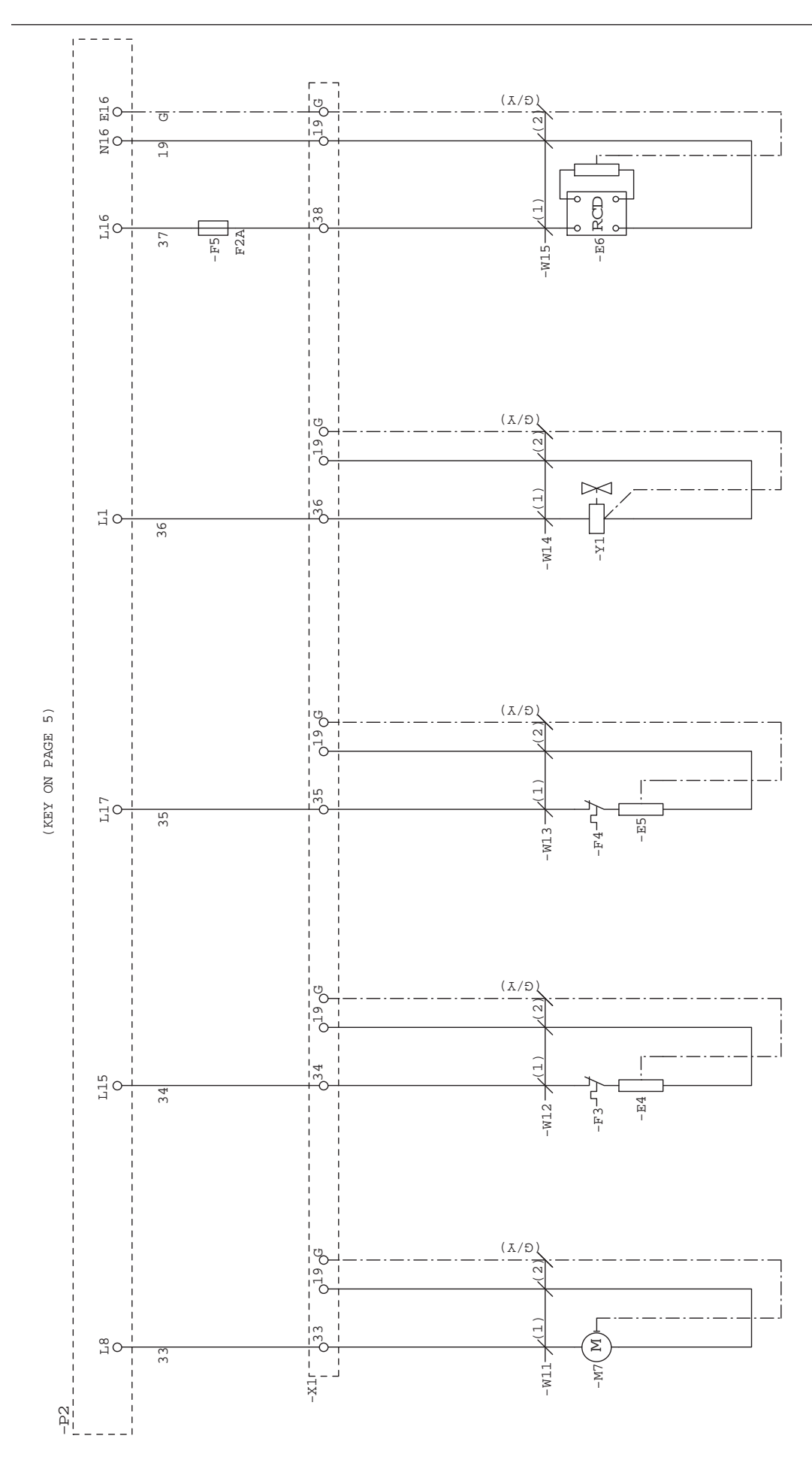

| <ul> <li>-B1 HP/LP SWITCH</li> <li>-B2-B7 KTY-81-121 RTD PROBES</li> <li>-E1 MAIN DEFROST HEATERS (FRONT)</li> <li>-E2 STORAGE POD CONDENSOR UNIT</li> <li>-E3 MAIN DEFROST HEATERS (REAA)</li> <li>-E4 STORAGE POD DEFROST HEATERS</li> <li>-E4 STORAGE POD DEFROST HEATERS</li> <li>-E6 DOOR HEATERS (30MA RCD)</li> <li>-F1 MAIN DEFROST KLIXON (FRONT)</li> <li>-F2 MAIN DEFROST KLIXON (REAR)</li> </ul> | <ul> <li>F3 STORAGE POD DEFROST KLIXON</li> <li>F4 VAP TRAY KLIXON</li> <li>F5 F2A FUSE (5x20mm)</li> <li>F6 SAFETY KLIXON (FRONT)</li> <li>F6 SAFETY KLIXON (FRONT)</li> <li>F7 SAFETY KLIXON (FRONT)</li> <li>FM1-FM3 FAN OVERLOADS (FRONT)</li> <li>FM1-FM3 FAN OVERLOADS (FRAR)</li> <li>FM4 MC CONTACTOR</li> <li>K2 44W CONTACTOR</li> <li>K4 44W CONTACTOR</li> <li>K5 55W CONTACTOR</li> <li>K6 5.5KW CONTACTOR</li> </ul> | -M1-M3 BLAST FAN MOTORS (FRONT)<br>-M4-M6 BLAST FAN MOTORS (FRONT)<br>-M7 STORAGE POD EVAP FAN<br>-P1 FRONT CONTROL PCB INTERFACE<br>-P2 REAR MAIN PCB (INPUT/OUTPUT)<br>-Q1 40AMP 4-POLE ISOLATOR<br>-Q2-Q7 TYPE-C CIRCUIT BREAKERS (VARIOUS RATINGS)<br>-W1-W2 1.5mm (16AWG) 18-CORE CABLE<br>-W3 1.0mm (17AWG) 7-CORE CABLE<br>-W6-W5 1.0mm (17AWG) 7-CORE CABLE<br>-W6 1.0mm (17AWG) 7-CORE CABLE<br>-W6 1.0mm (17AWG) 7-CORE CABLE | <ul> <li>-W7 1.0mm (17AMG) 3-CORE CABLE</li> <li>-W8-W9 1.0mm (17AMG) 2-CORE CABLE</li> <li>-W10 1.0mm (17AMG) 2-CORE CABLE (IF FITTED)</li> <li>-W11-W15 1.0mm (17AMG) 3-CORE CABLE</li> <li>-W11-W15 1.0mm (17AMG) 3-CORE CABLE</li> <li>-W17-W18 1.0mm (17AMG) 2-CORE CABLE</li> <li>-W17-W18 1.0mm (17AMG) 2-CORE CABLE</li> </ul> |
|----------------------------------------------------------------------------------------------------|----------------------------------------------------------------------------------------------------|----------------------------------------------------------------------------------------------------|----------------------------------------------------------------------------------------------------|
| Key                                                                                                    |                                                                                                    |                                                                                                    |                                                                                                    |
|                                                                                                    | $\begin{array}{c} & & & & \\ & & & & \\ & & & & \\ & & & & $                                                                                                    | $\begin{array}{c ccccccccccccccccccccccccccccccccccc$                                                                                                    | MIRE COLOURS: Blu : BLUE<br>Brn : BROWN<br>G/Y : GREEN/YEI<br>Blk : BLACK<br>Whi : WHITE<br>Red : RED                                                                                                    |
|                                                                                                    | Mhi                                                                                                    | <sup>1</sup> <sup>2</sup> <sup>1</sup> <sup>2</sup> <sup>1</sup> <sup>2</sup> <sup>1</sup> <sup>2</sup> <sup>1</sup> <sup>2</sup> <sup>1</sup> <sup>1</sup> <sup>1</sup> <sup>1</sup> <sup>1</sup> <sup>1</sup> <sup>1</sup> <sup>1</sup> <sup>1</sup> <sup>1</sup>                                                                                                    | <pre>/2.8-G<br/>/2.8-15<br/>/2.8-16<br/>/2.8-16<br/>/2.8-16<br/>NOTES: - ALL CABLES ARE 1.0mm (17AWG) BLACK<br/>UNLESS STATED OTHERWISE<br/>- ALL CABLES ARE TRI RATED<br/>- PRINTER OPTION SEE diag1026<br/>- MAINS SUPPLY CONNECTIONS USE<br/>COPPER CONDUCTORS ONLY</pre>                                                                                                    |

WIRING DIAGRAM FOR A WMBC480/660 WITH STORAGE POD

WIRING DIAGRAM FOR A WMBC480/660 WITHOUT STORAGE POD

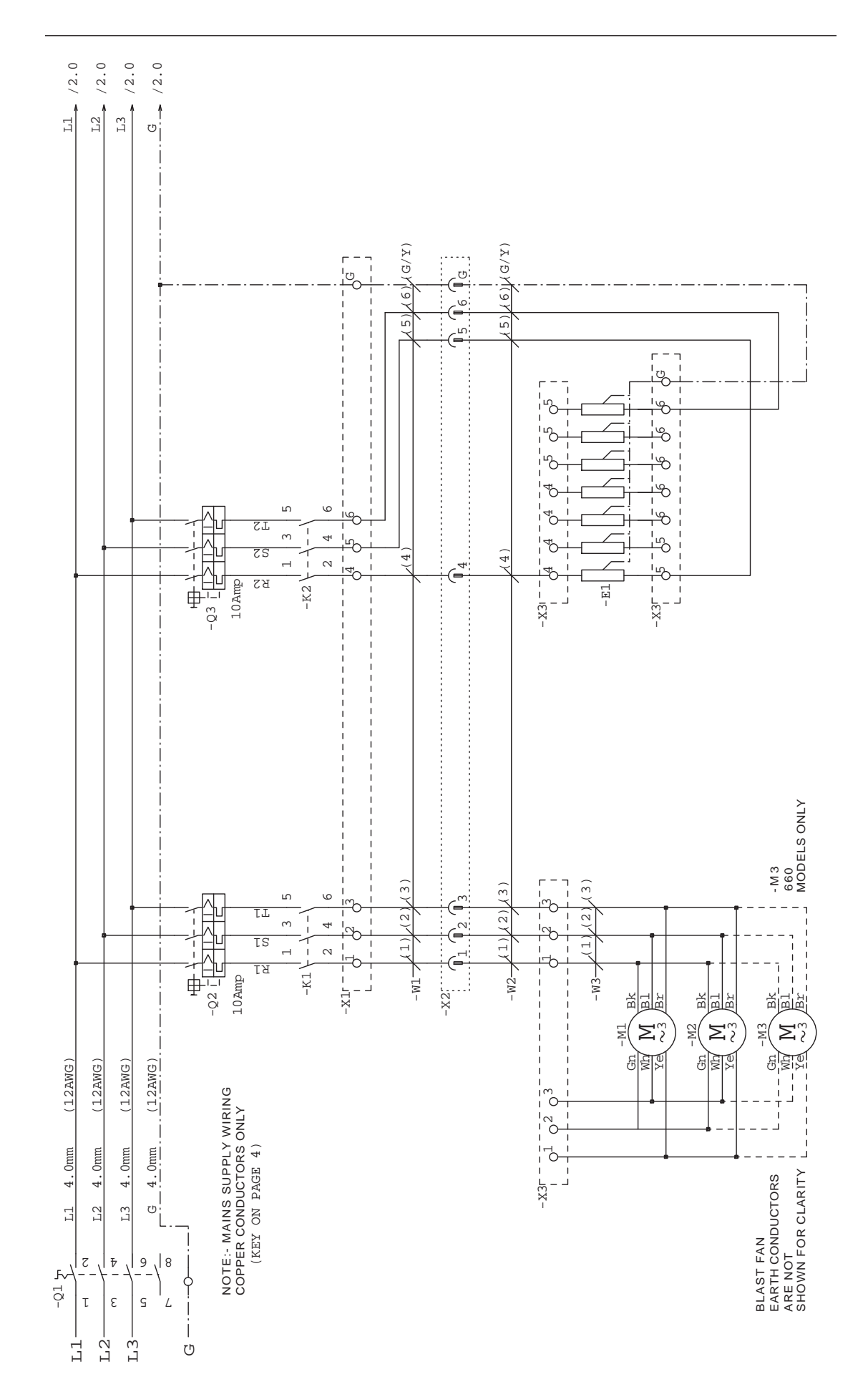

WIRING DIAGRAM FOR A WMBC480/660 WITHOUT STORAGE POD

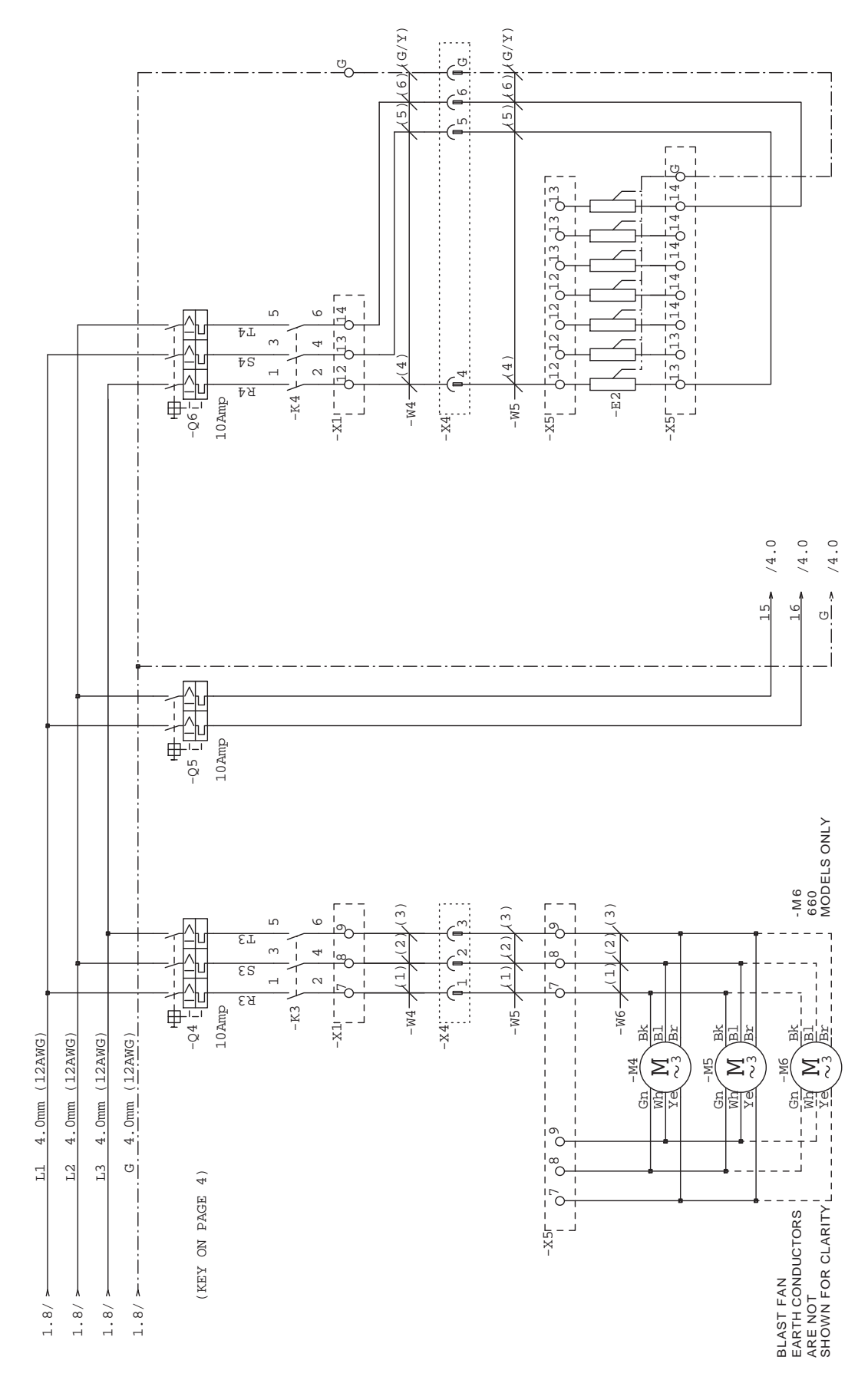

WIRING DIAGRAM FOR A WMBC480/660 WITHOUT STORAGE POD

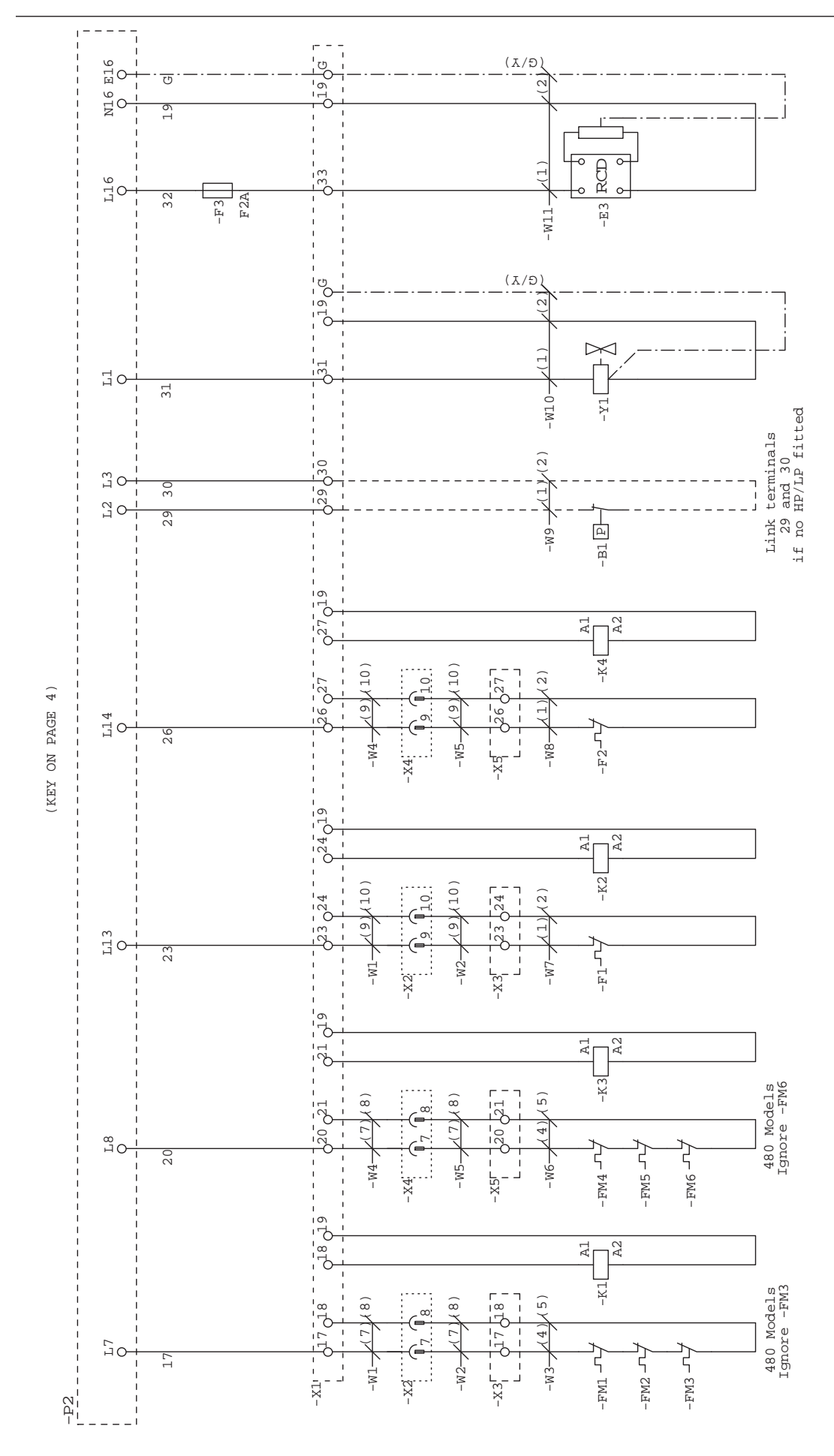

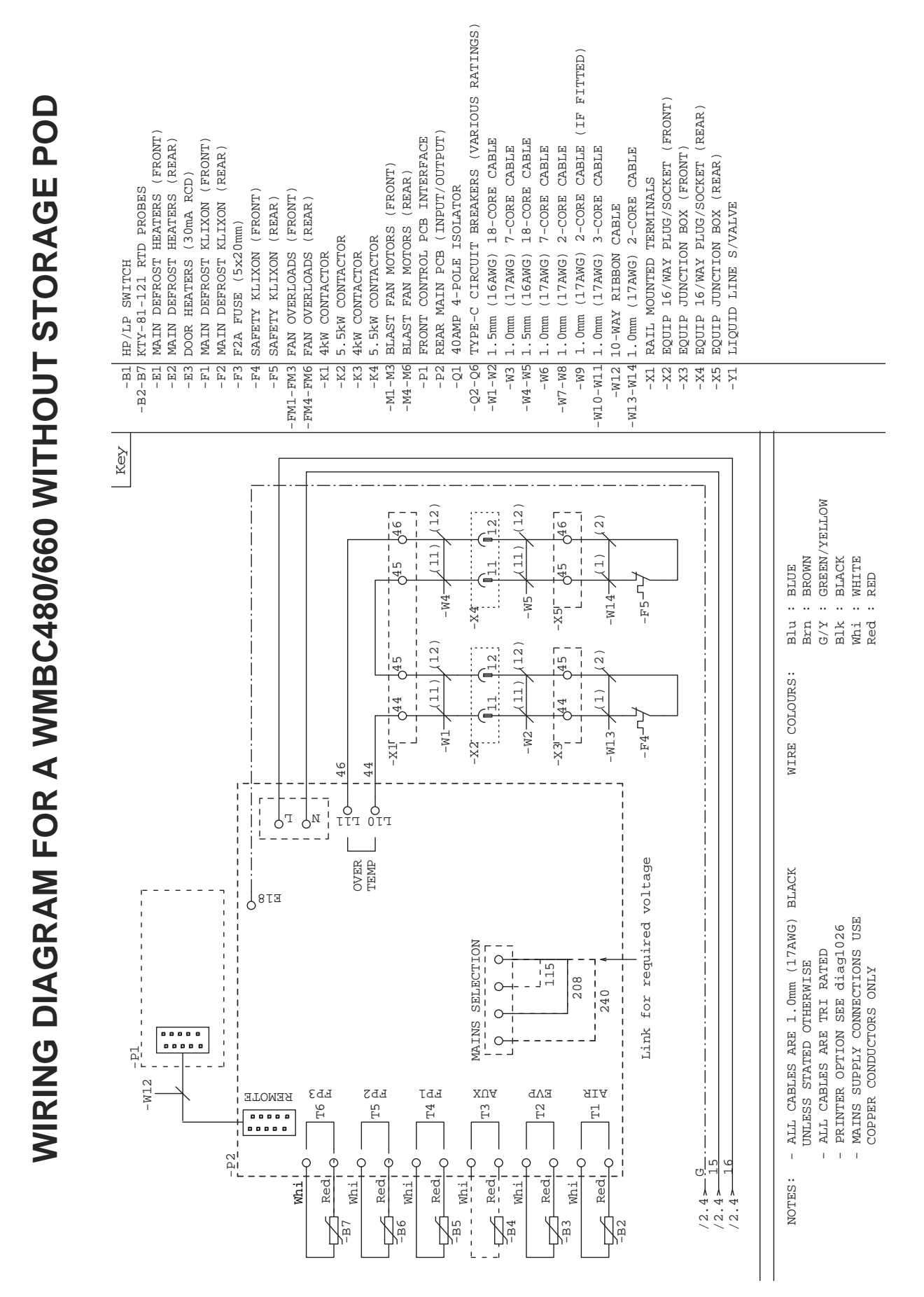

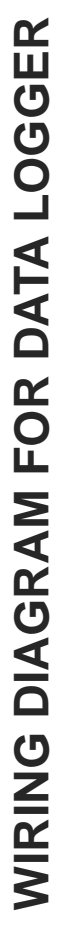

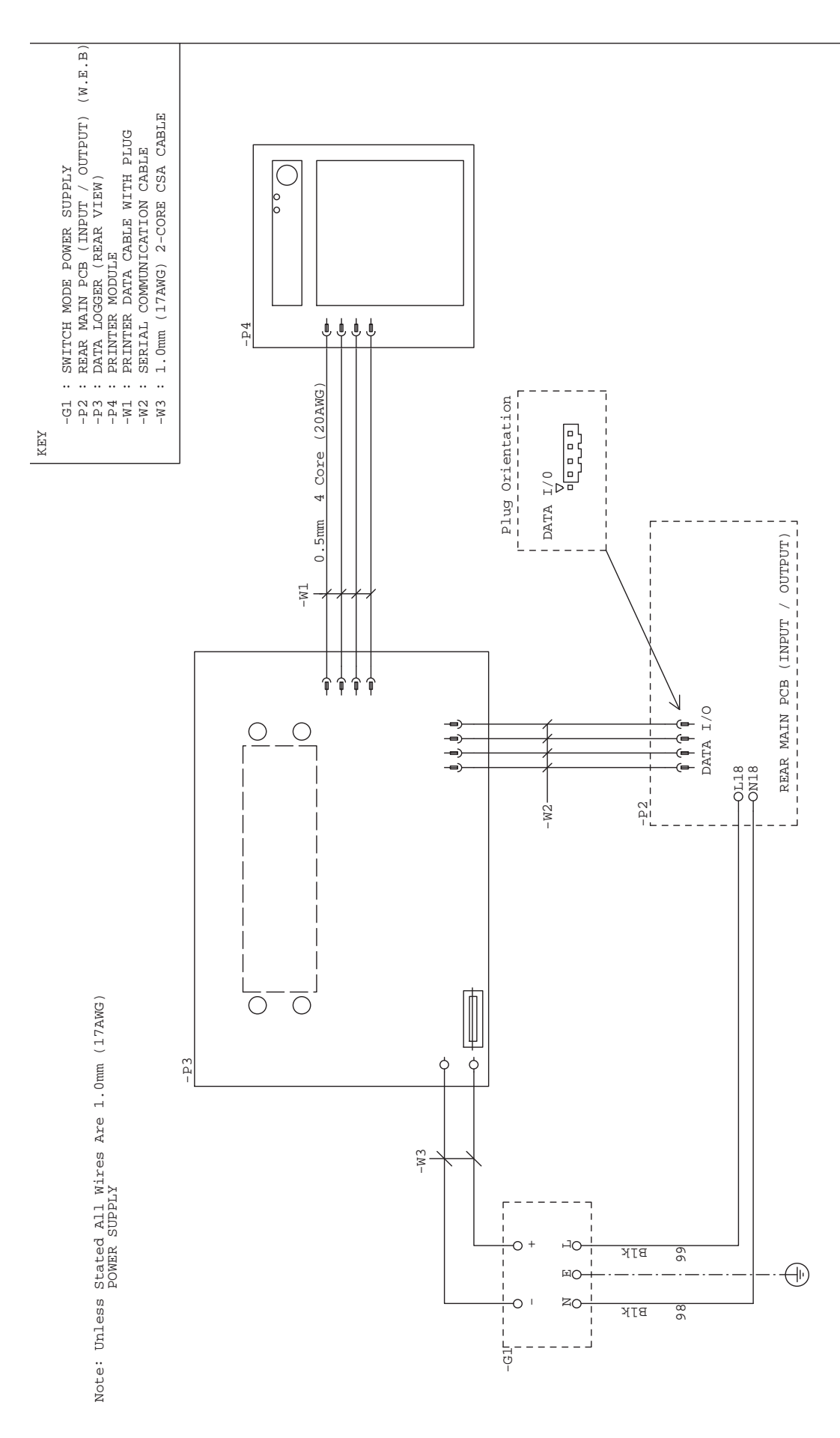

### CONTROLLER SET UP FOR WBC35/60/75/110

On new machines these control parameters have befactory set and should not need any adjustment. However if the control panel is to breplaced, set-up may be required. In this instance only a suitably quali ed person should attempt thret-up of these parameters.

Press any button to enter main menu.

Press **SETTINGS** button followed by the **SETUP** button.

The initial parameters are as follows:

| TEXT        | ENGLISH      | (AsApplicable) |
|-------------|--------------|----------------|
| DATE FORMAT | <br>MM/DD/YY | )              |
| SUMMER TIME | <br>ON       | )              |
| CONTRAST    | 00           | )              |

Scroll to **PASS CODE** and enter**127** for extended parameters using the '<' and '>' buttns Enter the pass code by pressing the 'set' button abusing the '+' and '-' buttons. The extended parameters are as follows:

| COMPANYNAME  | ] |       |
|--------------|---|-------|
| READ PROBE   | ] | AIR   |
| ADR          | ] | 01    |
| CAB. ADR     | ] | 01    |
| PRINT BLAST  | ] | YES   |
| STOR E CYCLE | ] | 168   |
| CHILL HIGH   | ] | 145°F |
| CHILLOW      | ] | 50°F  |
| FREEZE HIGH  | ] | 145°F |
| FREEZE LOW   | ) | -1°F  |
| FDA1 H       | ) | 135°F |
| FDA1 L       | ) | 70°F  |
| FDA2 H       | ) | 70°F  |
| FDA2 L       | ] | 41°F  |

SET -0164

### **CONTROLLER SET UP FOR WBC60**

On new machines these control parameters have been factory set and should not need any adjustment. However if the control panel is to be replaced, set-up may be required. In this instance, only a suitably qualified person should attempt the set-up of these parameters.

To access parameter put machine into standby mode by pressing  $\mathbf{\Phi}$ , display shows  $\mathbf{--}$ . Press button marked 3 for five seconds.

Button **2** moves to the next parameter. Button **3** moves to the previous parameter. To adjust the value of the parameter, hold button **1** in and use buttons **2** and **3** to increase/decrease the value.

| tyP C-F (ch) chill / (Fr) Freeze / (c-F) Chill-Freeze | 3PM no Auxiliary Probe (no)/(Pod)defr./(Au)xiliary |
|-------------------------------------------------------|----------------------------------------------------|
| ScL F Readout Scale (°C / °F)                         | <b>3SP 32</b> Auxiliary Probe set point (F)        |
| <b>chS 37</b> Store Chill Stat (°F)                   | 3hy 4 Auxiliary Probe Hysteresis (°K)              |
| <b>chb 12</b> Blast Chill Stat (年)                    | Ac AL Aux.control (Pr) / (AL) / (do) / (Sd)        |
| cbS Soft Blast Chill T                                | dS no Door switch enable                           |
| Chhl Chill Stat Hysteresis (K)                        | PS no HP-LP alarm enable (Y/N)                     |
| <b>FrS -11</b> Store Freeze Stat (F)                  | oS1 Air probe offset (ºK)                          |
| Frb14 Blast Freeze Stat (F)                           | <b>oS2 0</b> Evaporator probe offset (°K)          |
| Frh Freeze Stat Hysteresis (K)                        | <b>oS3 0</b> Auxiliary probe offset (°K)           |
| rcd Rapid Cool-down Delay (min)                       | ●S4 ● Food probe 1 offset (°K)                     |
| dFr 4 Defrost Frequency (per day)                     | ●S5 ● Food probe 2 offset (⁰K)                     |
| dto 20 Defrost Time Out (min)                         | ●S6 ● Food probe 3 offset (°K)                     |
| dLi 39 Main Defrost end Temp (F)                      | nFP 3 Number of food probes                        |
| dty ELE Main Defrost Type: OFF/ELE/GAS                | SiM 3 Display slow down                            |
| drn 2 Drain down Period (min)                         | Pod y/n Storage pod (as applicable)                |
| ddy 5 'dF' delay (min)                                | bt1 90 Timed blast chill duration (min)            |
| dFb Blast fans in defrost                             | bt2 240 Timed blast freeze duration (min)          |
| dFS no Store fans in defrost                          | uLt 5 UV lamp cycle length (min)                   |
| dFd 2 Restart fan delay (min)                         | uLF 2 UV fan cycle length (min)                    |
| Ath 10 High temperature alarm differential (°K)       | crt 5 Compressor(s) rest time (min)                |
| AtL                                                   | cdc 5 Compressor(s) duty cycle (min)               |
| Atd 60 Temperature alarm delay (min)                  | FSb 20 Blast fan speed                             |
| Ado 5 Door switch alarm delay (min)                   | FSS 20 Store fan speed                             |
| Acc 9 Condenser clean interval (wks)                  | Foc 2 Fans off cycle                               |
| AuL 30 UV lamp strike detection delay (sec)           | nr 1 Cabinet number                                |
| ArE yES Buzzer re-trigger                             |                                                    |

To exit set-up mode, press the button marked X See SET-0164 for printer setup.

SET -0171

(Models with door operated light switch set parameter DS to Yes)

### CONTROLLER SET UP FOR WMBC175/220/350/480/660

On new machines these control parameters have been factory set and should not need any adjustment. However if the control panel is to be replaced, set-up may be required. In this instance, only a suitably qualified person should attempt the set-up of these parameters.

Button **2** moves to the next parameter. Button **3** moves to the previous parameter. To adjust the value of the parameter, hold button **1** in and use buttons **2** and **3** to increase/decrease the value.

| tyP C-F (ch) chill / (Fr) Freeze / (c-F) Chill-Freeze | <b>3PM no</b> Auxiliary Probe (no)/(Pod)defr./(Au)xiliary |
|-------------------------------------------------------|-----------------------------------------------------------|
| <b>ScL F</b> Readout Scale (℃ / 𝑘)                    | <b>3SP 32</b> Auxiliary Probe set point (F)               |
| chS 37 Store Chill Stat (F)                           | 3hy 4 Auxiliary Probe Hysteresis (°K)                     |
| chb Blast Chill Stat (F)                              | Ac AL Aux.control (Pr) / (AL) / (do) / (Sd)               |
| cbS4 Soft Blast Chill T                               | dS Ino Door switch enable                                 |
| Chhl Chill Stat Hysteresis (K)                        | PS NO HP-LP alarm enable (Y/N)                            |
| FrS11 Store Freeze Stat (年)                           | oS1 Air probe offset (°K)                                 |
| Frb14 Blast Freeze Stat (年)                           | oS2 0 Evaporator probe offset (⁰K)                        |
| Frh 3 Freeze Stat Hysteresis (%)                      | ●S3 ● Auxiliary probe offset (⁰K)                         |
| rcd 0 Rapid Cool-down Delay (min)                     | ●S4 ● Food probe 1 offset (⁰K)                            |
| dFr d Defrost Frequency (per day)                     | oS5 0 Food probe 2 offset (⁰K)                            |
| dto 20 Defrost Time Out (min)                         | ●S6 ● Food probe 3 offset (°K)                            |
| dLi 39 Main Defrost end Temp (F)                      | nFP 3 Number of food probes                               |
| dty ELE Main Defrost Type : oFF/ELE/GAS               | SiM 3 Display slow down                                   |
| drn 2 Drain down Period (min)                         | Pod y/n Storage pod (as applicable)                       |
| ddy 5 'dF' delay (min)                                | <b>bt1 90</b> Timed blast chill duration (min)            |
| dFb Blast fans in defrost                             | bt2 240 Timed blast freeze duration (min)                 |
| dFS no Store fans in defrost                          | uLt 5 UV lamp cycle length (min)                          |
| dFd Restart fan delay (min)                           | UV fan cycle length (min)                                 |
| Ath 18 High temperature alarm differential (°K)       | <b>Crt 5</b> Compressor(s) rest time (min)                |
| AtL Low temperature alarm differential (%)            | cdc 5 Compressor(s) duty cycle (min)                      |
| Atd 60 Temperature alarm delay (min)                  | FSb 20 Blast fan speed                                    |
| Ado 5 Door switch alarm delay (min)                   | FSS 20 Store fan speed                                    |
| Acc 9 Condenser clean interval (wks)                  | Foc 2 Fans off cycle                                      |
| AuL 30 UV lamp strike detection delay (sec)           | nr Cabinet number                                         |
| ArE yES Buzzer re-trigger                             |                                                           |

To exit set-up mode, press the button marked X See SET-0164 for printer setup.

SET -0154

(Models with door operated light switch set parameter DS to Yes)

### BEVERAGE-AIR® CORPORATION LIMITED WARRANTY Valid only in the United States of America & Canada

### THREE (3) YEAR PARTS AND LABOR WARRANTY

### (CF/CT MODELS CARRY ONE (1) YEAR PARTS AND LABOR WARRANTY LIMITED TO FIFTEEN (15) MONTHS FROM DATE OF SHIPMENT):

Beverage-Air Corporation warrants to the original purchaser of Beverage-Air branded equipment, including all parts thereof, that such equipment is free from defects in material and workmanship, under normal use, proper maintenance and service as indicated by Beverage-Air installation and operation instructions, for a period of three (3) years from the date of installation, or thirty-nine (39) months from the date of shipment from the manufacturer, whichever is earlier. Normal wear type parts, such as light bulbs/lamps and gaskets are not covered by this warranty. For the purpose of this warranty, the original purchaser shall be deemed to mean the individual or company for whom the product was originally installed.

Our obligation under this warranty shall be limited to repairing or replacing, including labor, any part of such product, which proves thus defective. Beverage Air reserves the right to examine any product claimed to be defective. The labor warranty shall be for self-contained units only and for standard straight time, which is defined as normal service rate time, for service performed during normal working hours. Any service requested outside of a servicer's normal working hours will be covered under this warranty at the normal rate and any additional overtime rate will be the responsibility of the equipment purchaser.

Any part determined to be defective in the product should be returned to the company within thirty (30) days under the terms of this warranty and must be accompanied by a record of the cabinet model, serial number, and identified with a return material authorization number (RMA#) issued by the manufacturer.

Special installation/applications, including remote locations, are limited in coverage by this warranty. Any installation that requires extra work, and/or travel, to gain access to the unit for service is the sole responsibility of the equipment purchaser.

Improper operation resulting from factors, including but not limited to, improper or negligent cleaning and maintenance, low voltage conditions, inadequate wiring, and accidental damage are not manufacturing defects and are strictly the responsibility of the purchaser.

Condenser coils must be cleaned at regular intervals. Failure to do so can cause compressor malfunction and will void warranty. Although cleaning requirements vary in accordance with the operation of various products, Beverage-Air recommends a minimum monthly cleaning.

### ADDITIONAL TWO (2) YEAR COMPRESSOR PART WARRANTY

In addition to the warranty set forth above, Beverage-Air warrants the hermetically/semi-hermetically sealed compressor (part only) for an additional two (2) years beyond the first three (3) year warranty period; not to exceed sixty-three (63) months from the date of shipment from Beverage-Air, provided upon receipt of the compressor, manufacturer examination shows the sealed compressor to be defective. This extended warranty does not cover freight for the replacement compressor or freight for return of the failed compressor. Also, this extended compressor-part only warranty does NOT apply to any electrical controls, condenser, evaporator, fan motors, overload switch, starting relay, capacitors, temperature control, filter/drier, accumulator, refrigeration tubing, wiring harness, labor charges, or supplies which are covered by the standard warranty above.

### NO CLAIMS CAN BE MADE AGAINST THIS WARRANTY FOR SPOILAGE OF PRODUCTS, LOSS OF SALES OR CONSEQUENTIAL DAMAGES.

THE FOREGOING WARRANTIES ARE EXPRESSLY GIVEN IN LIEU OF ALL OTHER WARRANTIES, EXPRESS, IMPLIED, OR STATUTORY, INCLUDING THE IMPLIED WARRANTIES OF MERCHANTABILITY AND FITNESS FOR A PARTICULAR PURPOSE, WHICH ARE HEREBY DISCLAIMED, AND ALL OTHER OBLIGATIONS OR LIABILITIES ON OUR PART, AND WE NEITHER ASSUME, NOR AUTHORIZE ANY OTHER PERSON TO ASSUME FOR US, ANY OBLIGATION OR LIABILITY IN CONNECTION WITH THE SALE OF SAID REFRIGERATION UNITS OR ANY PARTS THEREOF.

This warranty shall not be assignable and shall be honored only in so far as the original purchaser.

This warranty does not apply outside the limits of the United States of America and Canada, nor does it apply to any part that has been subject to misuse, neglect, alteration, accident, or to any damage caused by transportation, flood, fire, acts of terrorism, or acts of God.

### LIMITATION OF LIABILITY:

Beverage-Air Corporation or their affiliates shall not be liable for any indirect, incidental, special or consequential damages, or losses of a commercial nature arising out of malfunctioning equipment or its parts or components thereof, as a result of defects in material or workmanship.

THE ORIGINAL OWNER'S SOLE AND EXCLUSIVE REMEDY AND BEVERAGE-AIR'S SOLE AND EXCLUSIVE LIABILITY SHALL BE LIMITED TO THE REPAIR OR REPLACEMENT OF PARTS OR COMPONENTS CONTAINED IN THE EQUIPMENT IDENTIFIED ABOVE WHICH UNDER NORMAL USE AND SERVICE MALFUNCTION AS A RESULT OF DEFECTS IN MATERIAL OR WORKMANSHIP, SUBJECT TO THE APPLICABLE PROVISIONS AND LIMITATIONS STATED ABOVE.

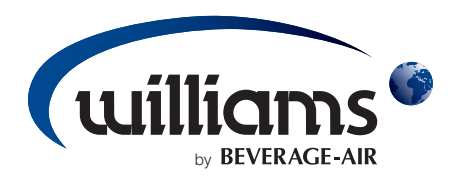

### **BEVERAGE-AIR**

3779 Champion Blvd Winston-Salem NC 27105 Tel: (336) 245-6400 Fax: (336) 245-6453 Email: sales@bevair.com Website: www.beverage-air.com

### WILLIAMS REFRIGERATION

Bryggen Road North Lynn Industrial Estate King's Lynn, Norfolk PE30 2HZ UK Tel: +44 (0) 1553 817000 Fax: +44 (0) 1553 817111 Email: info@williams-refrigeration.co.uk Website: www.williams-refrigeration.co.uk

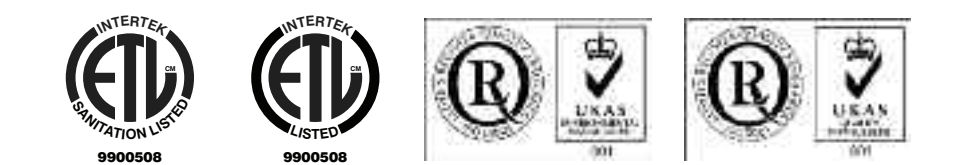